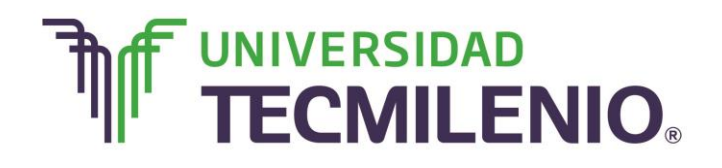

## Innovación con propósito de vida.

#### Tema 2. ¿Cómo manejo los archivos y trabajo con hojas de cálculo?

#### Introducción

Cuando haces clic sobre la ficha **Archivo** de la versión de Excel 2013, te aparecerá la **Vista Backstage** de Microsoft Office.

¿Pero qué utilidad tiene esta opción? En este tema reconocerás la importancia de esta vista para administrar tus archivos, además comenzarás a introducir y editar datos en tu hoja de cálculo y a trabajar con algunos comandos tales como **Deshacer, Rehacer y Borrar.** Lograrás identificar los conceptos alto, ancho, de ajuste automático, específico de las dimensiones de las celdas realizando operaciones básicas con estos conceptos.

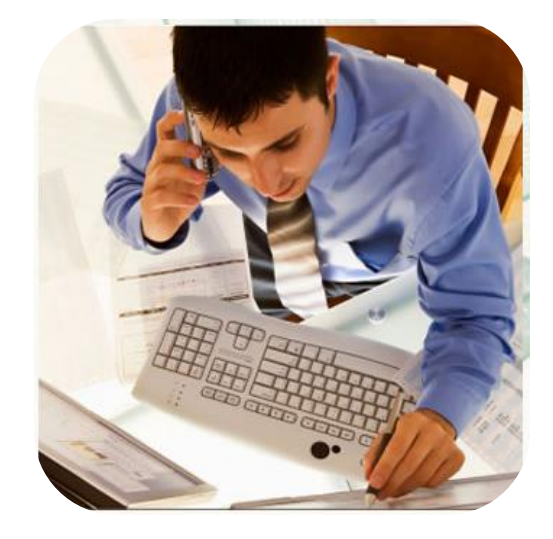

#### Subtema 1. ¿Qué es y dónde está la vista Backstage?

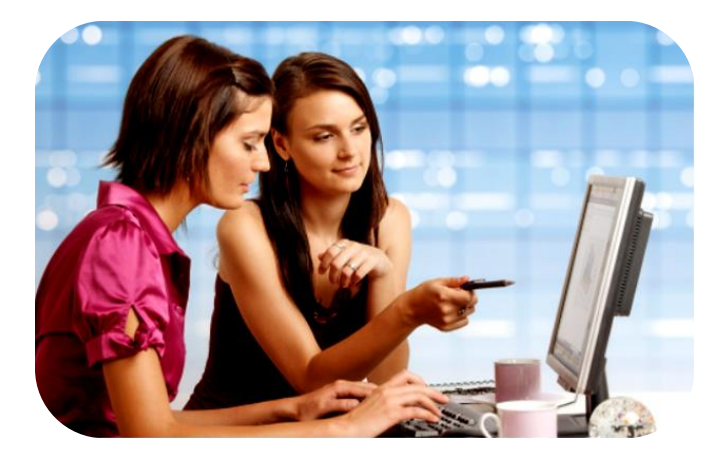

Cuando haces clic en la ficha **Archivo** podrás ver la **Vista Backstage** de Microsoft Office, desde aquí puedes guardar, abrir o imprimir tus archivos, también te permite protegerlos o inspeccionarlos. Con esta vista es posible configurar el programa.

La **Vista Backstage** contiene todas las herramientas con las que puedes modificar un archivo y que no se hace directamente en las hojas de cálculo.

En las siguientes imágenes se describen las opciones que se muestran en la **Vista Backstage** al presionar con el apuntador del ratón sobre la pestaña **Archivo**.

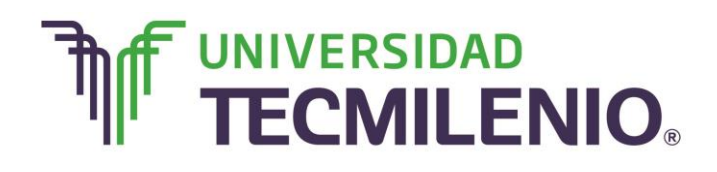

## Innovación con propósito de vida.

#### Acceso a la Vista Backstage

| X II   | 5.0      | ~ +                          | ~         | , ,         |            | Libro1 -                | Excel      |                                                                   |                                                 |                                                                                     | ? 🗹 — 🗗    |
|--------|----------|------------------------------|-----------|-------------|------------|-------------------------|------------|-------------------------------------------------------------------|-------------------------------------------------|-------------------------------------------------------------------------------------|------------|
| ARCHI  | O INICIO | INSERTAR                     | DISENO DE | PAGINA FORM | AULAS DA   | ATOS REVISA             | r vista    |                                                                   |                                                 |                                                                                     | Iniciar se |
| Pegar  | Calibr   | i • 11<br>( <u>s</u> •   ⊞ • | · A A     |             | · ₽ (      | General<br>\$ - % ∞   * | ₩ F¢       | ormato condicional *<br>ar formato como tabl<br>stilos de celda * | Insertar ▼<br>Ia ▼ Imsertar ▼<br>Ia ▼ Formato ▼ | $\sum \cdot A_{T}$ $\downarrow \cdot Z^{T}$ Ordenar y $\swarrow \cdot iltrar \cdot$ | Buscar y   |
| ortapa | peles 🛱  | Fuente                       | G.        | Alineación  | r <u>s</u> | Número                  | r <u>a</u> | Estilos                                                           | Celdas                                          | Modifi                                                                              | car        |
| F4     | Ŧ        | - X v                        | fx        |             |            |                         |            |                                                                   |                                                 |                                                                                     |            |
|        | А        | В                            | С         | D           | Е          | F                       | G          | Н                                                                 | Ι                                               | J k                                                                                 | C L        |
| 1      |          |                              |           |             |            |                         |            |                                                                   |                                                 |                                                                                     |            |
| 2      |          |                              |           |             |            |                         |            |                                                                   |                                                 |                                                                                     |            |
| 3      |          |                              |           |             |            |                         |            |                                                                   |                                                 |                                                                                     |            |
| 4      |          |                              |           |             |            |                         | -          |                                                                   |                                                 |                                                                                     |            |
| 5      |          |                              |           |             |            |                         |            |                                                                   |                                                 |                                                                                     |            |
| 7      |          |                              |           |             |            |                         |            |                                                                   |                                                 |                                                                                     |            |
| 8      |          |                              |           |             |            |                         |            |                                                                   |                                                 |                                                                                     |            |
| 9      |          |                              |           |             |            |                         |            |                                                                   |                                                 |                                                                                     |            |
| 10     |          |                              |           |             |            |                         |            |                                                                   |                                                 |                                                                                     |            |
| 11     |          |                              |           |             |            |                         |            |                                                                   |                                                 |                                                                                     |            |
| 12     |          |                              |           |             |            |                         |            |                                                                   |                                                 |                                                                                     |            |
| 13     |          |                              |           |             |            |                         |            |                                                                   |                                                 |                                                                                     |            |
| 14     |          |                              |           |             |            |                         |            |                                                                   |                                                 |                                                                                     |            |
| 15     |          |                              |           |             |            |                         |            |                                                                   |                                                 |                                                                                     |            |
| 10     | ) Hoja   | a <b>1</b> (+)               |           |             |            | 1                       |            | E .                                                               |                                                 |                                                                                     |            |
| LISTO  | P Hoja   | +                            |           |             |            |                         |            | : 4                                                               | <b>#</b> E                                      | ) 🗉 –                                                                               | + 10       |

*Imagen 1.* Acceso a la vista Backstage desde la pestaña archivo, adaptado de Ms Excel, (2013). Elaboración propia.

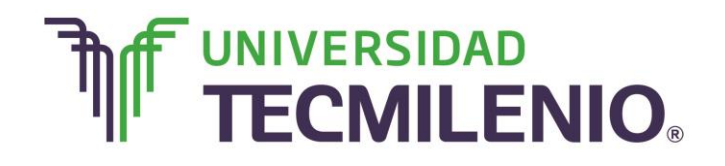

Innovación con propósito de vida.

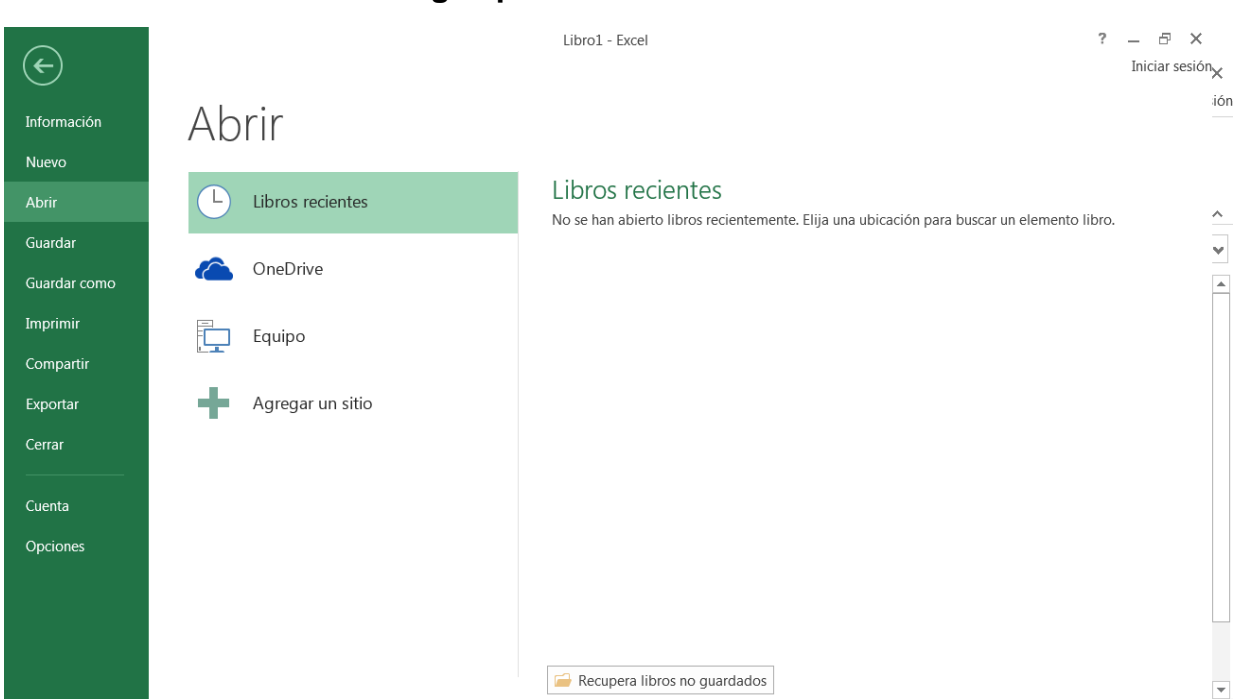

#### Vista Backstage opción Abrir desde la ficha Archivo

Imagen 2. Opción Abrir desde la ficha Archivo, adaptado de Ms Excel, (2013). Elaboración propia.

#### Nuevo libro

Cuando inicias Excel te aparece en pantalla un libro nuevo en blanco, pero imagina que estás trabajando con un libro y quieres crear otro libro nuevo, a esta acción se le denomina **Nuevo**.

Para iniciar un nuevo libro en cualquier momento puedes utilizar el comando: ficha **Archivo/Nuevo/Crear** o de manera más rápida utiliza la combinación de teclas **Ctrl+U**.

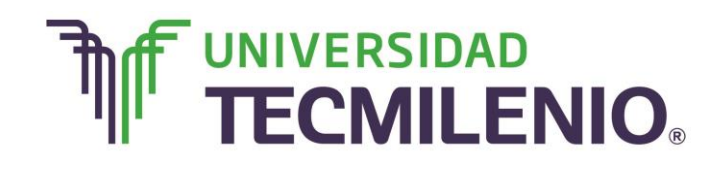

## Innovación con propósito de vida.

Realiza los siguientes pasos para crear un nuevo libro de trabajo:

#### Pasos para crear un nuevo libro

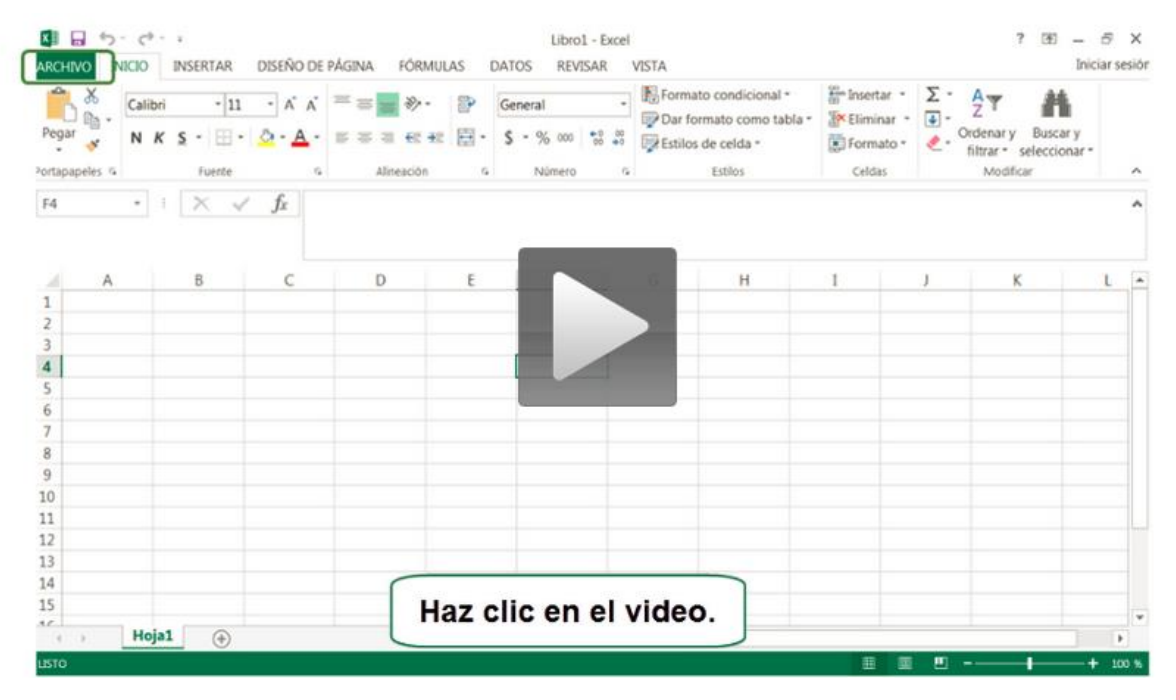

Video 1. Pasos para crear un nuevo libro, adaptado de Ms Excel, (2013). Elaboración propia.

1. Selecciona la ficha Archivo

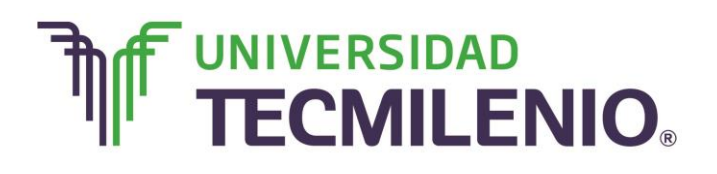

## Innovación con propósito de vida.

#### 💵 🖬 🕤 🖓 - = ? 🗹 – 🗗 🗙 Libro1 - Excel ARCHIVO NICIO INSERTAR DISEÑO DE PÁGINA FÓRMULAS DATOS REVISAR VISTA Iniciar sesiór $\sum_{z} A_{z}$ Calibri Formato • Ordenar y Buscar y Pegar $\mathsf{N} \ \mathbf{K} \ \underline{\mathsf{S}} \ \mathbf{\cdot} \ \boxed{\square} \ \mathbf{\cdot} \ \boxed{\bigtriangleup} \ \mathbf{\bullet} \ \mathbf{A} \ \mathbf{\cdot} \ \boxed{\blacksquare} = \equiv \overleftarrow{ee} \ \mathbf{ee} \ \mathbf{ee} \ \boxed{\blacksquare} \ \mathbf{\cdot} \ \boxed{\mathsf{S}} \ \mathbf{\cdot} \ \% \ \mathbf{\circ} \ \boxed{\texttt{S}} \ \mathbf{\bullet} \ \boxed{\textcircled{\mathsf{S}}} \ \mathbf{\mathsf{Estilos}} \ \mathsf{de celda} \ \mathbf{\bullet} \ \mathbf{\bullet} \ \mathbf{\mathsf{S}} \ \mathbf{\mathsf{S}} \ \mathbf{$ **\_** filtrar - seleccionar Portapapeles 🖙 Fuente 5 Alineación G. Número G Estilos Celdas Modificar ~ $\cdot$ : $\times$ $\checkmark$ $f_x$ F4 ~ В С D Е F G Н I J к L 1 2 3 4 5 6 7 8 9 10 11 12 13 14 15 10 Hoja1 🔶 : ∢ Þ listo B

#### Ficha Archivo

Imagen 3. Ficha Archivo para abrir un nuevo libro, adaptado de Ms Excel, (2013). Elaboración propia.

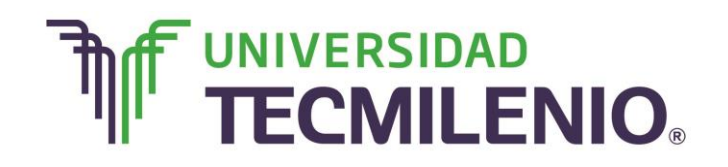

# Innovación con propósito de vida.

2. Elige la opción Nuevo.

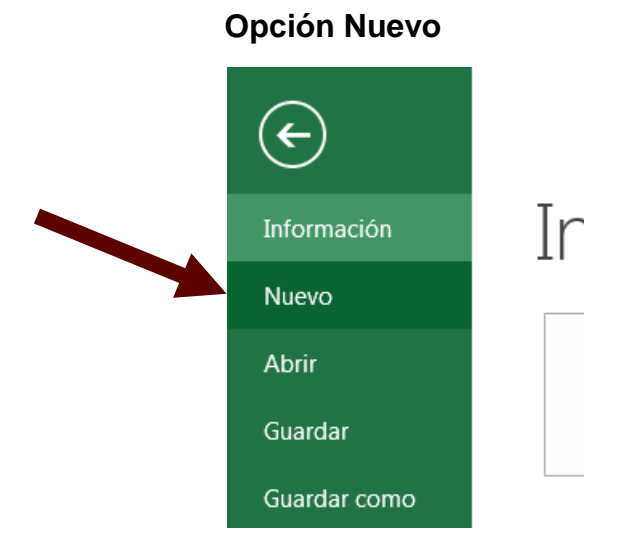

Imagen 4. Comando Nuevo en la ficha de Archivo, adaptado de Ms Excel, (2013). Elaboración propia.

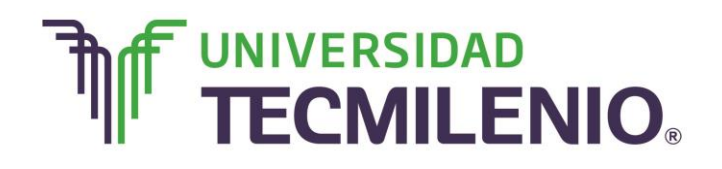

3. Haz un clic en la opción **Libro en blanco**. Recuerda que también puedes utilizar la combinación de teclas **Ctrl+U**.

#### Libro en blanco

| ¢                        | Libro1 - Excel                                                                                                    | ? — ♂ ×<br>Iniciar sesión |
|--------------------------|----------------------------------------------------------------------------------------------------|---------------------------|
| Información<br>Nuevo     | Nuevo                                                                                                    |                           |
| Abrir<br>Guardar         | Buscar plantillas en línea<br>Búsquedas sugeridas: Empresa Personal Presupuestos Calculadora Pequeñas empresas Listas Registros                                                                                                    |                           |
| Guardar como<br>Imprimir | A B C COMPARACIÓN DE PAGOS                                                                                                    |                           |
| Compartir                | 1                                                                                                    |                           |
| Cerrar                   | 5 6 Libro en blanco Paseo                                                                                                    |                           |
| Cuenta<br>Opciones       | Libro en blanco Blenvenido a Excel<br>T Calculadora comparativa Calculadora de gastos<br>de préstamos                                                                                                    |                           |
|                          | LISTA DE TAREAS PENDIENTES<br>LISTA DE TAREAS PENDIENTES<br>Nettorio de la contratizas<br>Nettorio de la contratizas<br>Nettorio de la contratica<br>Nettorio de la contratica<br>Netori de la contratica<br>Nettorio de l | ٣                         |

Imagen 5. Abrir un libro en blanco, adaptado de Ms Excel, (2013). Elaboración propia.

#### Plantillas

La opción más habitual es iniciar un Libro en blanco, pero también es posible crear un nuevo libro a partir de una plantilla.

Las **plantillas** son formas prediseñadas que contienen datos, formatos y fórmulas, con estas plantillas sólo debes rellenar algunos espacios con la información necesaria.

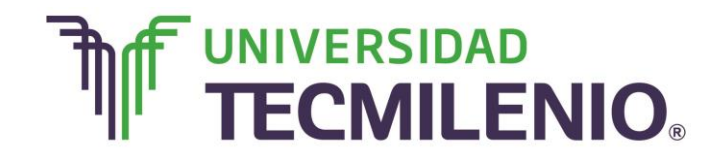

## Innovación con propósito de vida.

Hay varios tipos de plantillas.

#### Ejemplo de plantillas Excel

| ¢                        | Libro1 - Excel                                                                                                    | ? — 🗗 🗙<br>Iniciar sesiói |
|--------------------------|----------------------------------------------------------------------------------------------------|---------------------------|
| Información<br>Nuevo     | Nuevo                                                                                                    |                           |
| Abrir<br>Guardar         | Buscar plantillas en línea<br>Búsquedas sugeridas: Empresa Personal Presupuestos Calculadora Pequeñas empresas Listas Registros                                                                                                    |                           |
| Guardar como<br>Imprimir | I     I       2     I       3     I       4     I                                                                                                    |                           |
| Compartir<br>Exportar    | 5 Paseo Paseo Internet and the second second | Trans                     |
| Cerrar                   | Libro en blanco Bienvenido a Excel<br>T Calculadora comparativa Calculadora de gastos<br>de préstamos                                                                                                    |                           |
| Cuenta                   |                                                                                                    |                           |
| Opciones                 | LISTA DE TAREAS PENDIENTES<br>stereistes, o de plane de 2033<br>verse ben<br>por del ref<br>re de der de de de de de de de de de de de de de                                                                                                    |                           |

Imagen 6. Plantillas predeterminadas de Excel, adaptado de Ms Excel, (2013). Elaboración propia.

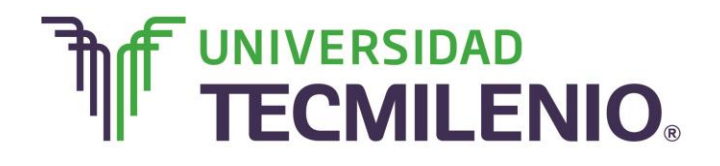

Innovación con propósito de vida.

#### Ejemplo de plantillas Excel 2

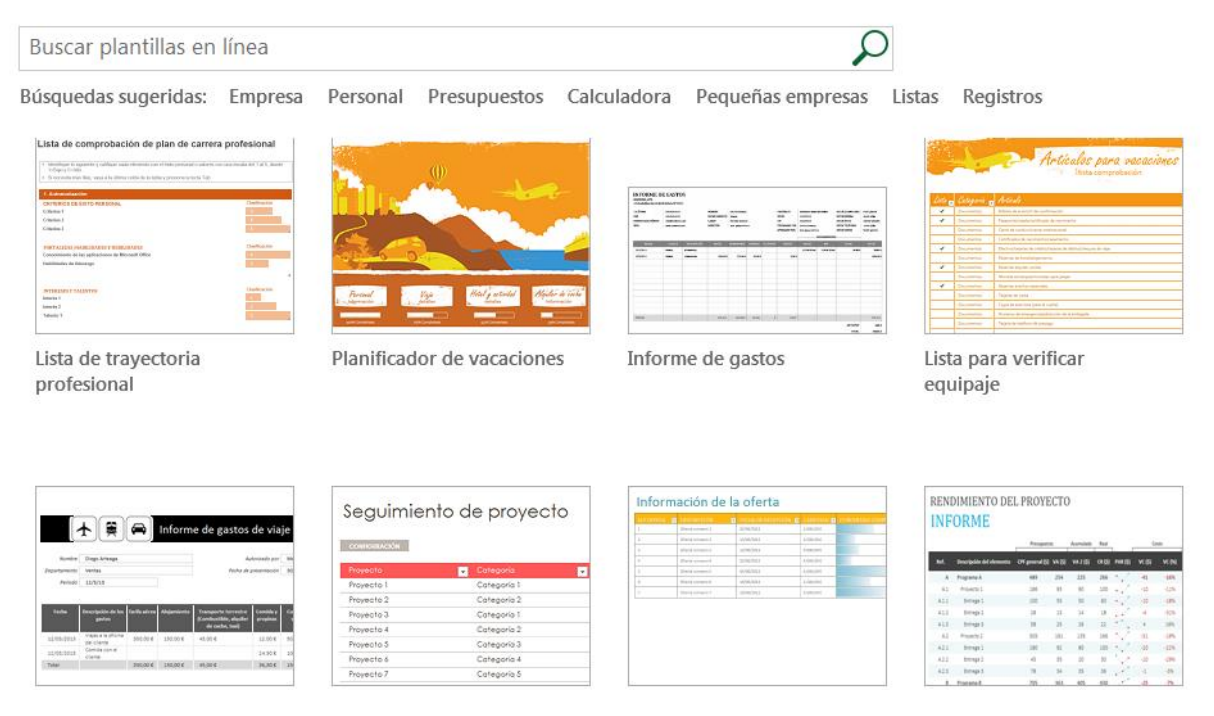

Imagen 7. Plantillas predeterminadas de Excel 2, adaptado de Ms Excel, (2013). Elaboración propia.

Como se observa en las imágenes anteriores, hay plantillas para realizar informes de gastos, facturas, recibos, calendarios entre otras. Te invito a explorar esta opción desde la lista de plantillas de **Office** disponibles junto a la opción **Libro en blanco** o utilizar el cuadro de búsqueda para explorar platillas online, para esto deberás contar con una conexión a Internet.

#### Guardar y Guardar como

Como cualquier trabajo, documento o presentación, un libro se guarda en la computadora de manera temporal mientras trabajas con él, si deseas conservarlo es necesario guardarlo en un archivo, a continuación aprenderás cómo hacerlo.

¿Por qué necesito guardar mi libro? Es necesario guardar tu libro en un archivo para posteriormente poder recuperarlo ya sea para editarlo, imprimirlo o simplemente consultarlo, por lo tanto para realizar cualquier acción posterior sobre éste, tendremos

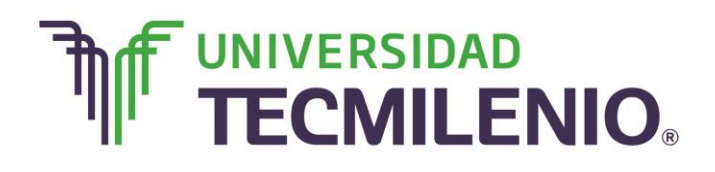

que almacenarlo o guardarlo en alguna unidad de disco, a esta acción se le denomina **Guardar**.

Existen dos formas de guardar un libro de trabajo y esto dependerá si es la primera vez que lo guardas o cuando guardas las modificaciones hechas sobre aquél, observa la siguiente imagen donde se muestra la diferencia:

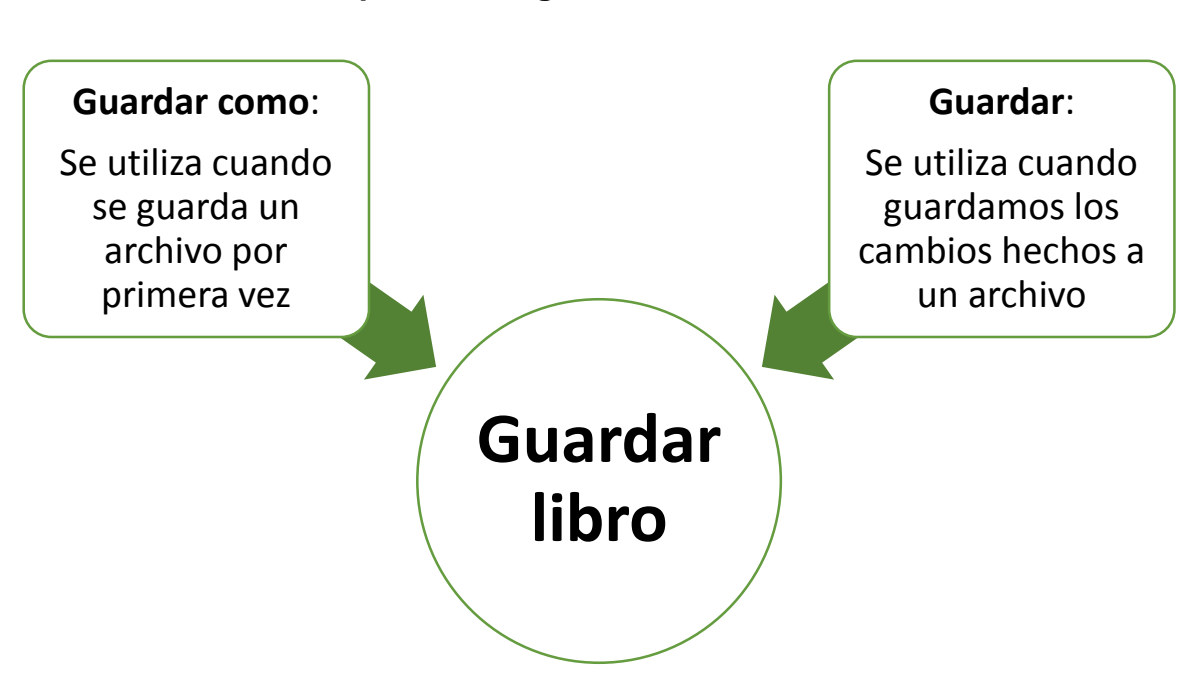

#### Opciones de guardado de archivos

Gráfico 1. Opciones de guardado de archivos, (2015). Elaboración propia.

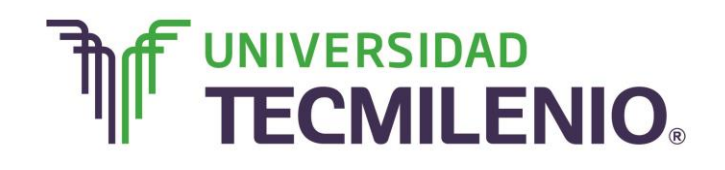

Innovación con propósito de vida.

Los pasos a seguir para Guardar como se describen a continuación:

#### K . 5. 0. Libro1 - Excel - 8 X 不 ARCHIVO INICIO INSERTAR DISEÑO DE PÁGINA FÓRMULAS DATOS REVISAR VISTA Iniciar sesión Formato condicional \* Insertar \* Σ \* Par formato como tabla \* Insertar \* Σ \* insertar • Σ • X AT Calibri - 11 - A A = = = > General General # P Formato - Ordenar y Buscar y Pegar 💉 N K S - ⊞ - 🙆 - A - ≡ ≅ ≅ ₩ 🛱 - S - % ∞ 🐯 🖗 Estilos de celda filtrar \* seleccionar Alineación 6 14 Portapapeles 15 Fuente 12 Número Estilos Celdas Modificar • : 🗙 🗸 fx F4 ~ D н C ι . 1 2 3 4 6 7 8 9 10 11 12 13 14 15 Haz clic en el video. 1.0 Hoja1 +

#### Comando Guardar como

Vídeo 2. Opción Guardar como, adaptado de Ms Excel, (2013). Elaboración propia.

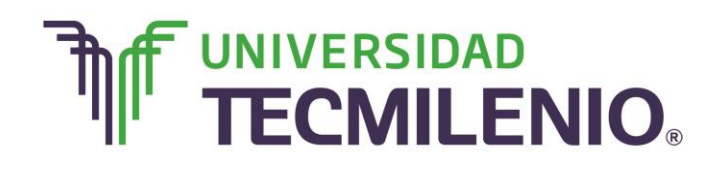

1. Selecciona la ficha Archivo y elige la opción Guardar como.

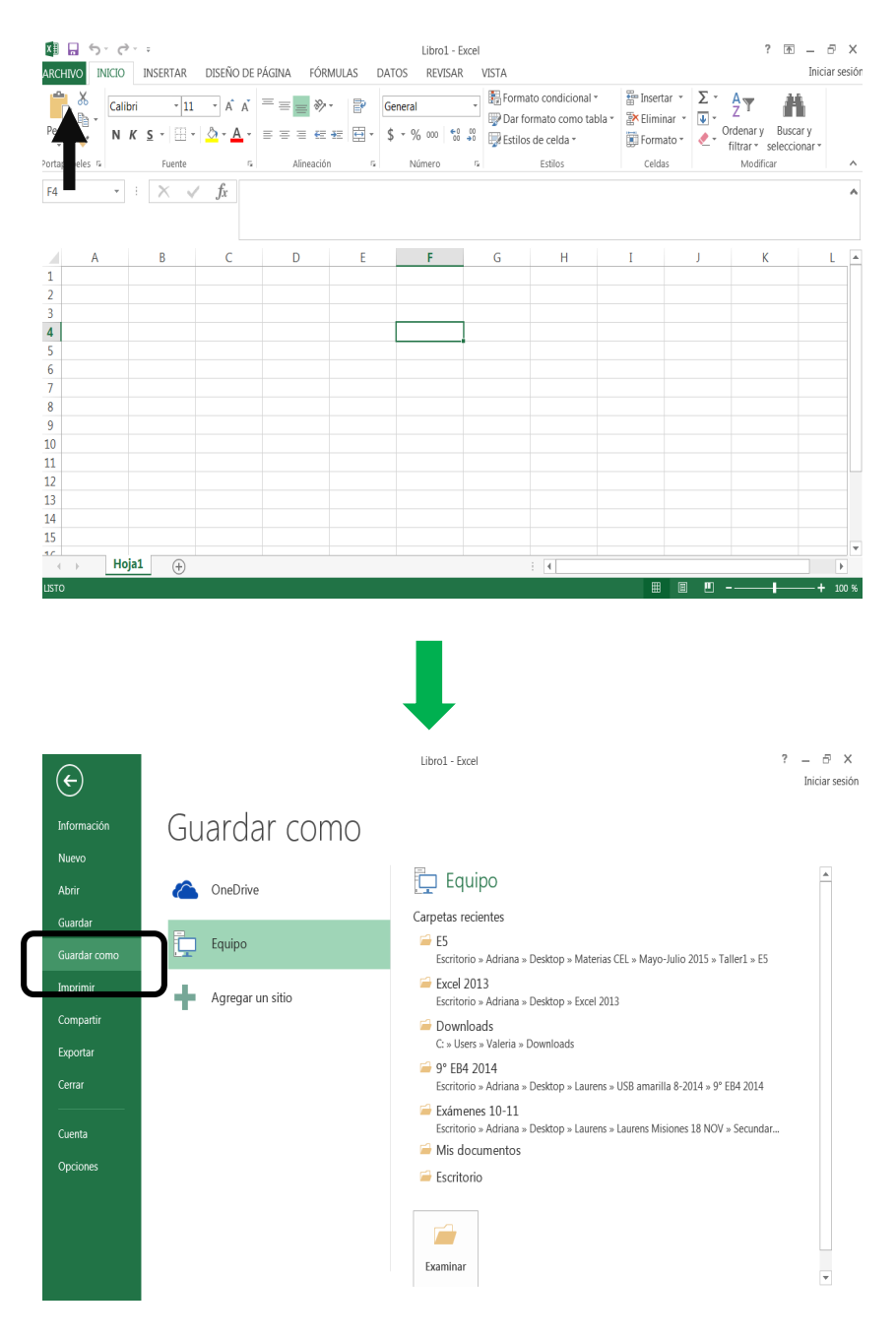

#### Opción Guardar como

Derechos Reservados, ENSEÑANZA E INVESTIGACION SUPERIOR A.C., 2015.

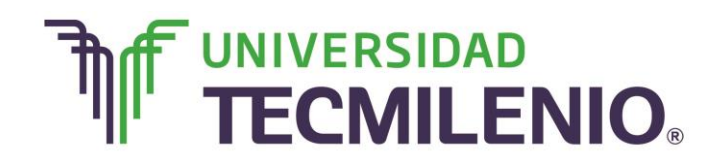

Imagen 8. Opción Guardar como desde la ficha Archivo, adaptado de Ms Excel, (2013). Elaboración propia.

2. Selecciona **Equipo** para que el archivo se almacene en la memoria de nuestro equipo.

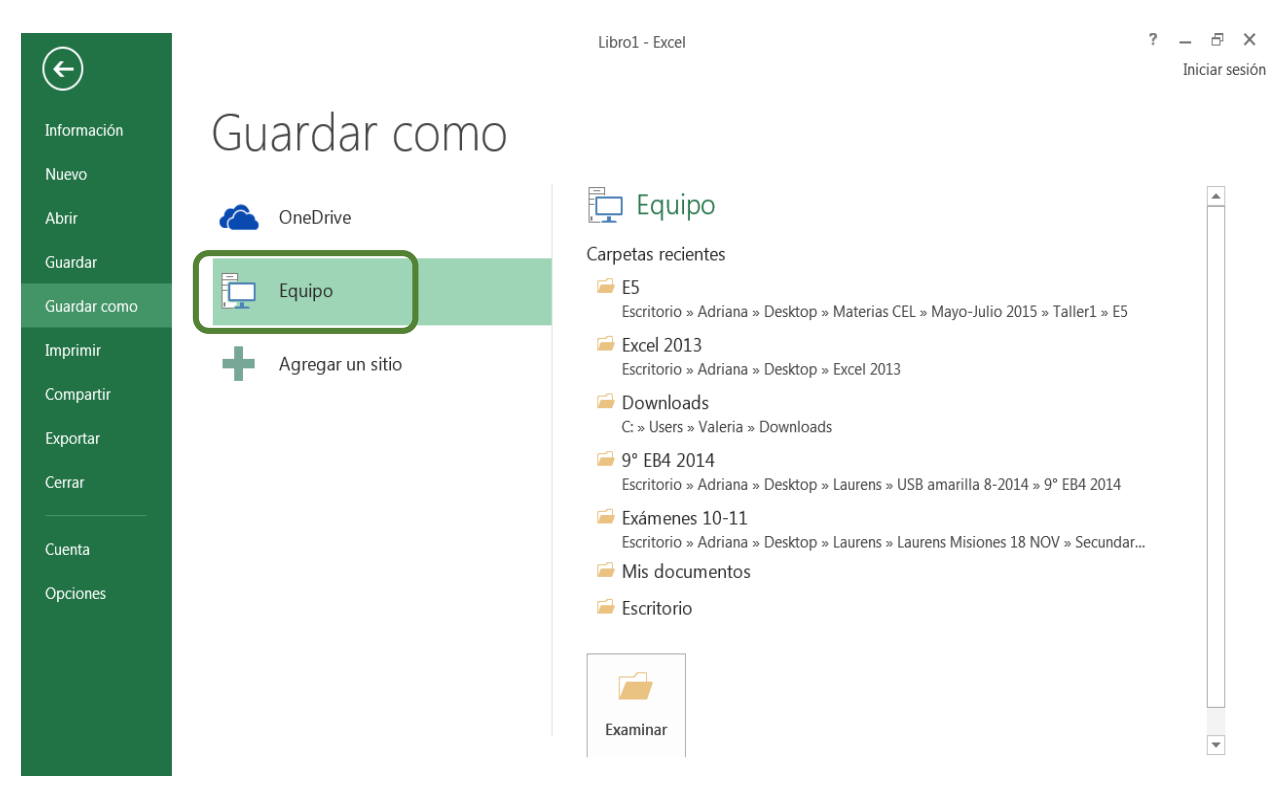

#### Ícono de guardado en equipo

Imagen 9. Ícono de guardado en equipo, adaptado de Ms Excel, (2013). Elaboración propia.

3. Presiona el botón Examinar.

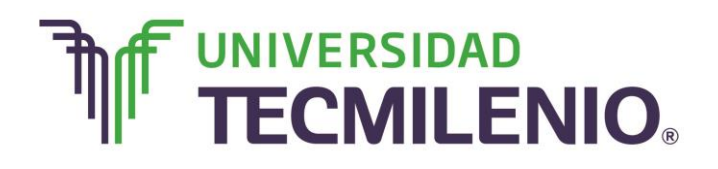

## Innovación con propósito de vida.

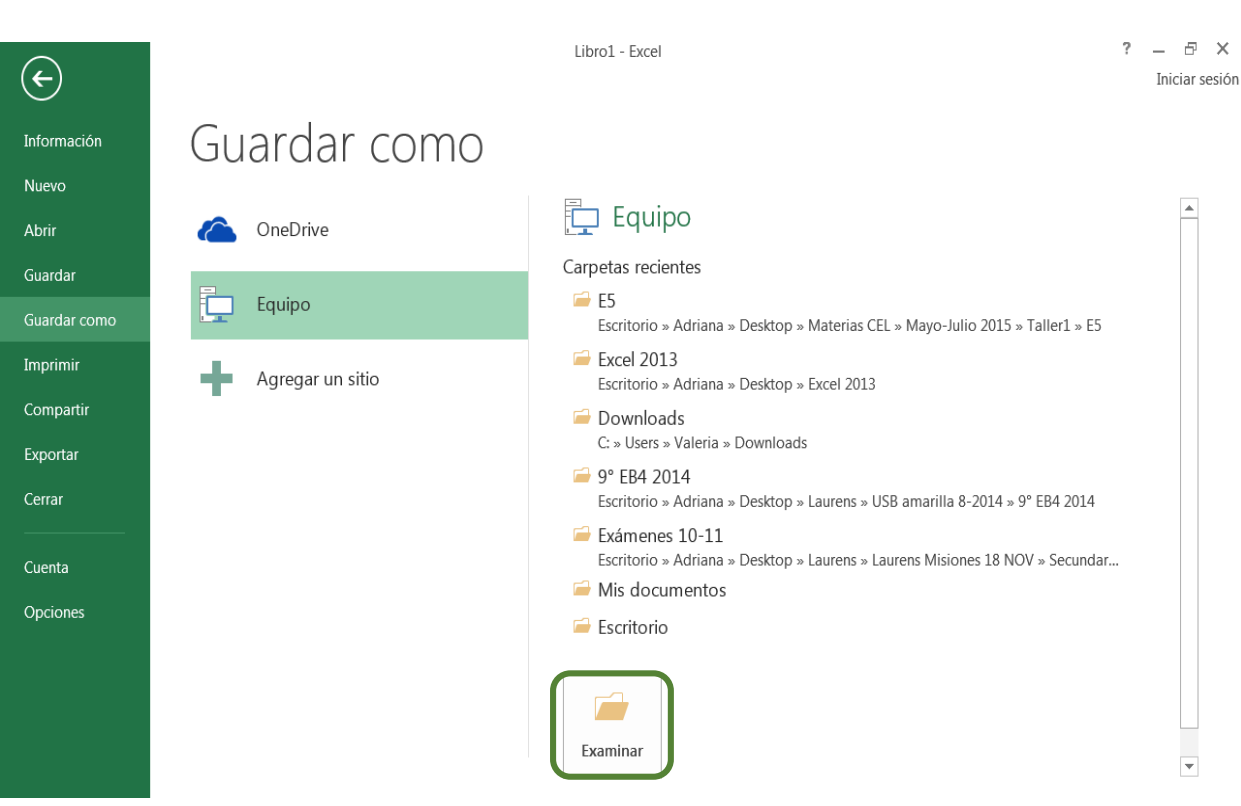

#### Imagen 10. Botón de Examinar, adaptado de Ms Excel, (2013). Elaboración propia.

Derechos Reservados, ENSEÑANZA E INVESTIGACION SUPERIOR A.C., 2015.

#### Botón de Examinar

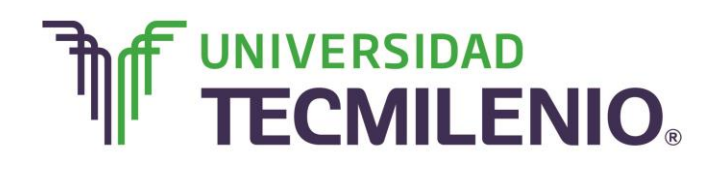

4. A continuación te aparecerá el cuadro de diálogo Guardar como.

#### Cuadro de diálogo Guardar como

| K I Guardar como                     |                                                 |                   | X                    |
|--------------------------------------|-------------------------------------------------|-------------------|----------------------|
| Biblio                               | otecas 🕨 Documentos 🕨                           | <b>▼ 47</b> E     | Buscar Documentos 🔎  |
| Organizar - Nuev                     | va carpeta                                      |                   | ≣ - 0                |
| K I Microsoft Exc                    | Biblioteca Documentos<br>Incluye: 2 ubicaciones | Orga              | nizar por: Carpeta 🔻 |
| ★ Favoritos =                        | Nombre                                          | Fecha de modifica | Tipo 1               |
| Sitios recien                        | 👃 20140111-Taller de razonamiento LogM          | 11/01/2014 11:37  | Carpeta de archivos  |
|                                      | 👢 20140120-Taller de desarrollo de razona       | 20/01/2014 09:32  | Carpeta de archivos  |
| Bibliotecas                          | 👢 20140125-Uso de WebEx 2(628834268)            | 25/01/2014 09:41  | Carpeta de archivos  |
| Documento:                           | 👢 20140526-MA13156V3310-Tema 3(6209             | 26/05/2014 10:48  | Carpeta de archivos  |
| S Imágenes                           | 📕 20140602-MA13156V3310-Tema 5(6206             | 02/06/2014 10:47  | Carpeta de archivos  |
| 🕹 Música 🔻                           | •                                               |                   |                      |
| Nombre de archivo:                   | ibrol                                           |                   | •                    |
| Tipo: L                              | ibro de Excel                                   |                   | •                    |
| Autores: A                           | driana Etiquetas: Agre                          | egar una etiqueta |                      |
|                                      | 🔲 Guardar miniatura                             |                   |                      |
| <ul> <li>Ocultar carpetas</li> </ul> | Herr                                            | ramientas 🔻 Gua   | ardar Cancelar       |

Imagen 11. Cuadro de diálogo Guardar como, adaptado de Ms Excel, (2013). Elaboración propia.

- En este cuadro de diálogo escribe el nombre que le asignarás a tu libro en el recuadro Nombre de archivo, en el panel izquierdo de este cuadro de diálogo puedes cambiar la ubicación donde quieres que se almacene tu archivo.
- 6. Finalmente, haz clic en el botón Guardar.

**Guardar como**, también se utiliza para guardar un libro con un nombre diferente, en un lugar diferente al que se encuentra, o con un formato distinto.

**Guardar un libro** en un diferente formato resulta muy útil si se comparten libros con otras personas que manejan diferentes programas o versiones anteriores de Excel. Para ello, antes de hacer clic en el botón Guardar en el cuadro de diálogo

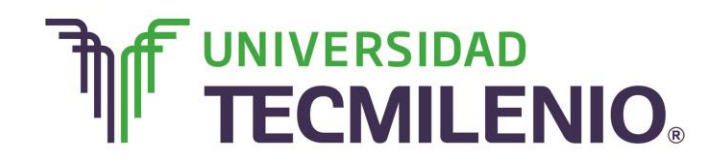

## Innovación con propósito de vida.

Guardar como, deberás hacer clic en el menú colgante (el triángulo hacia abajo) del recuadro Tipo y de las opciones disponibles elige el formato del archivo con el que deseas guardar tu archivo.

Para guardar los cambios realizados sobre un archivo basta con:

- 1. Seleccionar Guardar de la ficha Archivo.
- 2. Hacer clic sobre el botón **Guardar** de la **Barra de herramientas** de acceso rápido o recurrir a la combinación de teclas **Ctrl+G**.

| XII 🔒   | 5- 7       |                                            |                       |            |                     | Libro1 - E                        | xcel             |                                                                                  |                                                                                                    | ?                                                       | k – 8                    |
|---------|------------|--------------------------------------------|-----------------------|------------|---------------------|-----------------------------------|------------------|----------------------------------------------------------------------------------|----------------------------------------------------------------------------------------------------|---------------------------------------------------------|--------------------------|
| ARCHIVO | INICIO     | INSERTAR                                   | DISEÑO DE             | PÁGINA FÓR | MULAS D             | ATOS REVISAR                      | VISTA            |                                                                                  |                                                                                                    |                                                         | Iniciar ses              |
| Pegar   | Calib<br>N | ri - 11<br><b>K <u>S</u> -  </b><br>Fuente | • A A<br>• <u>A</u> • | E E E E    | • ₿<br>•= ⊡•<br>n 5 | General<br>\$ - % 000 %<br>Número | →<br>→<br>→<br>→ | formato condicional •<br>Oar formato como tabla<br>Estilos de celda •<br>Estilos | a Tinsertar Tinsertar Tins | ∑ → A<br>▼ → Z<br>Ordenar y<br>filtrar → su<br>Modifica | Buscar y<br>eleccionar • |
| F4      | •          | : X v                                      | fx                    |            |                     |                                   |                  |                                                                                  |                                                                                                    |                                                         |                          |
|         | А          | В                                          | С                     | D          | E                   | F                                 | G                | Н                                                                                | Ι                                                                                                    | J K                                                     | L                        |
| 1       |            |                                            |                       |            |                     |                                   |                  |                                                                                  |                                                                                                    |                                                         |                          |
| 2       |            |                                            |                       |            |                     |                                   |                  |                                                                                  |                                                                                                    |                                                         |                          |
| 3       |            |                                            |                       |            |                     |                                   |                  |                                                                                  |                                                                                                    |                                                         |                          |
| 4       |            |                                            |                       |            |                     |                                   |                  |                                                                                  |                                                                                                    |                                                         |                          |
| 5       |            |                                            |                       |            |                     |                                   |                  |                                                                                  |                                                                                                    |                                                         |                          |
| 7       |            |                                            |                       |            |                     |                                   |                  |                                                                                  |                                                                                                    |                                                         |                          |
| 0       |            |                                            |                       |            |                     |                                   |                  |                                                                                  |                                                                                                    |                                                         |                          |
| 9       |            |                                            |                       |            |                     |                                   |                  |                                                                                  |                                                                                                    |                                                         |                          |
| 10      |            |                                            |                       |            |                     |                                   |                  |                                                                                  |                                                                                                    |                                                         |                          |
| 11      |            |                                            |                       |            |                     |                                   |                  |                                                                                  |                                                                                                    |                                                         |                          |
| 12      |            |                                            |                       |            |                     |                                   |                  |                                                                                  |                                                                                                    |                                                         |                          |
| 13      |            |                                            |                       |            |                     |                                   |                  |                                                                                  |                                                                                                    |                                                         |                          |
| 14      |            |                                            |                       |            |                     |                                   |                  |                                                                                  |                                                                                                    |                                                         |                          |
| 15      |            |                                            |                       |            |                     |                                   |                  |                                                                                  |                                                                                                    |                                                         |                          |
| 12      |            |                                            |                       |            |                     |                                   |                  |                                                                                  |                                                                                                    |                                                         |                          |

Imagen 12. Botón Guardar de la Barra de herramientas adaptado de Ms Excel, (2013). Elaboración propia.

#### Guardar con contraseña y sólo lectura

En la **Vista Backstage** se tiene la opción de proteger un libro para que sólo pueda abrirse o modificarse si se cuenta o se conoce una contraseña.

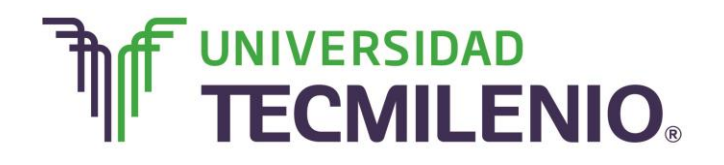

## Innovación con propósito de vida.

#### Tipos de contraseñas Vista Backstage

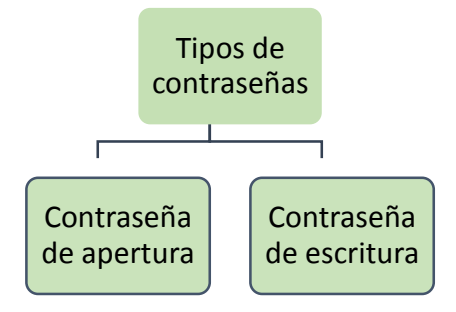

Gráfico 2. Tipos de contraseñas, (2015). Elaboración propia.

La diferencia entre estas dos es que la contraseña de apertura se utiliza para que sólo puedan acceder al libro aquellas personas que conocen la contraseña, mientras que la contraseña de escritura, es utilizada para que cualquiera pueda acceder al libro de trabajo, pero no pueden hacer modificaciones a este, al menos que cuente con la contraseña.

Existen dos maneras de guardar un archivo con una contraseña de apertura:

La primera es desde la Vista Backstage selecciona Ficha Archivo/Información/Proteger libro/Cifrar con contraseña.

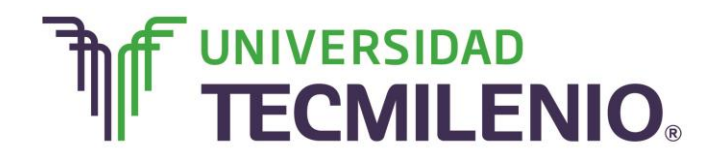

## Innovación con propósito de vida.

#### Cuadro de diálogo cifrar documento

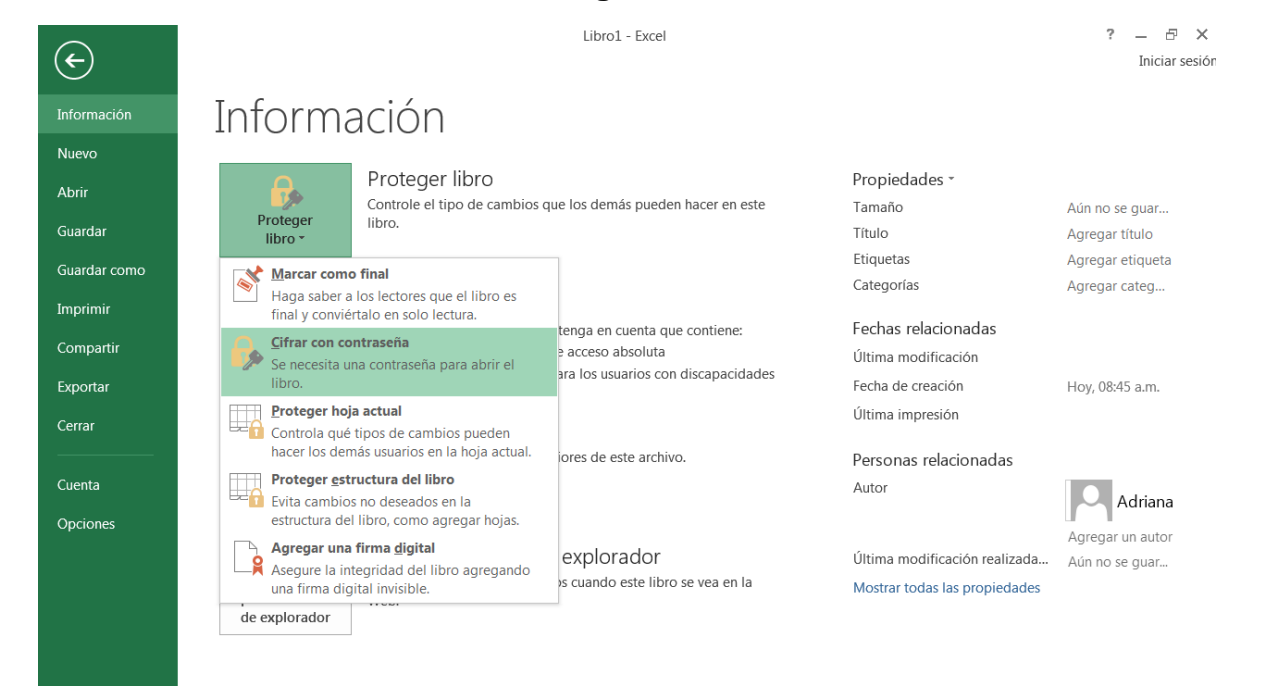

# TECMILENIO.

## Innovación con propósito de vida.

| ¢                        |                                    |                                  | Libro1 - Excel                                                                                                    |                                                                 | ? — 🗗 🗙<br>Iniciar sesión          |
|--------------------------|------------------------------------|----------------------------------|----------------------------------------------------------------------------------------------------|-----------------------------------------------------------------|------------------------------------|
| Información<br>Nuevo     | Informa                            | aciór                            | )                                                                                                    |                                                                 |                                    |
| Abrir<br>Guardar         | Proteger<br>libro ~                | Protege<br>Controle el<br>libro. | er libro<br>tipo de cambios que los demás pueden hacer en este<br>Cifrar documento                                                                                                    | Propiedades ~<br>Tamaño<br>Título                               | Aún no se guar<br>Agregar título   |
| Guardar como<br>Imprimir |                                    | Inspece                          | Cifrar el contenido de este archivo<br>Contraseña:                                                                                                    | Etiquetas<br>Categorías                                         | Agregar etiqueta<br>Agregar categ  |
| Compartir<br>Exportar    | Comprobar si<br>hay problemas *    | Antes de p<br>Nomb<br>Conte      | Precaución: Si pierde u olvida la contraseña, no podrá<br>recuperarla. Es aconsejable que guarde la lista de<br>contraseñas y sus nombres de documento<br>correspondientes en un lugar seguro.<br>(Recuerde que las contraseñas distinguen entre mayúsculas | Fechas relacionadas<br>Última modificación<br>Fecha de creación | Hoy, 08:45 a.m.                    |
| Cerrar<br><br>Cuenta     | Administrar<br>versiones *         | Version                          | y minúsculas.)<br>Aceptar Cancelar                                                                                                    | Personas relacionadas<br>Autor                                  | Adriana                            |
| Opciones                 | Opciones de vista<br>de explorador | Opcion<br>Elija qué po<br>Web.   | es de vista de explorador<br>ueden ver los usuarios cuando este libro se vea en la                                                                                                    | Última modificación realizada<br>Mostrar todas las propiedades  | Agregar un autor<br>Aún no se guar |

Imagen 13. Cuadro de diálogo cifrar documento, adaptado de Ms Excel, (2013). Elaboración propia.

La segunda, desde el cuadro de diálogo Guardar como.

1. Presiona el botón **Herramientas**, del menú que te aparece selecciona **Opciones generales**. Se mostrará su cuadro de diálogo donde podrás introducir la contraseña para abrir tu archivo.

En este paso asegúrate de que introduces la contraseña en el apartado correcto, ya que como puedes notar en el cuadro de diálogo **Opciones generales,** aparecen dos apartados para introducir tu contraseña, uno es de contraseña de apertura y el segundo es de escritura.

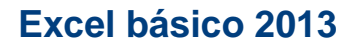

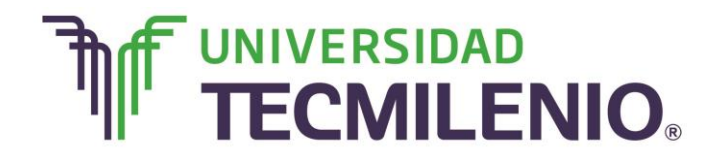

**Opciones generales: Guardar como** 

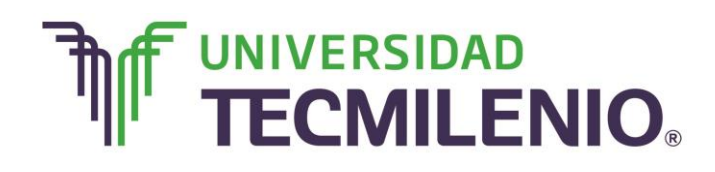

# Innovación con propósito de vida.

| 🖉 🔒 🕤 🖓                              | Ŧ                                |                                |                                      |                                           | Libro1 - E                      | xcel                     |                                                            |                      | ? 🖸                           | ā — & X        |
|--------------------------------------|----------------------------------|--------------------------------|--------------------------------------|-------------------------------------------|---------------------------------|--------------------------|------------------------------------------------------------|----------------------|-------------------------------|----------------|
| ARCHIVO INICIO<br>Pegar<br>V K       | INSERTAR<br>• 11<br><u>S</u> • . | DISEÑO DE F                    | PÁGINA FÓR<br>≡≡ <b>≣</b> ≫<br>≡≡≡€€ | MULAS DAT<br>▼ 🔐 G<br>₩ 🖽 V \$            | ros REVISAR<br>eneral           | VISTA                    | ato condicional *<br>formato como tabla *<br>os de celda * | Eliminar *           | ∑ · A<br>↓ Z<br>Ordenar y Bu: | Iniciar sesión |
| Portapapeles 🕫                       | Fuente                           | Fai                            | Alineació                            | n G                                       | Número                          | G.                       | Estilos                                                    | Celdas               | Modificar                     |                |
|                                      | ×                                | f.                             |                                      |                                           |                                 |                          |                                                            |                      |                               |                |
| <u>r4</u> :                          | ~ ¥                              | Jx                             |                                      |                                           |                                 |                          |                                                            |                      |                               | ^              |
| A                                    | В                                | С                              | D                                    | E                                         | F                               | G                        | Н                                                          | Ι                    | J K                           | L              |
| 1                                    |                                  |                                |                                      |                                           |                                 |                          |                                                            |                      |                               |                |
| 2                                    |                                  |                                |                                      |                                           |                                 |                          |                                                            |                      |                               |                |
| 3                                    |                                  |                                |                                      |                                           |                                 |                          |                                                            |                      |                               |                |
| <b>4</b><br>ς                        |                                  |                                |                                      |                                           | ,                               |                          |                                                            |                      |                               |                |
| 6                                    |                                  |                                |                                      |                                           |                                 |                          |                                                            |                      |                               |                |
| 7                                    |                                  |                                |                                      |                                           |                                 |                          |                                                            |                      |                               |                |
| 8                                    |                                  |                                |                                      |                                           |                                 |                          |                                                            |                      |                               |                |
| 9                                    |                                  |                                |                                      |                                           |                                 |                          |                                                            |                      |                               |                |
| 10                                   |                                  |                                |                                      |                                           |                                 |                          |                                                            |                      |                               |                |
| 11                                   |                                  |                                |                                      |                                           |                                 |                          |                                                            |                      |                               |                |
| 12                                   |                                  |                                |                                      |                                           |                                 |                          |                                                            |                      |                               |                |
| 14                                   |                                  |                                |                                      |                                           |                                 |                          |                                                            |                      |                               |                |
| 15                                   |                                  |                                |                                      |                                           |                                 |                          |                                                            |                      |                               |                |
| Hoia1                                |                                  |                                |                                      |                                           |                                 |                          |                                                            |                      |                               | <b></b>        |
|                                      |                                  |                                |                                      |                                           |                                 |                          |                                                            |                      |                               |                |
|                                      |                                  |                                |                                      |                                           |                                 |                          |                                                            |                      |                               |                |
| KI Guardar como                      |                                  |                                |                                      | •                                         |                                 |                          |                                                            |                      |                               | X Ia X         |
|                                      | bliotecas 🕨 l                    | Documentos 🕨                   |                                      |                                           |                                 |                          |                                                            | <b>- - + + + + +</b> | Buscar Documentos             | iar sesión     |
|                                      | ueva carpeta                     |                                |                                      |                                           |                                 |                          |                                                            | 1 * 10               | A== 🗸                         | 2              |
|                                      | Diblic                           | taca Dac                       | umentes                              |                                           |                                 |                          |                                                            |                      | 0                             | •              |
| Microsoft Exc-                       | Incluye:                         | 2 ubicaciones                  | umentos                              |                                           |                                 |                          |                                                            | Org                  | anizar por: Carpeta 🕶         | -              |
| 🚖 Favoritos                          | Nombre                           |                                | ×                                    | Fech                                      | a de modifica                   | Тіро                     | Tamaño                                                     |                      |                               | <u> </u>       |
| Escritorio E                         | 1014                             | 40111-Taller de                | e razonamiep*                        | 11/0                                      | 1/2014 11:27                    | C                        | N N                                                        |                      |                               | =              |
|                                      | 1. 2014                          | 40120-Taller de                | e desarrollo                         | ociones general                           | es                              | B                        |                                                            |                      |                               |                |
| Bibliotecas                          | 2014                             | 40125-Uso de \<br>40526-MA1315 | WebEx 2(628                          | <u>C</u> rear siempre<br>Jso compartido d | una copia de segu<br>e archivos | ridad                    |                                                            |                      |                               |                |
| Documento:<br>Sumágenes              | 2014                             | 40602-MA1315                   | 6V3310-Ten                           | Contraseña de <u>a</u>                    | pertura:                        |                          |                                                            |                      |                               |                |
| 🕹 Música                             | 1 2014                           | 40630-MA1315                   | 57V.3410.142                         | Contraseña de 🧕                           | escritura:                      |                          |                                                            |                      |                               |                |
| J. Vídeos                            | 2014                             | 40918-MA1315<br>50514-MA1315   | 6V3312 Sesi<br>6V337-Sesid           |                                           | 🔲 Se r                          | ecomienda <u>s</u> olo l | lectura                                                    |                      |                               |                |
|                                      |                                  |                                |                                      |                                           | Aceptar                         | Cancela                  | ar                                                         |                      |                               | <b>T</b>       |
| Nombre de archivo                    | : Libro1                         |                                | _                                    |                                           |                                 |                          |                                                            |                      |                               | <b>-</b>       |
| Autoros                              | Adriana                          |                                | Eticuc                               | tas: Agregar un                           | a etiqueta                      | T                        | itulo: Agregar un titul                                    |                      |                               |                |
| Autores                              | Aunalia                          |                                | Euque                                |                                           | a cuqueta                       |                          | ano. Agregar un titul                                      | ,                    |                               |                |
|                                      | C Guar                           | dar miniatura                  |                                      |                                           |                                 |                          |                                                            |                      |                               |                |
| <ul> <li>Ocultar carpetas</li> </ul> |                                  |                                |                                      |                                           |                                 |                          | Herrami                                                    | entas 🔻 G            | uardar Cancelar               |                |
|                                      |                                  |                                |                                      |                                           |                                 | 1                        |                                                            |                      |                               |                |

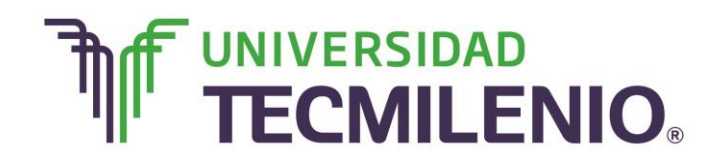

## Innovación con propósito de vida.

Imagen 14. Opciones generales del comando Guardar como, (2015). Elaboración propia.

Cuando estás introduciendo un dato en alguna celda los comandos de la Cinta de opciones no funcionan, excepto los del grupo Fuente.

#### Cerrar un libro

Existen varias formas de cerrar un libro, cuando hayas terminado de trabajar con un archivo y requieras salir de él o cerrarlo, en necesario sigas los siguientes pasos:

#### Formas de cerrar un libro

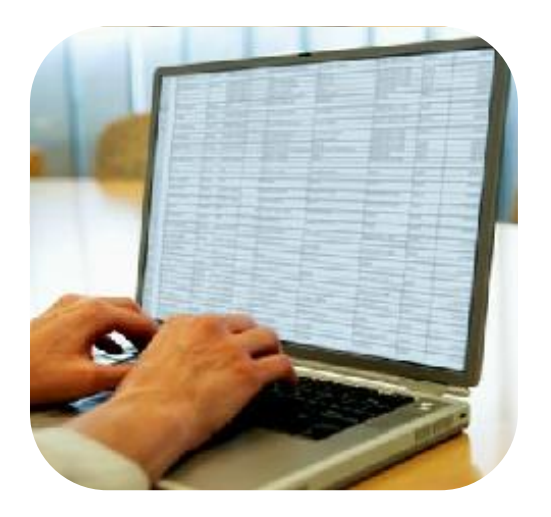

#### La primera forma es:

- 1. Seleccionar la ficha Archivo.
- 2. Presionar la opción Cerrar.

#### La segunda forma es:

1. Hacer clic en el botón **Cerrar** de la esquina superior derecha de la pantalla de Excel.

#### La tercera forma es:

1. Presionando la combinación de teclas Ctrl+F4.

En cualquiera de las opciones, si Excel detecta que se le ha realizado una modificación no almacenada al archivo, automáticamente aparecerá el siguiente cuadro de diálogo con tres opciones para escoger:

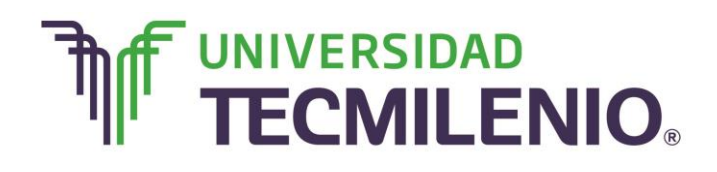

## Innovación con propósito de vida.

#### Aviso de guardado al cerrar

| 🕅 🖬 🕤 (                          | <mark>.→</mark> +            |                          |                 | Libro1 - Excel                |                                                                         |            | ?                                                   | _ 8 ×            |
|----------------------------------|------------------------------|--------------------------|-----------------|-------------------------------|-------------------------------------------------------------------------|------------|-----------------------------------------------------|------------------|
| ARCHIVO INICIO                   | D INSERTAR                   | DISEÑO DE PÁGINA         | FÓRMULAS I      | DATOS REVISAR                 | VISTA                                                                   |            |                                                     | Iniciar sesión   |
| Pegar V                          | libri • 11<br>K <u>S</u> • . | · A A ≡ ≡<br>2 · A · ≡ ≡ | ■≫·<br>∃∈∓⊡·    | General ▼<br>\$ ▼ % 000 €0 →0 | Formato condicional *<br>Dar formato como tabla *<br>Estilos de celda * | Eliminar • | ∑ → A<br>Z →<br>Ordenar y Buse<br>filtrar → selecci | tar y<br>ionar * |
| Portapapeles 🗔                   | Fuente                       | Fa /                     | Alineación 🕞    | Número 🕞                      | Estilos                                                                 | Celdas     | Modificar                                           | ^                |
| -                                | : X 🗸                        | fx                       |                 |                               |                                                                         |            |                                                     | ^                |
| A                                | В                            | C                        |                 | F                             | G H                                                                     | Ι          | J K                                                 | L 🔺              |
| 1                                |                              |                          | Microsoft Excel |                               |                                                                         |            |                                                     |                  |
| 2                                |                              |                          |                 |                               |                                                                         |            |                                                     |                  |
| 3                                |                              |                          | ¿Desea          | a guardar los cambios efect   | tuados en 'Libro1'?                                                     |            |                                                     |                  |
| 4                                |                              |                          |                 | ardar No quardar              | Cancelar                                                                |            |                                                     |                  |
| 5                                |                              |                          |                 |                               | Cancelar                                                                |            |                                                     |                  |
| 7                                |                              |                          |                 |                               |                                                                         |            |                                                     |                  |
| 8                                |                              |                          |                 |                               |                                                                         |            |                                                     |                  |
| 9                                |                              |                          |                 |                               |                                                                         |            |                                                     |                  |
| 10                               |                              |                          |                 |                               |                                                                         |            |                                                     |                  |
| 11                               |                              |                          |                 |                               |                                                                         |            |                                                     |                  |
| 12                               |                              |                          |                 |                               |                                                                         |            |                                                     |                  |
| 13                               |                              |                          |                 |                               |                                                                         |            |                                                     |                  |
| 14                               |                              |                          |                 |                               |                                                                         |            |                                                     |                  |
| 15                               |                              |                          |                 |                               |                                                                         |            |                                                     |                  |
| <ul> <li>→</li> <li>H</li> </ul> | oja1 🕂                       |                          |                 |                               | E I                                                                     |            |                                                     | •                |
| LISTO                            |                              |                          |                 |                               |                                                                         |            | · · · · · · · · · · · · · · · · · · ·               | + 100 %          |

| Guardar    | Guarda los cambios y luego se cierra el archivo.                 |
|------------|------------------------------------------------------------------|
| No guardar | Se cierra el archivo y no guarda los cambios ejecutados desde la |
|            | última vez que se guardó.                                        |
| Cancelar   | El archivo no se cierra.                                         |

Imagen 15. Cuadro de diálogo de aviso de guardado al cerrar, adaptado de Ms Excel, (2013). Elaboración propia.

¿Cuántos libros nuevos puedes crear?, ahora aprenderás diferentes maneras de insertar datos y el uso de combinación de teclas para acceder a diferentes comandos o lugares dentro de la hoja de Excel.

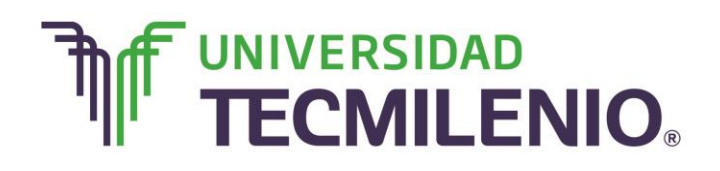

## Innovación con propósito de vida.

#### Subtema 2. Introduce y edita datos en una hoja de cálculo.

#### Entrada de datos

Como lo se comentó en temas pasados, en cada una de las celdas de la hoja de Excel puedes introducir textos, números o fórmulas. Para todos los casos, los pasos a seguir son los siguientes:

#### Pasos para introducir textos, números o fórmulas

- Los datos se introducen en la celda activa, recuerda que es posible hacer clic en cualquier celda para que sea la celda activa y poder introducir datos en ella.
- Escribe los datos en la celda activa con el teclado, el dato entrará a la celda hasta que presiones la tecla Enter o te cambies de celda.

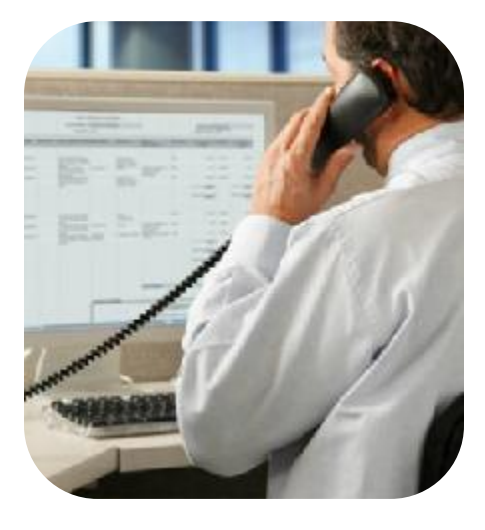

Cuando estás introduciendo un dato en alguna celda los comandos de la Cinta de opciones no funcionan, excepto los del grupo Fuente.

#### Ejemplo de entrada de datos en una celda

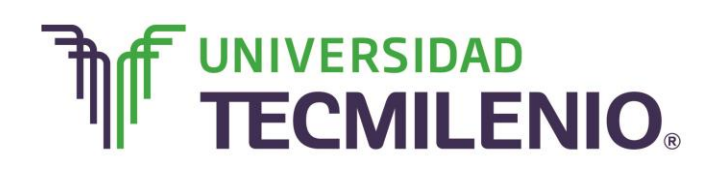

## Innovación con propósito de vida.

| XII 🖬 🕤 -            | <del>ر</del> .        | -                                                                                                 |               | píona có  |                                                      | Libro1 - E | ixcel |                                                                                |            |                                   | ? 🛧 -         | - 🗗 🗙   |
|----------------------|-----------------------|---------------------------------------------------------------------------------------------------|---------------|-----------|------------------------------------------------------|------------|-------|--------------------------------------------------------------------------------|------------|-----------------------------------|---------------|---------|
| ARCHIVO INI<br>Pegar | ClO<br>Calibri<br>N K | <br><br><u> </u> <u> </u> <u> </u> <u> </u> <u> </u> <u> </u> <u> </u> <u> </u> <u> </u> <u> </u> | • A A •       |           | RMULAS DA<br>* · · · · · · · · · · · · · · · · · · · | eneral     | VISTA | ato condicional <del>*</del><br>prmato como tabla <del>*</del><br>s de celda * | Eliminar * | ∑ - A<br>↓ - Z<br>Orden<br>filtra | ar y Buscar y | r •     |
| Portapapeles 🕞       |                       | Fuente                                                                                            | G.            | Alineació | ón 🗔                                                 | Número     | Gi i  | Estilos                                                                        | Celdas     | N                                 | lodificar     | ^       |
| C4                   | <b>•</b>              | XV                                                                                                | <i>f</i> x 16 | 5         |                                                      |            |       |                                                                                |            |                                   |               | ^       |
| А                    |                       | В                                                                                                 | С             | D         | E                                                    | F          | G     | Н                                                                              | Ι          | J                                 | K             | L 🔺     |
| 1                    |                       |                                                                                                   |               |           |                                                      |            |       |                                                                                |            |                                   |               |         |
| 2                    |                       |                                                                                                   |               |           |                                                      |            |       |                                                                                |            |                                   |               |         |
| 3                    |                       |                                                                                                   |               |           |                                                      |            |       |                                                                                |            |                                   |               |         |
| 4                    |                       |                                                                                                   | 10            | 5         |                                                      |            |       |                                                                                |            |                                   |               |         |
| 5                    |                       |                                                                                                   |               |           |                                                      |            |       |                                                                                |            |                                   |               |         |
| 6                    |                       |                                                                                                   |               |           |                                                      |            |       |                                                                                |            |                                   |               |         |
| 7                    |                       |                                                                                                   |               |           |                                                      |            |       |                                                                                |            |                                   |               |         |
| 8                    |                       |                                                                                                   |               |           |                                                      |            |       |                                                                                |            |                                   |               |         |
| 9                    |                       |                                                                                                   |               |           |                                                      |            |       |                                                                                |            |                                   |               |         |
| 10                   |                       |                                                                                                   |               |           |                                                      |            |       |                                                                                |            |                                   |               |         |
| 11                   |                       |                                                                                                   |               |           |                                                      |            |       |                                                                                |            |                                   |               |         |
| 12                   |                       |                                                                                                   |               |           |                                                      |            |       |                                                                                |            |                                   |               |         |
| 14                   |                       |                                                                                                   |               |           |                                                      |            |       |                                                                                |            |                                   |               |         |
| 15                   |                       |                                                                                                   |               |           |                                                      |            |       |                                                                                |            |                                   |               |         |
| 10                   |                       | _                                                                                                 |               |           |                                                      |            |       |                                                                                |            |                                   |               |         |
|                      | Hoja1                 | +                                                                                                 |               |           |                                                      |            |       | E 4                                                                            |            |                                   |               | Þ       |
| ЦЯТО                 |                       |                                                                                                   |               |           |                                                      |            |       |                                                                                |            | • •                               |               | + 100 % |

Imagen 16. Ejemplo de entrada de datos en una celda, adaptado de Ms Excel, (2013). Elaboración propia.

#### Edición de datos

Para editar o modificar un dato debes hacer doble clic en la celda que lo contiene, o también puedes corregir la información directamente en la **Barra de fórmulas**.

Es común que cuando los datos no caben en una celda, es decir, cuando se introducen varias líneas dentro de una misma celda, la hoja de cálculo muestra el dato cortado si es texto. Observa la imagen con el ejemplo:

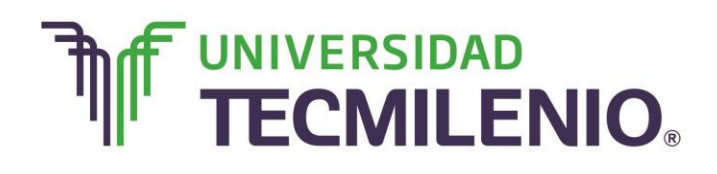

## Innovación con propósito de vida.

#### Ejemplo de inserción de texto largo

| XII 🖬 🕤        | - 0-           | ÷                    |                   |                             |               | Libro                 | 1 - Excel       |                              |                                                               |                                                            |                                 | ? 🛧                                             | – & ×            |
|----------------|----------------|----------------------|-------------------|-----------------------------|---------------|-----------------------|-----------------|------------------------------|---------------------------------------------------------------|------------------------------------------------------------|---------------------------------|-------------------------------------------------|------------------|
| ARCHIVO        | NICIO          | INSERTAR             | DISEÑO DE         | PÁGINA                      | FÓRMULAS      | DATOS REVI            | SAR V           | ISTA                         |                                                               |                                                            |                                 |                                                 | Iniciar sesión   |
| Pegar          | Calibri<br>N K | • 11<br><u>s</u> • • | • A A             | = = <mark>=</mark><br>= = = | ≫∙ ₽<br>∉∉ ⊡• | General<br>\$ - % 000 | ←0 00     00 →0 | Format<br>Dar for<br>Estilos | to condicional <del>*</del><br>rmato como tabla<br>de celda * | <ul> <li>Inserta</li> <li>Elimin</li> <li>Forma</li> </ul> | ır • Σ •<br>ar • ↓ •<br>to • ≮• | AZT Busc<br>Ordenar y Busc<br>filtrar * selecci | tar y<br>ionar * |
| Portapapeles 🕫 | i              | Fuente               | 5                 | Aline                       | eación 5      | Número                | F <sub>31</sub> |                              | Estilos                                                       | Celdas                                                     | ;                               | Modificar                                       | ^                |
| A2             | •              | $\times \checkmark$  | f <sub>x</sub> co | entro de Inf                | ormática y De | sarrollo              |                 |                              |                                                               |                                                            |                                 |                                                 | *                |
| Α              |                | В                    | С                 | D                           | E             | F                     |                 | G                            | Н                                                             | I                                                          | J                               | К                                               | L 🔺              |
| 1              |                |                      |                   |                             |               |                       |                 |                              |                                                               |                                                            |                                 |                                                 |                  |
| 2 Centro d     | de InfeE       | mpresa               |                   |                             |               |                       |                 |                              |                                                               |                                                            |                                 |                                                 |                  |
| 3              |                |                      |                   |                             |               |                       |                 |                              |                                                               |                                                            |                                 |                                                 |                  |
| 4              |                |                      |                   |                             |               |                       |                 |                              |                                                               |                                                            |                                 |                                                 |                  |
| 5              |                |                      |                   |                             |               |                       |                 |                              |                                                               |                                                            |                                 |                                                 |                  |
| 6              |                |                      |                   |                             |               |                       |                 |                              |                                                               |                                                            |                                 |                                                 |                  |
| 7              |                |                      |                   |                             |               |                       |                 |                              |                                                               |                                                            |                                 |                                                 |                  |
| 8              |                |                      |                   |                             |               |                       |                 |                              |                                                               |                                                            |                                 |                                                 |                  |
| 9              |                |                      |                   |                             |               |                       |                 |                              |                                                               |                                                            |                                 |                                                 |                  |
| 10             |                |                      |                   |                             |               |                       |                 |                              |                                                               |                                                            |                                 |                                                 |                  |
| 11             |                |                      |                   |                             |               |                       |                 |                              |                                                               |                                                            |                                 |                                                 |                  |
| 12             |                |                      |                   |                             |               |                       |                 |                              |                                                               |                                                            |                                 |                                                 |                  |
| 14             |                |                      |                   |                             |               |                       |                 |                              |                                                               |                                                            |                                 |                                                 |                  |
| 15             |                |                      |                   |                             |               |                       |                 |                              |                                                               |                                                            |                                 |                                                 |                  |
| 10             |                |                      |                   |                             |               |                       |                 |                              |                                                               |                                                            |                                 |                                                 |                  |
|                | Ноја           | 1 (+)                |                   |                             |               |                       |                 |                              |                                                               |                                                            |                                 |                                                 |                  |
| LISTO          |                |                      |                   |                             |               |                       |                 |                              |                                                               | #                                                          |                                 |                                                 | <b>— +</b> 100 % |

Imagen 17. Ejemplo de inserción de texto largo en una celda, adaptado de Ms Excel, (2013). Elaboración propia.

En el caso de ser números el texto que insertes se muestra una serie de signos de número o gato ##### dentro de la celda. Observa el ejemplo:

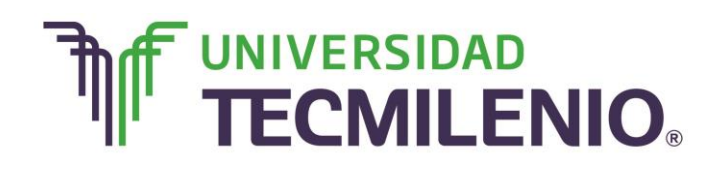

## Innovación con propósito de vida.

| X 🖩 🔒 🗲<br>ARCHIVO | INICIO | INSERTAR | DISEÑO DE PÁ    | ágina fór      | MULAS DAT          | Libro1 - Exc<br>OS REVISAR | el<br>VISTA |                                                      |            |                                     | ? 🛧                      | — 🗗<br>Iniciar se | ×<br>esiór |
|--------------------|--------|----------|-----------------|----------------|--------------------|----------------------------|-------------|------------------------------------------------------|------------|-------------------------------------|--------------------------|-------------------|------------|
| Pegar              | Calibr | i • 11   | · A A =         | = = <b>=</b> » | - ₽ Nú<br>± ⊟ - \$ | mero<br>▼ % 000 👘 🗳        | Forma       | to condicional *<br>rmato como tabla *<br>de celda * | Eliminar × | ∑ · A<br>↓ Z<br>⊘ · Order<br>filtra | nary Buscar<br>seleccion | y<br>har▼         |            |
| Portapapeles       | Gi i   | Fuente   | Gi.             | Alineació      | n G                | Número                     | rsi -       | Estilos                                              | Celdas     | N                                   | 1odificar                |                   | ^          |
| A4                 | •      | × ✓      | <i>f</i> x 1.10 | 0999484848     | 48E+21             |                            |             |                                                      |            |                                     |                          |                   | *          |
|                    | A      | В        | С               | D              | E                  | F                          | G           | Н                                                    | I          | J                                   | К                        | L                 |            |
| 1                  |        |          |                 |                |                    |                            |             |                                                      |            |                                     |                          |                   |            |
| 2 Serie            |        |          |                 |                |                    |                            |             |                                                      |            |                                     |                          |                   |            |
| 3                  | 123586 |          |                 |                |                    |                            |             |                                                      |            |                                     |                          |                   |            |
| 4 #####            | *****  |          |                 |                |                    |                            |             |                                                      |            |                                     |                          |                   |            |
| 5                  |        |          |                 |                |                    |                            |             |                                                      |            |                                     |                          |                   |            |
| 6                  |        |          |                 |                |                    |                            |             |                                                      |            |                                     |                          |                   |            |
| 7                  |        |          |                 |                |                    |                            |             |                                                      |            |                                     |                          |                   | _          |
| 8                  |        |          |                 |                |                    |                            |             |                                                      |            |                                     |                          |                   | -          |
| 9                  |        |          |                 |                |                    |                            |             |                                                      |            |                                     |                          |                   | -          |
| 10                 |        |          |                 |                |                    |                            |             |                                                      |            |                                     |                          |                   | -          |
| 11                 |        |          |                 |                |                    |                            |             |                                                      |            |                                     |                          |                   |            |
| 12                 |        |          |                 |                |                    |                            |             |                                                      |            |                                     |                          |                   | -          |
| 14                 |        |          |                 |                |                    |                            |             |                                                      |            |                                     |                          |                   | -          |
| 15                 |        |          |                 |                |                    |                            |             |                                                      |            |                                     |                          |                   | -          |
| 10                 | _      |          |                 |                |                    |                            |             |                                                      |            |                                     |                          |                   | -          |
| $\rightarrow$      | Hoja   | 1 (+     |                 |                |                    |                            |             | E 4                                                  |            |                                     |                          | Þ                 | -          |
| ЦІЗТО              |        |          |                 |                |                    |                            |             |                                                      |            |                                     |                          | -+ 10             | 0%         |

#### Ejemplo de inserción de texto numérico largo en una celda

*Imagen 18.* Ejemplo de inserción de texto numérico largo en una celda, adaptado de Ms Excel, (2013). Elaboración propia.

Esto no quiere decir que los datos que se introducen en la celda no se encuentren en ella, el dato está completo solo que el espacio para mostrarlo no sea suficiente y por eso se despliega de esta manera.

Por lo tanto, es posible que veas una cosa en la celda cuando el contenido es otro.

Para asegurarte de que el contenido está completo, puedes verificarlo en la **Barra de Fórmulas**. Por otra parte, si la celda contiene números, puedes colocar el puntero del ratón sobre la celda para que se muestre mediante una etiqueta tipo leyenda el contenido completo de dicha celda.

#### **Deshacer y Rehacer**

Cuando se trabaja en un libro, Excel constantemente está guardando una lista todos los cambios que se han realizado.

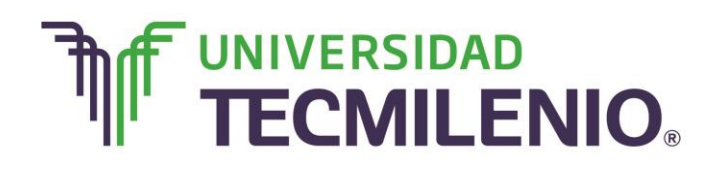

En caso de que lo desees, puedes deshacer la última acción que hayas realizado con tan sólo hacer clic en el botón **Deshacer** situado en la **Barra de herramientas de acceso rápido**, o también, puedes utilizar la combinación de teclas **Ctrl+Z**. Observa la imagen que ubica el botón mencionado:

| XII            |                       | ÷                  |          |              |              |           | Libro1       | - Excel        |                              |                                                                          |                                                                                 |                               | ?                                 | <b>承</b> — d | s ×      |
|----------------|-----------------------|--------------------|----------|--------------|--------------|-----------|--------------|----------------|------------------------------|--------------------------------------------------------------------------|---------------------------------------------------------------------------------|-------------------------------|-----------------------------------|--------------|----------|
| ARCHIVO        | IICIO                 | INSERTAR           | DISEÑO D | E PÁGINA     | FÓRMULAS     | DATOS     | REVIS        | AR             | VISTA                        |                                                                          |                                                                                 |                               |                                   | Inicia       | r sesión |
| Pegar          | Calibri<br>N <i>K</i> | • 11<br><u>s</u> • | • A A    | ==           | ≫ - E        | Gene      | ral<br>% 000 | ← 0 00     → 0 | Format<br>Dar for<br>Estilos | to condicional <del>*</del><br>rmato como tabla<br>de celda <del>*</del> | <ul> <li>Insertar</li> <li>Insertar</li> <li>Elimina</li> <li>Format</li> </ul> | r • Σ •<br>r • Ψ •<br>ο • & • | AZ▼<br>Ordenary B<br>filtrar sele | uscar y      |          |
| Portapapeles 🕞 |                       | Fuente             |          | a Ali        | neación      | G.        | Número       | Fa             |                              | Estilos                                                                  | Celdas                                                                          |                               | Modificar                         |              | ^        |
| A2             | ¥ [                   | XV                 | fx       | Centro de Ir | iformática y | Desarroll | D            |                |                              |                                                                          |                                                                                 |                               |                                   |              | ^        |
| <b>A</b>       |                       | В                  | С        | D            |              | E         | F            |                | G                            | Н                                                                        | Ι                                                                               | J                             | К                                 |              |          |
| 2 Centro de    | e InfeEn              | presa              |          |              |              |           |              |                |                              |                                                                          |                                                                                 |                               |                                   |              |          |
| 4              |                       |                    |          |              |              |           |              |                |                              |                                                                          |                                                                                 |                               |                                   |              |          |
| 5              |                       |                    |          |              |              |           |              |                |                              |                                                                          |                                                                                 |                               |                                   |              |          |
| 6              |                       |                    |          |              |              |           |              |                |                              |                                                                          |                                                                                 |                               |                                   |              |          |
| 7              |                       |                    |          |              |              |           |              |                |                              |                                                                          |                                                                                 |                               |                                   |              |          |
| 8              |                       |                    |          |              |              |           |              |                |                              |                                                                          |                                                                                 |                               |                                   |              |          |
| 9              |                       |                    |          |              |              |           |              |                |                              |                                                                          |                                                                                 |                               |                                   |              |          |
| 10             |                       |                    |          |              |              |           |              |                |                              |                                                                          |                                                                                 |                               |                                   |              |          |
| 11             |                       |                    |          |              |              |           |              |                |                              |                                                                          |                                                                                 |                               |                                   |              |          |
| 12             |                       |                    |          |              |              |           |              |                |                              |                                                                          |                                                                                 |                               |                                   |              |          |
| 13             |                       |                    |          |              |              |           |              |                |                              |                                                                          |                                                                                 |                               |                                   |              |          |
| 14             |                       |                    |          |              |              |           |              |                |                              |                                                                          |                                                                                 |                               |                                   |              |          |
| 15             |                       |                    |          |              |              |           |              |                |                              |                                                                          |                                                                                 |                               |                                   |              | -        |
|                | Hoja1                 | (+)                |          | 1            |              |           |              |                |                              | : •                                                                      |                                                                                 |                               |                                   |              |          |
| LISTO          |                       |                    |          |              |              |           |              |                |                              |                                                                          | ⊞                                                                               | e I                           | +                                 | +            | 100 %    |

Botón Deshacer de la barra de herramientas de acceso rápido

Imagen 19. Ubicación del botón Deshacer en la Barra de herramientas de acceso rápido, adaptado de Ms Excel, (2013). Elaboración propia.

En la siguiente imagen se observa el menú colgante del botón **Deshacer** que aparecerá al presionar al triángulo hacia abajo ubicado al lado del mismo. Ahí aparecen en orden las últimas acciones que se hayan realizado. Selecciona las que desees desbaratar.

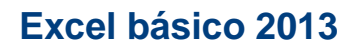

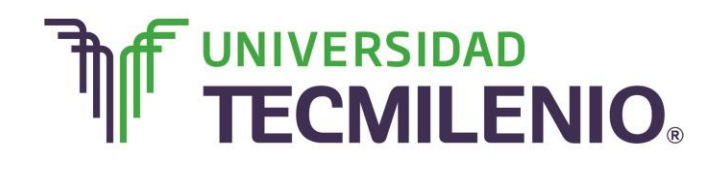

| ARCHIVO Borrar                                                                                                    | MULAS [  | Libro1 - Excel                             | VISTA                                       |                                                |                                   |                                          | ? 📧 —                                  | ∃ ×<br>ar sesión |
|----------------------------------------------------------------------------------------------------|----------|--------------------------------------------|---------------------------------------------|------------------------------------------------|-----------------------------------|------------------------------------------|----------------------------------------|------------------|
| Borrar<br>Autorrellenar<br>escritura de "Febrero" en C4<br>Pegar<br>Autorrellenar<br>Portapapele escritura de "Martes" en B4<br>Portapapele escritura de "Martes" en B4 | • 🔐 •    | General ▼<br>\$ ▼ % 000 % 000<br>Número 52 | Formato cor<br>Dar formato<br>Estilos de ce | ndicional •<br>o como tabla •<br>elda •<br>los | Eliminar ×<br>Formato ×<br>Celdas | ∑ · A<br>Z · Ordenau<br>filtrar ·<br>Mod | y Buscar y<br>seleccionar *<br>dificar | ^                |
| B2 Autorellenar<br>escritura de "2" en A4<br>Autorrellenar<br>escritura de "1" en A3                                                                                    |          |                                            |                                             |                                                |                                   |                                          |                                        | ^                |
| Autorrellenar<br>Borrar<br>Cent<br>Borrar<br>Borrar<br>Borrar                                                                                                    | E        | F                                          | G                                           | Н                                              | I                                 | J                                        | K                                      |                  |
| 4 Borrar<br>5 Autorellenar<br>6 Borrar<br>- Autorrellenar                                                                                                    |          |                                            |                                             |                                                |                                   |                                          |                                        |                  |
| 7 Autorrellenar<br>8 Autorrellenar<br>9 Cancelar                                                                                                    | <b>•</b> |                                            |                                             |                                                |                                   |                                          |                                        |                  |
| 10<br>11<br>12                                                                                                    |          |                                            |                                             |                                                |                                   |                                          |                                        |                  |
| 13<br>14<br>15                                                                                                    |          |                                            |                                             |                                                |                                   |                                          |                                        |                  |
| Hoja1 +                                                                                                    |          |                                            | : 4                                         |                                                |                                   | JT                                       | +                                      | 100 %            |

#### Ejemplo del menú colgante del botón Deshacer

*Imagen 20.* Ejemplo de la lista del menú colgante del botón Deshacer, adaptado de Ms Excel, (2013). Elaboración propia.

Por otro lado, si quieres repetir o reanudar una acción debes utilizar el botón **Rehacer** en la misma **Barra de herramientas de acceso rápido** o la combinación de teclas **Ctrl+Y.** 

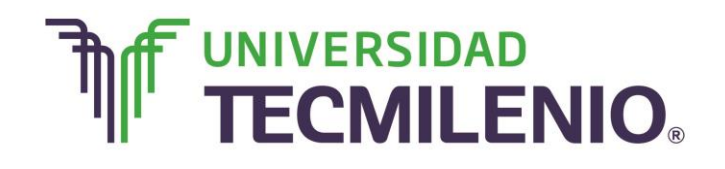

Innovación con propósito de vida.

|                                            |                                            |                                                                                                    |                                |                           |                                           |                                            |                                                     | 40000                             | e rapi                               |                                          |                   |
|--------------------------------------------|--------------------------------------------|----------------------------------------------------------------------------------------------------|--------------------------------|---------------------------|-------------------------------------------|--------------------------------------------|-----------------------------------------------------|-----------------------------------|--------------------------------------|------------------------------------------|-------------------|
|                                            | , insertar                                 | DISEÑO DE F                                                                                                    | PÁGINA FÓ                      | RMULAS DAT                | Libro1 - Excel                            | VISTA                                      |                                                     |                                   |                                      | ? 📧 —<br>Inic                            | 🗗 🗙<br>iar sesión |
| Pegar<br>Portapapeles <sup>15</sup>        | libri • 1<br>K <u>S</u> •<br>Fuente<br>: × | $\frac{1}{2} \xrightarrow{A} A \xrightarrow{A} x$ $\frac{2}{3} \xrightarrow{A} x$ $\frac{2}{3} \xrightarrow{A} x$ $\frac{2}{3} \xrightarrow{A} x$ $Fx$ Err | ≡ ≡ ∎ &<br>E ≡ ≡ €<br>Alineaci | → ■ Ge Ξ ΞΞ □ → \$ ión r₂ | eneral ▼<br>▼ % 000 00 00 00<br>Número r₂ | E Formato co<br>Dar format<br>Estilos de c | ondicional *<br>to como tabla *<br>telda *<br>tilos | Eliminar •<br>Formato •<br>Celdas | ∑ AZY<br>↓ Ordenar<br>filtrar<br>Mod | ry Buscary<br>• seleccionar •<br>dificar | ^                 |
| A 1 2 Centro de In 3 4 5 6 7 7 8 9 9 10 11 | B<br>fc Empresa                            | C<br>Empresa                                                                                                    | D                              | E<br>Promotores           | F<br>Numero de poliza                     | G                                          | H                                                   | I                                 | J                                    | K                                        |                   |
| 12<br>13<br>14<br>15<br>17<br>USTO         | oja1 +                                     |                                                                                                    |                                |                           |                                           | i I                                        |                                                     | <b># (</b>                        | •                                    |                                          | · 100 %           |

#### Botón Rehacer de la Barra de herramientas de acceso rápido

*Imagen 21.* Botón Rehacer de la Barra de herramientas de acceso rápido, adaptado de Ms Excel, (2013). Elaboración propia.

Este botón también tiene su menú colgante para reanudar múltiples acciones, observa su ejemplo en la siguiente imagen:

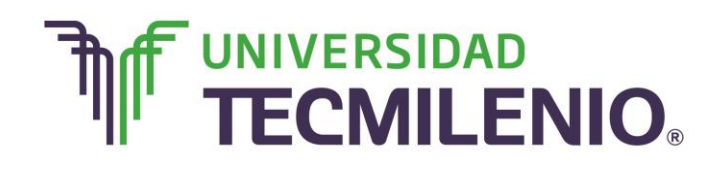

Innovación con propósito de vida.

#### Ejemplo del menú colgante del botón Rehacer

|              |            | _                                            |             |            |            |                                     |                                          |                                            |            |                                      |                                 |           |
|--------------|------------|----------------------------------------------|-------------|------------|------------|-------------------------------------|------------------------------------------|--------------------------------------------|------------|--------------------------------------|---------------------------------|-----------|
| XI 🔒         | 5 °        | ÷ -                                          |             |            |            | Libro1 - Excel                      |                                          |                                            |            |                                      | ? 🛧 —                           | 8 ×       |
| ARCHIVO      | INIC BO    | rrar                                         | ENO DE I    | PÁGINA FÓF | RMULAS DA  | TOS REVISAR                         | VISTA                                    |                                            |            |                                      | Inici                           | ar sesión |
| Pegar        | Calit<br>V | ancelar<br>bri • 11<br><i>K</i> <u>S</u> • . | ĂĂ<br>Ă<br> |            |            | Seneral ▼<br>\$ ▼ % 000 \$ 00 00 00 | Formato co<br>Dar format<br>Estilos de o | ondicional *<br>to como tabla *<br>celda * | Eliminar • | ∑ → A<br>Z<br>V<br>Ordena<br>filtrar | r y Buscar y<br>• seleccionar • |           |
| Portapapeles | 5 G        | Fuente                                       | Gi .        | Alineació  | ón 🖼       | Número 🕞                            | Es                                       | stilos                                     | Celdas     | Mo                                   | dificar                         | ^         |
| G2           | Ţ          | : 🗙 🤘                                        | fx Pro      | ovedores   |            |                                     |                                          |                                            |            |                                      |                                 | ^         |
|              | Α          | В                                            | С           | D          | E          | F                                   | G                                        | Н                                          | I          | J                                    | K                               |           |
| 1            |            |                                              |             |            |            |                                     |                                          |                                            |            |                                      |                                 |           |
| 2 Centre     | o de Info  | Empresa                                      | Empresa     |            | Promotores | Numero de poliza                    | Provedores                               | Provedores                                 | Provedores | Provedores                           |                                 |           |
| 3            |            |                                              |             |            |            |                                     |                                          |                                            |            |                                      |                                 |           |
| 4            |            |                                              |             |            |            |                                     |                                          |                                            |            |                                      |                                 |           |
| 5            |            |                                              |             |            |            |                                     |                                          |                                            |            |                                      |                                 |           |
| 6            |            |                                              |             |            |            |                                     |                                          |                                            |            |                                      |                                 |           |
| 7            |            |                                              |             |            |            |                                     |                                          |                                            |            |                                      |                                 |           |
| 8            |            |                                              |             |            |            |                                     |                                          |                                            |            |                                      |                                 |           |
| 9            |            |                                              |             |            |            |                                     |                                          |                                            |            |                                      |                                 |           |
| 10           |            |                                              |             |            |            |                                     |                                          |                                            |            |                                      |                                 |           |
| 12           |            |                                              |             |            |            |                                     |                                          |                                            |            |                                      |                                 |           |
| 13           |            |                                              |             |            |            |                                     |                                          |                                            |            |                                      |                                 |           |
| 1/           |            |                                              |             |            |            |                                     |                                          |                                            |            |                                      |                                 | _         |
| 15           |            |                                              |             |            |            |                                     |                                          |                                            |            |                                      |                                 | _         |
| 10           |            |                                              |             |            |            |                                     |                                          |                                            |            |                                      |                                 | -         |
|              | Ho         | ja1 (+                                       |             |            |            |                                     | :                                        | 4                                          |            |                                      |                                 | Þ         |
| LISTO        |            |                                              |             |            |            |                                     |                                          | RECUENT                                    | ):4 🎹 🗉    | ) 🗉 – —                              | +++                             | 100 %     |

Imagen 22. Ejemplo de la lista del menú colgante del botón Rehacer, adaptado de Ms Excel, (2013). Elaboración propia.

#### Ir a

Hay varias maneras para ir directamente a cualquier celda en tu hoja de cálculo:

#### Maneras para ir directamente a cualquier celda

- 1. Escribiendo la referencia de la celda a la que quieres ir en el cuadro de nombres.
- Abriendo el menú del botón Buscar, en la ficha Inicio/Modificar, y seleccionas la opción Ir a, donde posteriormente tecleas la celda a la que desees acceder.
- Utilizando la combinación de teclas Ctrl+l y así abrir rápidamente el cuadro de diálogo lr a.

Observa un ejemplo del cuadro de diálogo Ir a:

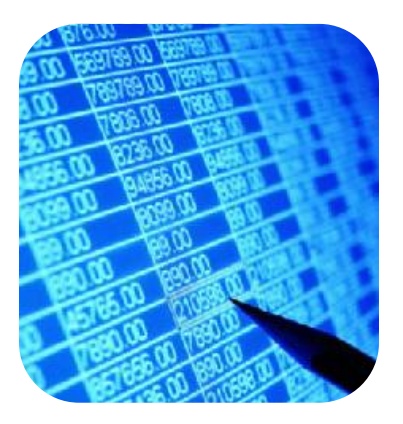

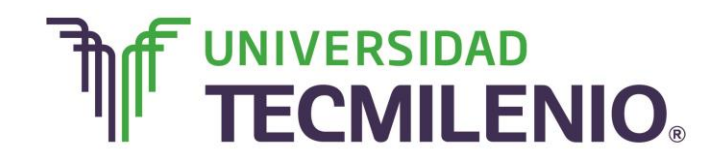

Innovación con propósito de vida.

#### 🕅 🔒 🕤 · 👌 -? 📧 🗕 🗗 🗙 ARCHIVO INICIO INSERTAR DISEÑO DE PÁGINA FÓRMULAS DATOS REVISAR VISTA Iniciar sesiór Formato condicional \* **\*** Em Insertar τ Σ τ A Z▼ Calibri • 11 • A A = = ≥ ≫ • ₽ General 🖹 Eliminar 🔹 💵 🔹 Ē 🕎 Dar formato como tabla \* Formato • Ordenar y Buscar y filtrar \* seleccionar Portapapeles 🗔 Evente Alineación 5 Número Estilos Celdas Modificar $\cdot$ : $\times \checkmark f_x$ E7 ? × Ir a Ir a: С A В K 1 2 Centro de Infe Empresa Empresa Provedores Provedores 4 Teclea aquí la celda 5 a donde deseas ir. 6 <u>R</u>eferencia 7 8 9 Aceptar Cancelar Especial. 10 11 12 13 14 15 10 Hoja1 (+)4

#### Ejemplo del cuadro de diálogo del comando Ir a

Imagen 23. Ejemplo del cuadro de diálogo del comando Ir a, adaptado de Ms Excel, (2013). Elaboración propia.

#### **Combinaciones de teclas**

Cuando aprendes a utilizar algunas teclas o combinaciones de teclas ahorras tiempo al trabajar en una hoja de cálculo.

En las siguientes imágenes se muestran algunas de las combinaciones de teclas que puedes utilizar para moverte rápidamente en tu hoja de trabajo, incluso para seleccionar o para editar celdas o grupo de celdas.

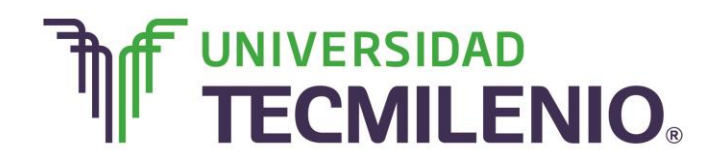

## Innovación con propósito de vida.

#### Combinación de teclas para activar comandos en Excel

| Ctrl+X                | •Corta el contenido de una celda o área seleccionada.    |
|-----------------------|----------------------------------------------------------|
| Ctrl+C                | •Copia el contenido de una celda o área seleccionada     |
| Ctrl+V                | •Pega el contenido de una celda o área cortada o copiada |
| Flecha Izquierda      | •Desplaza una celda a la izquierda                       |
| Flecha Derecha        | • Desplaza una celda a la derecha                        |
| Flecha abajo          | •Desplaza una celda hacia abajo                          |
| Flecha arriba         | •Desplaza una celda hacia arriba                         |
| Inicio                | •Va a la primera celda de una fila                       |
| Ctrl+Inicio           | •Va a la celda A1                                        |
| Ctrl+Fin              | •Va a la última celda con datos                          |
| AvPag                 | •Avanza hacia abajo una pantalla                         |
| Re Pag                | •Avanza hacia arriba una pantalla                        |
| Ctrl+flecha izquierda | •Va a la primera columna                                 |
| Ctrl+flecha derecha   | •Va a la última columna con datos                        |
| Ctrl+flecha arriba    | •Va a la primera fila de un bloque de datos              |
| Ctrl+flecha abajo     | •Va a la última fila de un bloque de datos               |

*Tabla 1.* Combinación de letras para activar comandos en Excel, adaptado de Ms Excel, (2013). Elaboración propia.

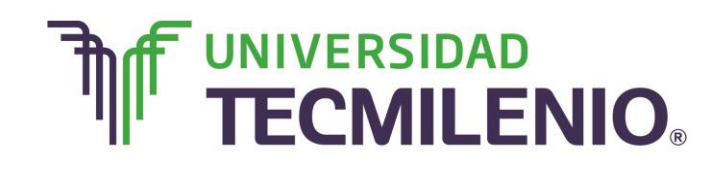

## Innovación con propósito de vida.

#### ¿Cuál es la referencia de la última celda de tu libro?

Puedes utilizar esta combinación de teclas:

#### Combinación de teclado para acceder a las celdas del libro de Excel

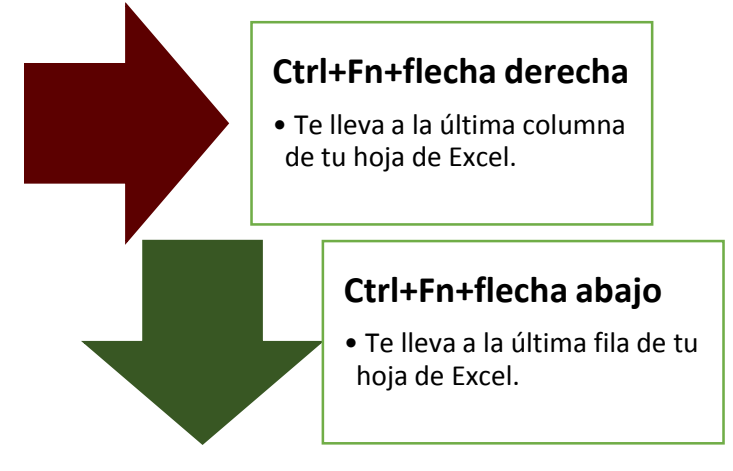

*Gráfico 4.* Combinación de teclado para acceder a las celdas de libro de Excel, adaptado de Ms Excel, (2013). Elaboración propia.

La que se muestra en la siguiente imagen de ejemplo es: XFD1048576, la columna XFD y fila 1'048,576.

#### Ejemplo de ubicación de la última celda de un libro de Excel

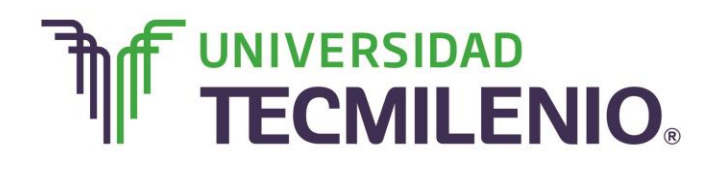

## Innovación con propósito de vida.

| ARCHIVO      | INICIO         | ÷<br>INSERTAR DI!          | SEÑO DE PÁGIN | a fórmulas                             | Lii<br>DATOS F      | bro1 - Excel<br>REVISAR | VISTA                      |                                      |            |                                       | ? 📧 —<br>Inic              | 🗗 🗙<br>iar sesión |
|--------------|----------------|----------------------------|---------------|----------------------------------------|---------------------|-------------------------|----------------------------|--------------------------------------|------------|---------------------------------------|----------------------------|-------------------|
| Pegar 💉      | Calibri<br>N K | • 11 •<br><u>s</u> • 🗄 • 👌 |               | = <b>≥ ≫ ·</b> ₽<br>= = € € <b>⊡</b> · | General<br>\$ - % 0 | •<br>100 €0 00<br>00 →0 | Formato con<br>Dar formato | ndicional *<br>como tabla *<br>Ida * | Eliminar 🔹 | ∑ · A<br>Z · Z<br>⊘ Ordena<br>filtrar | ry Buscary<br>seleccionar* |                   |
| Portapapeles | Ga .           | Fuente                     | 5             | Alineación 5                           | Núme                | ero 🕞                   | Estil                      | os                                   | Celdas     | Mo                                    | dificar                    | ~                 |
| XFD104857    | 76             | ×                          | fx            |                                        |                     |                         |                            |                                      |            |                                       |                            | ^                 |
|              | XET            | XEU                        | XEV           | XEW                                    | XEX                 | XEY                     | XEZ                        | XFA                                  | XFB        | XFC                                   | XFD                        |                   |
| 1048562      |                |                            |               |                                        |                     |                         |                            |                                      |            |                                       |                            |                   |
| 1048563      |                |                            |               |                                        |                     |                         |                            |                                      |            |                                       |                            |                   |
| 1048564      |                |                            |               |                                        |                     |                         |                            |                                      |            |                                       |                            |                   |
| 1048565      |                |                            |               |                                        |                     |                         |                            |                                      |            |                                       |                            |                   |
| 1048566      |                |                            |               |                                        |                     |                         |                            |                                      |            |                                       |                            |                   |
| 1048567      |                |                            |               |                                        |                     |                         |                            |                                      |            |                                       |                            |                   |
| 1048568      |                |                            |               |                                        |                     |                         |                            |                                      |            |                                       |                            |                   |
| 1048569      |                |                            |               |                                        |                     |                         |                            |                                      |            |                                       |                            |                   |
| 1048570      |                |                            |               |                                        |                     |                         |                            |                                      |            |                                       |                            |                   |
| 1048571      |                |                            |               |                                        |                     |                         |                            |                                      |            |                                       |                            |                   |
| 1048572      |                |                            |               |                                        |                     |                         |                            |                                      |            |                                       |                            |                   |
| 1048573      |                |                            |               |                                        |                     |                         |                            |                                      |            |                                       |                            |                   |
| 1048574      |                |                            |               |                                        |                     |                         |                            |                                      |            |                                       |                            |                   |
| 1048575      |                |                            |               |                                        |                     |                         |                            |                                      |            |                                       |                            |                   |
| 1048576      |                |                            |               |                                        |                     |                         |                            |                                      |            |                                       |                            |                   |
|              | Hoja1          | (+)                        |               |                                        |                     |                         | ÷ (4                       |                                      |            |                                       |                            | •                 |
| LISTO        |                |                            |               |                                        |                     |                         |                            |                                      | # B        | ····                                  | +                          | 100 %             |

Imagen 24. Ubicación de la última celda de un libro, adaptado de Ms Excel, (2013). Elaboración propia.

#### Conjunto de teclas para seleccionar bloques de contenido en Excel

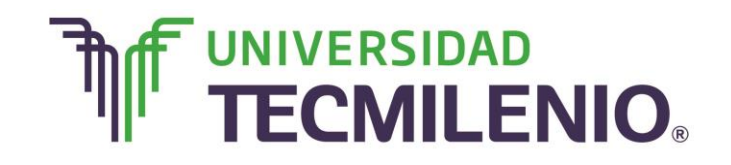

## Innovación con propósito de vida.

| Shift + Flechas                 | Seleccionas un rango de celdas contiguas.                              |
|---------------------------------|------------------------------------------------------------------------|
| Ctrl + Clic                     | Seleccionas un rango de celdas no contiguas.                           |
| Ctrl+Barra<br>Espaciadora       | Seleccionas toda la columna.                                           |
| Clic en la letra<br>de Columna  | Seleccionas toda la columna.                                           |
| Clic en el<br>número de fila    | Seleccionas toda la fila.                                              |
| Doble clic                      | Edición de un dato en la celda activa o en la barra de<br>fórmulas.    |
| Clic en la barra<br>de fórmulas | Edición del dato de la celda seleccionada en la barra de<br>fórmulas.  |
| Enter                           | Introducir el dato de la barra de fórmulas a la celda.                 |
| Esc                             | Salir del modo de edición sin introducir nuevos cambios<br>a la celda. |

Tabla 2. Conjunto de teclas para seleccionar bloque de datos o celdas en Excel, adaptado de Ms Excel,<br/>(2013). Elaboración propia.

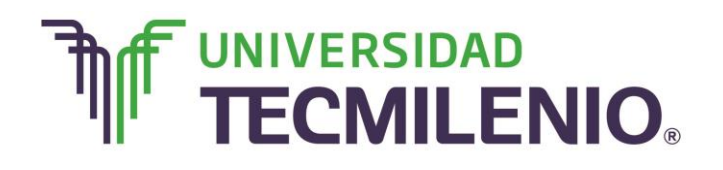

## Innovación con propósito de vida.

La ventaja de la etiqueta inteligente de pegado es que se realizan algunas acciones rápidamente y ahorra tiempo al momento de aplicar el formato apropiado a la celda.

#### Cortar, copiar y pegar

Los comandos **Copiar, Cortar, Pegar y Copiar** formato se encuentran en grupo ficha **Inicio/Portapapeles**.

Copiar y cortar son acciones similares que se utilizan para pasar datos seleccionados a una memoria temporal llamada **portapapeles**.

El portapapeles de Excel 2013 puede almacenar 24 objetos o elementos. Para desplegarlo, utiliza el iniciador de cuadro de diálogo del Grupo Portapapeles.

Puedes acceder al Portapapeles haciendo clic en la pequeña flecha que aparece en la parte superior derecha de la sección **Portapapeles** de la pestaña **Inicio**.

| × 🗄 🔒                                              | 5- 0-                                                                                                    | ÷                                                                                                 |                                     |                      |                 |        | Libro   | 1 - Excel      |                          |                                            |                                                                       |                                       | ? 🛧 —        | a ×        |
|----------------------------------------------------|----------------------------------------------------------------------------------------------------|---------------------------------------------------------------------------------------------------|-------------------------------------|----------------------|-----------------|--------|---------|----------------|--------------------------|--------------------------------------------|-----------------------------------------------------------------------|---------------------------------------|--------------|------------|
| ARCHIVO                                            | INICIO                                                                                                    | INSERTAR                                                                                          | DISEÑO DE                           | PÁGINA FO            | ÓRMULAS         | DA     | TOS REV | ISAR           | VISTA                    |                                            |                                                                       |                                       | Inic         | iar sesión |
| Pegar                                              | Calibri                                                                                                    | • 11<br><u>s</u> • •                                                                              | • A A                               | = = = ;              | ¢• ₽<br>∈ == ⊡• | G<br>¢ | eneral  | €0 00<br>00 →0 | Formato co<br>Dar format | ondicional *<br>to como tabla *<br>celda * | <ul> <li>Insertar ▼</li> <li>Eliminar ▼</li> <li>Formato ▼</li> </ul> | ∑ · A<br>Z · Z<br>⊘ Ordena<br>filtrar | r y Buscar y |            |
| Portapape                                          |                                                                                                    | Fuente                                                                                            | 5                                   | Alinea               | ción r          |        | Número  | Gi             | Es                       | tilos                                      | Celdas                                                                | Mc                                    | dificar      | ^          |
| A1                                                 | Portapa                                                                                                    | peles<br>M<br>er                                                                                  | uestra todos lo<br>n el Portapapele | s elementos q<br>es. | ue ha copiad    | o      |         |                |                          |                                            |                                                                       |                                       |              | ^          |
|                                                    |                                                                                                    | <b>M</b>                                                                                          |                                     |                      |                 |        | F       |                | G                        | Н                                          | Ι                                                                     | J                                     | K            |            |
| 1         2           2         Centro           3 | C para salar<br>C para salar<br>C par | Viene<br>Barrowski operation<br>Barrowski operation<br>Barrowski operation<br>Barrowski operation |                                     |                      |                 |        | Numero  | de poliza      | Provedores               | Provedores                                 | Provedores                                                            | Provedores                            |              |            |
| 4                                                  |                                                                                                    |                                                                                                   |                                     |                      |                 |        |         |                |                          |                                            |                                                                       |                                       |              |            |
| 5                                                  |                                                                                                    |                                                                                                   |                                     |                      |                 |        |         |                |                          |                                            |                                                                       |                                       |              |            |
| 6                                                  |                                                                                                    |                                                                                                   |                                     |                      |                 |        |         |                |                          |                                            |                                                                       |                                       |              |            |
| 2                                                  |                                                                                                    |                                                                                                   |                                     |                      |                 |        |         |                |                          |                                            |                                                                       |                                       |              |            |
| 9                                                  |                                                                                                    |                                                                                                   |                                     |                      |                 |        |         |                |                          |                                            |                                                                       |                                       |              |            |
| 10                                                 |                                                                                                    |                                                                                                   |                                     |                      |                 |        |         |                |                          |                                            |                                                                       |                                       |              |            |
| 11                                                 |                                                                                                    |                                                                                                   |                                     |                      |                 |        |         |                |                          |                                            |                                                                       |                                       |              |            |
| 12                                                 |                                                                                                    |                                                                                                   |                                     |                      |                 |        |         |                |                          |                                            |                                                                       |                                       |              |            |
| 13                                                 |                                                                                                    |                                                                                                   |                                     |                      |                 |        |         |                |                          |                                            |                                                                       |                                       |              |            |
| 14                                                 |                                                                                                    |                                                                                                   |                                     |                      |                 |        |         |                |                          |                                            |                                                                       |                                       |              |            |
| 15                                                 |                                                                                                    |                                                                                                   |                                     |                      |                 |        |         |                |                          |                                            |                                                                       |                                       |              |            |
| 10                                                 | Hoja                                                                                                    | 1 (+)                                                                                             | 1                                   |                      |                 |        |         |                | :<br>: •                 | (                                          |                                                                       |                                       |              |            |
| LISTO                                              |                                                                                                    |                                                                                                   |                                     |                      |                 |        |         |                |                          |                                            |                                                                       | . 🗉 – —                               | +            | 100 %      |

#### Acceso al portapapeles

Imagen 25. Acceso al portapapeles, adaptado de Ms Excel, (2013). Elaboración propia.

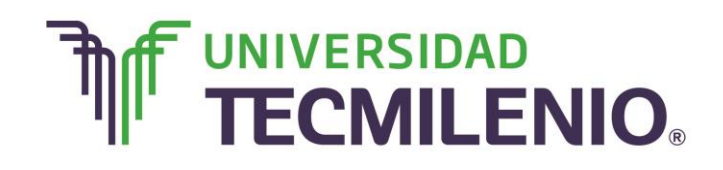

Innovación con propósito de vida.

Se despliega una barra lateral y se muestra similar a la imagen siguiente:

#### Ejemplo de despliegue de la barra de Portapapeles

| 💹 🔒 🐤 🐡 ÷                                                            |                      |                  | L       | ibro1 - Excel |                                                  |                                                               |                | ?                                            | <b>m</b> – 6             | ×      |
|----------------------------------------------------------------------|----------------------|------------------|---------|---------------|--------------------------------------------------|---------------------------------------------------------------|----------------|----------------------------------------------|--------------------------|--------|
| ARCHIVO INICIO INSERTAR DIS                                          | EÑO DE PÁGINA        | FÓRMULA          | S DATOS | REVISAR V     | ISTA                                             |                                                               |                |                                              | Iniciar                  | sesión |
| $ \begin{array}{c c} & & \\ & & \\ & \\ & \\ & \\ & \\ & \\ & \\ & $ | A A ≡ ≡<br>• A • ≡ ≡ | = ≫ •<br>= €= €≡ | General |               | 🔛 Formato co<br>🐨 Dar formato<br>🐺 Estilos de ce | ndicional <del>*</del><br>o como tabla <del>*</del><br>elda * | Formato *      | ∑ · A<br>Z<br>V<br>Ordenar y<br>filtrar · se | Buscar y<br>eleccionar • |        |
| Portapapeles 🕫 Fuente                                                | G                    | Alineación       | 5 Núm   | nero 🕞        | Esti                                             | los                                                           | Celdas         | Modificar                                    |                          | ^      |
| H7 🔹 : 🗙 🖌 j                                                         | fx                   |                  |         |               |                                                  |                                                               |                |                                              |                          | ^      |
| Dartananalas XX                                                      | Α                    | В                | С       | D             | E                                                | F                                                             | G              | н                                            | Ι                        | _      |
| Portapaperes 2                                                       | Centro de Info       | Empresa          | Empresa |               | Promotores                                       | Numero de po                                                  | liza Provedore | s Provedores                                 | Provedores               | 3      |
| Borrar todo                                                          |                      | Empresa          | 1       | 1             | 1                                                | L                                                             | 1              |                                              |                          |        |
| Haga clic en el elemento que desea                                   |                      | Empresa          | 2       | 2             | 2                                                | 2                                                             | 2              |                                              |                          |        |
| pegar:                                                               |                      | Empresa          | 3       | 3             |                                                  | 3                                                             | 3              |                                              |                          |        |
| 1 2 3 4 5 6 7 8 9 10 11                                              |                      | Empresa          | 4       | 4             |                                                  | •                                                             | 4              |                                              | 1                        |        |
| 2                                                                    |                      | Empresa          | 5       | 5             | -                                                | 5                                                             | 5              |                                              | -                        |        |
|                                                                      |                      | Empresa          | 7       | 7             | 7                                                | 7                                                             | 7              |                                              |                          |        |
| Empresa :0                                                           |                      |                  | 8       | 8             | 8                                                | 3                                                             | 8              |                                              |                          |        |
| 1                                                                    |                      |                  | 9       | 9             | 9                                                | )                                                             | 9              |                                              |                          |        |
| Diample de despliague de                                             |                      |                  | 10      | 10            | 10                                               | )                                                             | 10             |                                              |                          |        |
| la barra de Portapapeles                                             |                      |                  | 11      | 11            | 11                                               | L                                                             | 11             |                                              |                          |        |
| 14                                                                   |                      |                  |         |               | 🖹 (Ctrl) 🔻                                       |                                                               |                |                                              |                          | _      |
|                                                                      |                      |                  |         |               |                                                  |                                                               |                |                                              |                          |        |
| operation -                                                          | Ho                   | ja1 (+           |         |               |                                                  | E .                                                           |                |                                              |                          | Þ      |
| LISTO                                                                |                      |                  |         |               |                                                  |                                                               |                | □                                            | +                        | 100 %  |

*Imagen 26.* Ejemplo de despliegue de la barra de portapapeles, adaptado de Ms Excel, (2013). Elaboración propia.

Para insertar la información guardada o copiada basta con hacer clic sobre lo que desees pegar de la barra lateral.

Para pegar todos los elementos a la vez, presiona el botón Pegar todo.

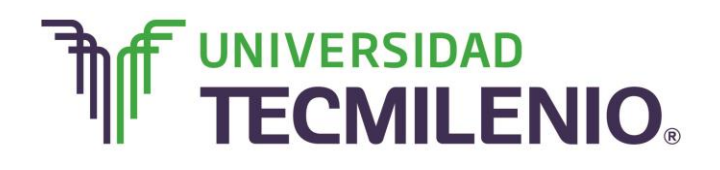

Innovación con propósito de vida.

| 🚺 🔒 🕤 ° 🖓                          | ÷                         |        |                |            |        | Lik             | bro1 - Excel |                                           |                                         |       |                                     |                           | ?                           | <u>*</u> –               | ð ×       |    |
|------------------------------------|---------------------------|--------|----------------|------------|--------|-----------------|--------------|-------------------------------------------|-----------------------------------------|-------|-------------------------------------|---------------------------|-----------------------------|--------------------------|-----------|----|
| ARCHIVO INICIO                     | INSERTAR                  | DIS    | EÑO DE PÁGINA  | FÓRMUL     | AS DAT | OS R            | REVISAR V    | ISTA                                      |                                         |       |                                     |                           |                             | Inic                     | iar sesió | 'n |
| Pegar V Raibri                     | • 11<br><u>\$</u> • • • • | •<br>& |                | Solution   | ₽ Ge   | eneral<br>• % o |              | Formato co<br>Dar formato<br>Estilos de c | ndicional *<br>o como tabla *<br>elda * | E E   | nsertar *<br>liminar *<br>formato * | ∑ -<br>↓ -<br>e Orr<br>fi | AZ▼<br>denary<br>iltrar▼ se | Buscar y<br>eleccionar • |           |    |
| Portapapeies 👒                     | Fuente                    |        | 12             | Allneacton | 19     | Nume            | 10 1         | ESL                                       | lios                                    |       | ceidas                              |                           | woonca                      |                          |           |    |
| H7 • :                             | × ✓                       | Ĵ      | x              |            |        |                 |              |                                           |                                         |       |                                     |                           |                             |                          | ^         |    |
| Portananolo                        | - <del>-</del> ×          |        | Α              | В          | C      |                 | D            | E                                         | F                                       |       | G                                   |                           | н                           | I                        |           | -  |
| Pegar todo                         | 5                         | 1<br>2 | Centro de Info | Empresa    | Empres | а               |              | Promotores                                | Numero de p                             | oliza | Provedore                           | es Prov                   | vedores                     | Provedor                 | es        |    |
|                                    |                           | 3      |                | Empresa    |        | 1               | 1            | :                                         | L                                       | 1     |                                     |                           |                             |                          |           |    |
| Borrar todo                        |                           | 4      |                | Empresa    |        | 2               | 2            |                                           | 2                                       | 2     |                                     |                           |                             |                          |           |    |
| Haga clic en el elemento<br>pegar: | o que desea               | 5      |                | Empresa    |        | 3               | 3            | :                                         | 3                                       | 3     |                                     |                           |                             |                          |           |    |
| 1 1 2 3 4 5 6 7 8 9 1              | 0.11                      | 6      |                | Empresa    |        | 4               | 4            | 4                                         | 1                                       | 4     |                                     |                           |                             |                          |           |    |
| uj 1254507891                      | 0 11                      | 7      |                | Empresa    |        | 5               | 5            |                                           | 5                                       | 5     |                                     |                           |                             |                          |           |    |
|                                    |                           | 8      |                | Empresa    |        | 6               | 6            |                                           | 5                                       | 6     |                                     |                           |                             |                          |           |    |
| Empresa                            |                           | 9      |                | Empresa    |        | 7               | 7            | -                                         | 7                                       | 7     |                                     |                           |                             |                          |           |    |
| u copresa                          |                           | 10     |                |            |        | 8               | 8            | ł                                         | 3                                       | 8     |                                     |                           |                             |                          |           |    |
|                                    |                           | 11     |                |            |        | 9               | 9            | 9                                         | 9                                       | 9     |                                     |                           |                             |                          |           |    |
| 🔊 Eiomolo de decoli                | agua da                   | 12     |                |            |        | 10              | 10           | 10                                        | )                                       | 10    |                                     |                           |                             |                          |           |    |
| la barra de Portap                 | apeles                    | 13     |                |            |        | 11              | 11           | 1:                                        | L                                       | 11    |                                     |                           |                             |                          |           |    |
|                                    |                           | 14     |                |            |        |                 |              | 🖹 (Ctrl) 🔻                                |                                         |       |                                     |                           |                             |                          |           |    |
|                                    |                           | 15     |                |            |        |                 |              |                                           |                                         |       |                                     |                           |                             |                          |           |    |
| Opciones 👻                         |                           | 10     | Но             | ia1        |        |                 |              |                                           | : 4                                     |       |                                     |                           |                             |                          |           | 1  |
|                                    |                           | _      | P 110          | ···        |        |                 |              |                                           | : 4                                     |       |                                     |                           | _                           |                          | P         | ÷  |
| usio                               |                           |        |                |            |        |                 |              |                                           |                                         |       |                                     | - 12                      |                             |                          | 100 %     |    |

#### Ubicación del botón Pegar todo

Imagen 27. Ubicación del botón Pegar todo, adaptado de Ms Excel, (2013). Elaboración propia.

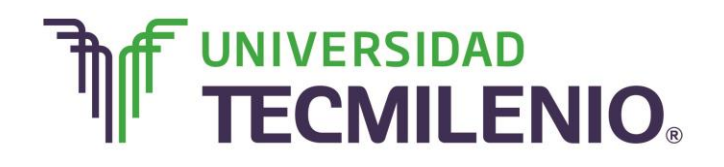

Si lo que necesitas es vaciar el portapapeles, basta con hacer clic sobre el botón **Borrar todo.** 

#### **Opciones del comando Borrar**

| ARCHIVO INICIO INSERTAR                              | DISE          | EÑO DE     | PÁGIN/ | A FÓRMUL                 | AS     | L<br>DATOS        | ibro1 - Excel<br>REVISAR V | ISTA                                             |                                         |                   |                                            | ?                                          | 雨 — 문<br>Iniciar | ×<br>sesión |
|------------------------------------------------------|---------------|------------|--------|--------------------------|--------|-------------------|----------------------------|--------------------------------------------------|-----------------------------------------|-------------------|--------------------------------------------|--------------------------------------------|------------------|-------------|
| Pegar V K S V H -                                    | •<br><u>گ</u> | A A<br>A · | = =    | :<br>= *> •<br>: = •= •= | ₽<br>₽ | General<br>\$ - % | *<br>00 00 00<br>00 00     | 🔀 Formato co<br>🔛 Dar formato<br>🐺 Estilos de co | ndicional *<br>o como tabla *<br>alda * | 종 1<br>종 6<br>종 6 | nsertar = 🔰<br>Eliminar = 🗔<br>Formato = 🤞 | C · Arv<br>C · Crdenary<br>C · Filtrary se | Buscar y         |             |
| Portapapeles 5 Fuente                                |               | G.         |        | Alineación               | 5      | Núm               | iero 5                     | Est                                              | los                                     |                   | Celdas                                     | Modifica                                   | 1                | ^           |
| H7 🔹 : 🗙 🗸                                           | f.            | Sr.        |        |                          |        |                   |                            |                                                  |                                         |                   |                                            |                                            |                  | ^           |
|                                                      |               |            | A      | В                        |        | С                 | D                          | E                                                | F                                       |                   | G                                          | Н                                          | I                | ۸           |
| Portapapeles * *                                     | 1             |            |        |                          |        |                   |                            |                                                  |                                         |                   |                                            |                                            |                  |             |
| Pegar todo                                           | 2             | Centro     | de Inf | Empresa                  | Emp    | presa             |                            | Promotores                                       | Numero de p                             | oliza             | Provedores                                 | Provedores                                 | Provedores       | 6           |
| Borrar todo                                          | 3             |            |        | Empresa                  |        | 1                 | 1                          | . 1                                              | L                                       | 1                 |                                            |                                            |                  | _           |
| Borrar todo                                          | 4             |            |        | Empresa                  |        | 2                 | 2                          | : 2                                              | 2                                       | 2                 |                                            |                                            |                  | _           |
| pegar:                                               | 5             |            |        | Empresa                  |        | 3                 | 3                          | 3                                                | 3                                       | 3                 |                                            |                                            |                  | _           |
| N 1234567891011                                      | 6             |            |        | Empresa                  |        | 4                 | 4                          | 4                                                | 1                                       | 4                 |                                            |                                            | -                | _           |
| 964                                                  | 7             |            |        | Empresa                  |        | 5                 | 5                          | 5                                                |                                         | 5                 |                                            |                                            | -                |             |
|                                                      | 8             |            |        | Empresa                  |        | 6                 | 6                          |                                                  |                                         | 0                 |                                            |                                            |                  | _           |
| 😰 Empresa                                            | 10            |            |        | Empresa                  |        | /                 | /                          |                                                  | 2                                       |                   |                                            |                                            |                  | _           |
|                                                      | 11            |            |        |                          |        | 0                 | 0                          |                                                  | 3                                       | 0                 |                                            |                                            |                  |             |
|                                                      | 12            |            |        |                          |        | 10                | 10                         | 10                                               | ,                                       | 10                |                                            |                                            |                  |             |
| Ejemplo de despliegue de<br>Ejemplo de despliegue de | 13            |            |        |                          |        | 11                | 11                         | 11                                               | ,<br>I                                  | 11                |                                            |                                            |                  |             |
| ia barra de Portapapeies                             | 14            |            |        |                          |        |                   |                            | (Ctrl) 7                                         | -                                       |                   |                                            |                                            |                  |             |
|                                                      | 15            |            |        |                          |        |                   |                            | and found a                                      |                                         |                   |                                            |                                            |                  |             |
| Opciones *                                           | 10            |            | He     | ia1 @                    |        |                   |                            |                                                  | : A                                     |                   |                                            |                                            |                  |             |
| INTO                                                 |               |            | 110    |                          |        |                   | _                          |                                                  | : [4]                                   |                   | <b># n</b>                                 | п                                          | -                | 100.56      |

*Imagen 28.* Ubicación del botón Borrar todo del portapapeles, adaptado de Ms Excel, (2013). Elaboración propia.

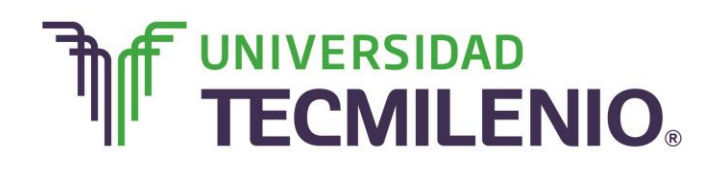

Para cerrar el portapapeles, solamente haz clic sobre su botón cerrar o vuelve a hacer clic sobre el iniciador de cuadro de dialogo, observa la siguiente imagen:

|                                    | DISEÑO DE PÁGII  | NA FÓRMUL                   | LIDIOI (Version<br>AS DATOS I | 1) [Autoguard<br>REVISAR V | ado] - Excel<br>ISTA                        |                                         |                         | ?                                                    | 📧 — 🗗<br>Iniciar se      | ×<br>esiór |
|------------------------------------|------------------|-----------------------------|-------------------------------|----------------------------|---------------------------------------------|-----------------------------------------|-------------------------|------------------------------------------------------|--------------------------|------------|
| Calibri 11<br>Pegar  Pegar  Fuente | • A A =          | ≡ <b>≡</b> ≫ •<br>≡ ≡ €≡ €≡ | General                       |                            | Formato cor<br>Dar formato<br>Estilos de ce | ndicional *<br>o como tabla *<br>elda * | Eliminar •<br>Formato • | ∑ · A<br>Z<br>V Crdenar y<br>filtrar · s<br>Modifica | Buscar y<br>eleccionar * | ~          |
| B3 ▼ :                             | <i>fx</i> Empres | sa                          |                               |                            |                                             |                                         |                         |                                                      |                          | ^          |
| Portananeles <b>*</b> ×            | A                | В                           | С                             | D                          | E                                           | F                                       | G                       | Н                                                    | I                        |            |
|                                    | Centro de la     | of Empresa                  | Empresa                       |                            | Promotores                                  | Numero de n                             | oliza Provedo           | res Provedores                                       | Provedores               |            |
| Pegar todo                         | 3                | Empresa                     | 1                             | 1                          | 1                                           | indinere de p                           | 1                       |                                                      |                          |            |
| Borrar todo                        | 4                | Empresa                     | 2                             | 2                          | 2                                           |                                         | 2                       |                                                      |                          |            |
| Haga clic en el elemento que desea | 5                | Empresa                     | 3                             | 3                          | 3                                           |                                         | 3                       |                                                      |                          |            |
| pegar:                             | 6                | Empresa                     | 4                             | 4                          | 4                                           |                                         | 4                       | 4                                                    |                          |            |
|                                    | 7                | Empresa                     | 5                             | 5                          | 5                                           |                                         | 5                       |                                                      |                          |            |
|                                    | 8                | Empresa                     | 6                             | 6                          | 6                                           |                                         | 6                       |                                                      |                          |            |
| -                                  | 9                | Empresa                     | 7                             | 7                          | 7                                           |                                         | 7                       |                                                      |                          |            |
| La horacherana                     | 10               |                             | 8                             | 8                          | 8                                           |                                         | 8                       |                                                      |                          |            |
|                                    | 11               |                             | 9                             | 9                          | 9                                           |                                         | 9                       |                                                      |                          |            |
|                                    | 12               |                             | 10                            | 10                         | 10                                          |                                         | 10                      |                                                      |                          |            |
|                                    | 13               |                             | 11                            | 11                         | 11                                          |                                         | 11                      |                                                      |                          |            |
|                                    | 14               |                             |                               |                            |                                             |                                         |                         |                                                      |                          |            |
|                                    | 15               |                             |                               |                            |                                             |                                         |                         |                                                      |                          |            |
| Opciones -                         |                  |                             |                               |                            |                                             |                                         |                         |                                                      |                          | ] 💌        |
|                                    | 4 P              |                             |                               |                            |                                             | : 4                                     |                         |                                                      | •                        | _          |

#### Ubicación del botón de cerrar del portapapeles

Imagen 29. Ubicación del botón cerrar del portapapeles, adaptado de Ms Excel, (2013). Elaboración propia.

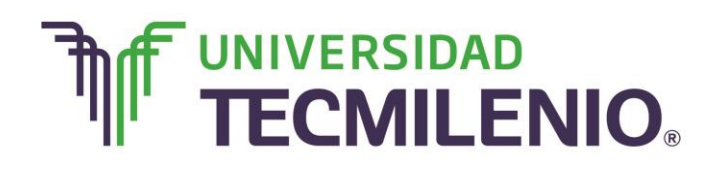

## Innovación con propósito de vida.

#### Comandos Copiar, Cortar, Pegar y Copiar

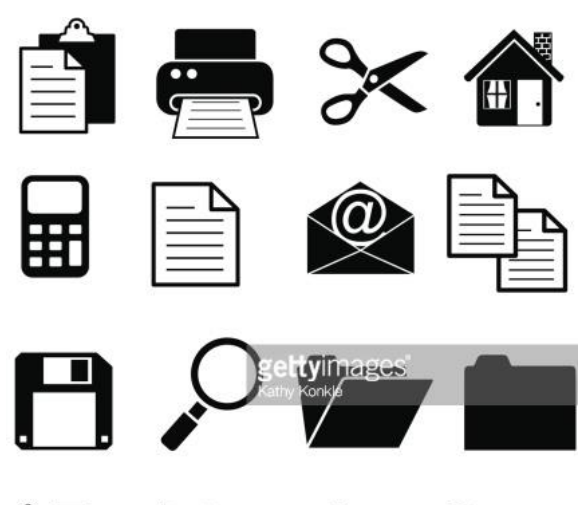

▆▙▓▆▆

#### Copiar

Es importante que reconozcas que al utilizar el botón **Copiar** o combinación de teclas **Ctrl+C**, los elementos seleccionados permanecen en su lugar original en la hoja de cálculo y una copia se crea en el portapapeles.

#### Cortar

Con el botón **Cortar** o combinación de teclas **CtrI+X**, se borra el contenido seleccionado de su lugar original. Cuando vas a copiar o cortar algún elemento se activa una línea punteada animada alrededor de la celda o celdas

seleccionadas, para desactivar esta acción basta con presionar la tecla Esc.

#### Pegar

Con el comando **Pegar** o combinación de teclas **Ctrl+V** se coloca el contenido almacenado en el portapapeles en la lugar que se elija, de hecho puede ser en una hoja o libro diferente y es posible utilizarlo las veces que se requieran.

Cuando se usa el comando **Pegar** en alguna celda, Excel 2013 inserta automáticamente una etiqueta inteligente de pegado, con esta etiqueta es posible seleccionar si el nuevo contenido tendrá el mismo formato que en la celda original o si aplacarás otro formato para que armonice con el formato de su nueva ubicación.

La ventaja de la etiqueta inteligente de pegado es que se realizan algunas acciones rápidamente y ahorra tiempo al momento de aplicar el formato apropiado a la celda.

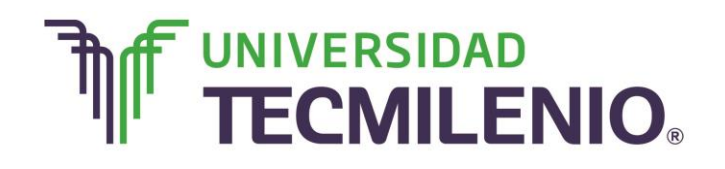

En la siguiente imagen podrás observar las opciones que tiene la etiqueta inteligente de pegado:

#### Opciones de la etiqueta inteligente de pegado

| HIVO INICIO                                                                                                    | INSERTAR                                                                                                    | DISENCE DE L                                                                                                    |                                                                                                    |                                                                                                    |                                                                                                    |                                                                                                    |                                                                                                    |                                                                                                    |                                                                                                    |                                                            |                |
|----------------------------------------------------------------------------------------------------|----------------------------------------------------------------------------------------------------|----------------------------------------------------------------------------------------------------|----------------------------------------------------------------------------------------------------|----------------------------------------------------------------------------------------------------|----------------------------------------------------------------------------------------------------|----------------------------------------------------------------------------------------------------|----------------------------------------------------------------------------------------------------|----------------------------------------------------------------------------------------------------|----------------------------------------------------------------------------------------------------|------------------------------------------------------------|----------------|
| Calib                                                                                                    | ori • 11                                                                                                    | ĂĂ                                                                                                    | = = *                                                                                                    | - 🔐 Ge                                                                                                    | neral *                                                                                                    | Formato co                                                                                                    | ondicional *<br>to como tabla *                                                                                                    | Eliminar                                                                                                    |                                                                                                    | <b>*</b>                                                   |                |
| ar 🧹 🛚 N                                                                                                    | <u>кs</u> - 🖽 -                                                                                                    | - 👌 - 🗛 -                                                                                                    | ≡≡≡€                                                                                                    | <del>≠</del> ≣ • \$                                                                                                    | ✓ % 000 <sup>60</sup> <sup>00</sup> →0                                                                                                    | Estilos de o                                                                                                    | elda *                                                                                                    | Eormato *                                                                                                    | Ordena                                                                                               | ry Buscary                                                 |                |
|                                                                                                    | E                                                                                                    |                                                                                                    | • K                                                                                                    |                                                                                                    |                                                                                                    |                                                                                                    |                                                                                                    | Sector Sector                                                                                                    | - filtrar                                                                                            | <ul> <li>seleccionar *</li> </ul>                          |                |
| papeles 's                                                                                                    | Fuente                                                                                                    | 19                                                                                                    | Alineació                                                                                                    | n iki                                                                                                    | Numero                                                                                                    | ES                                                                                                    | tilos                                                                                                    | Ceidas                                                                                                    | MIC                                                                                                  | dificar                                                    | -              |
| Ŧ                                                                                                    | : × ,                                                                                                    | fx Em                                                                                                    | npresa                                                                                                    |                                                                                                    |                                                                                                    |                                                                                                    |                                                                                                    | Borrar<br>Elimina<br>solo el<br>o los hi                                                                                                    | a todo el conteni<br>formato, el cont<br>ipervínculos.                                               | do de la celda o<br>enido, los comer                       | quit<br>1tari  |
| А                                                                                                    | В                                                                                                    | С                                                                                                    | D                                                                                                    | E                                                                                                    | F                                                                                                    | G                                                                                                    | Н                                                                                                    | Ι                                                                                                    | J                                                                                                    | K                                                          |                |
| Centro de Info                                                                                                    | Empresa                                                                                                    | Empresa                                                                                                    |                                                                                                    | Promotores                                                                                                    | Numero de poliza                                                                                                    | Provedores                                                                                                    | Provedores                                                                                                    | Provedores                                                                                                    | Provedores                                                                                           |                                                            |                |
|                                                                                                    | Empresa                                                                                                    | 1                                                                                                    | 1                                                                                                    | 1                                                                                                    | 1                                                                                                    |                                                                                                    |                                                                                                    |                                                                                                    |                                                                                                    |                                                            |                |
|                                                                                                    | Empresa                                                                                                    | 2                                                                                                    | 2                                                                                                    | 2                                                                                                    | 2                                                                                                    |                                                                                                    |                                                                                                    |                                                                                                    |                                                                                                    |                                                            |                |
|                                                                                                    | Empresa                                                                                                    | 3                                                                                                    | 3                                                                                                    | 3                                                                                                    | 3                                                                                                    |                                                                                                    |                                                                                                    |                                                                                                    |                                                                                                    |                                                            |                |
|                                                                                                    | Empresa                                                                                                    | 4                                                                                                    | 4                                                                                                    | 4                                                                                                    | 4                                                                                                    | 4                                                                                                    |                                                                                                    |                                                                                                    |                                                                                                    |                                                            |                |
|                                                                                                    | Empresa                                                                                                    | 5                                                                                                    | 5                                                                                                    | 5                                                                                                    | 5                                                                                                    |                                                                                                    |                                                                                                    |                                                                                                    |                                                                                                    |                                                            |                |
|                                                                                                    | Empresa                                                                                                    | 5                                                                                                    | 6                                                                                                    | 5                                                                                                    | 5                                                                                                    |                                                                                                    |                                                                                                    |                                                                                                    |                                                                                                    |                                                            |                |
|                                                                                                    | Empresa                                                                                                    |                                                                                                    | 7                                                                                                    |                                                                                                    |                                                                                                    |                                                                                                    |                                                                                                    |                                                                                                    |                                                                                                    |                                                            |                |
|                                                                                                    | Empresa                                                                                                    | /                                                                                                    | /                                                                                                    | 0                                                                                                    |                                                                                                    |                                                                                                    |                                                                                                    |                                                                                                    |                                                                                                    |                                                            |                |
|                                                                                                    |                                                                                                    | 0                                                                                                    | 8                                                                                                    | 8                                                                                                    | 8                                                                                                    |                                                                                                    |                                                                                                    |                                                                                                    |                                                                                                    |                                                            |                |
|                                                                                                    |                                                                                                    | 9                                                                                                    | 9                                                                                                    | 9                                                                                                    | 9                                                                                                    |                                                                                                    |                                                                                                    |                                                                                                    |                                                                                                    |                                                            |                |
|                                                                                                    |                                                                                                    | 10                                                                                                    | 10                                                                                                    | 10                                                                                                    | 10                                                                                                    |                                                                                                    |                                                                                                    |                                                                                                    |                                                                                                    |                                                            |                |
|                                                                                                    |                                                                                                    | 11                                                                                                    | 11                                                                                                    | 11                                                                                                    | 11                                                                                                    |                                                                                                    |                                                                                                    |                                                                                                    |                                                                                                    |                                                            |                |
|                                                                                                    |                                                                                                    |                                                                                                    |                                                                                                    |                                                                                                    |                                                                                                    |                                                                                                    |                                                                                                    |                                                                                                    |                                                                                                    |                                                            |                |
|                                                                                                    |                                                                                                    |                                                                                                    |                                                                                                    |                                                                                                    |                                                                                                    |                                                                                                    |                                                                                                    |                                                                                                    |                                                                                                    |                                                            |                |
|                                                                                                    | ja1 +                                                                                                    | DISEÑO DE                                                                                                    | PÁGINA FÓR                                                                                                    | Libro1                                                                                                    | (version 1) [Autoguar                                                                                                    | i dado] - Excel                                                                                                    | (                                                                                                    |                                                                                                    | I II                                                                                                 | ? 📧 —                                                      | -B<br>ciar     |
|                                                                                                    | insertar                                                                                                    | DISEÑO DE                                                                                                    | PÁGINA FÓR                                                                                                    | Libro1<br>MULAS DAT                                                                                                    | (version 1) [Autoguar<br>TOS REVISAR                                                                                                    | i dado] - Excel<br>VISTA                                                                                                    | e  <br>ondicional •                                                                                                    | ⊞ ©                                                                                                    | Σ - Α                                                                                                | ? 团 —<br>Inic                                              | -<br>E<br>iar  |
|                                                                                                    | ial +<br>insertar                                                                                                    | DISEÑO DE                                                                                                    | PÁGINA FÓR<br>≡ ≡ <b>■ ≫</b>                                                                                                    | Libro1<br>MULAS DAT                                                                                                    | (version 1) [Autoguar<br>'OS REVISAR '<br>eneral -                                                                                                    | i dado] - Excel<br>VISTA<br>I Formato c<br>Dar forma                                                                                                    | e ondicional +<br>to como tabla +                                                                                                    | Eliminar                                                                                                    |                                                                                                    | ? 📧 —<br>Inic                                              | 5<br>iar       |
|                                                                                                    | ja1 ↔<br>INSERTAR<br>bri • 1:<br>K <u>S</u> •                                                                                                    | DISEÑO DE<br>1 - A^ A<br>- A - A                                                                                                    | PÁGINA FÓR<br>= = = ● ≫<br>= = = €                                                                                                    | Libro1<br>MULAS DAT<br>• P G<br>• G                                                                                                    | (version 1) [Autoguar<br>'OS REVISAR '<br>eneral '<br>' % 000 60 00 00                                                                                                    | i dado] - Excel<br>VISTA<br>Pormato c<br>Dar forma<br>Estilos de                                                                                                    | e<br>ondicional <del>*</del><br>to como tabla *<br>celda *                                                                                                    | Insertar •                                                                                                    | Σ · A<br>V Z<br>V Crdena<br>V Crdena                                                                 | ? 📧 —<br>Inic                                              | - EP<br>;iar   |
| Hoj                                                                                                    | a1 ↔<br>INSERTAR<br>bri • 1:<br>K <u>5</u> • ⊡                                                                                                    |                                                                                                    | PÁGINA FÓR<br>= = = ● ≫<br>= = = €                                                                                                    | Libro1<br>MULAS DAT                                                                                                    | (version 1) [Autoguar<br>FOS REVISAR<br>eneral *<br>* % 000 *0 *0                                                                                                    | i dado] - Excel<br>VISTA<br>I Formato c<br>Dar forma<br>Estilos de                                                                                                    | e condicional *<br>to como tabla *<br>celda *                                                                                                    | Eliminar                                                                                                    | ∑ · A                                                                                                | ?<br>Inic<br>Inic<br>Inic<br>Inic<br>Inic<br>Inic<br>Inic  | E <sup>r</sup> |
| Hoj                                                                                                    | a1 ↔<br>INSERTAR<br>bri • 1:<br>K <u>S</u> • ⊡<br>Fuente                                                                                                    |                                                                                                    | PÁGINA FÓR<br>= = = → →<br>= = = = = ←<br>Alineació                                                                                                    | Libro1<br>MULAS DAT<br>T<br>E E G<br>S<br>n<br>S                                                                                                    | (version 1) [Autoguar<br>FOS REVISAR<br>eneral<br>* % 000 100 100<br>Número 15                                                                                                    | i [<br>dado] - Excel<br>VISTA<br>Pormato c<br>Par forma<br>Estilos de<br>Estilos de                                                                                                    | <ul> <li>condicional *</li> <li>to como tabla *</li> <li>celda *</li> <li>tilos</li> </ul>                                                                                                    | Hand States and States | ∑ · A<br>Z · Z<br>· Z<br>· Ordena<br>filtrar<br>Ma                                                   | ? 🖻 –<br>Inic<br>ar y Buscar y<br>seleccionar v<br>dificar | E <sup>n</sup> |
| Hoj<br>INCO<br>INICIO<br>A<br>A<br>A<br>A<br>A<br>A<br>A<br>A<br>A<br>A<br>A<br>A<br>A<br>A<br>A<br>A<br>A<br>A<br>A | ia1 ⊕<br>INSERTAR<br>bri • 11:<br>K S • ⊞<br>Fuente<br>: X •                                                                                                    | DISEÑO DE $1 - A^{\circ} A^{\circ}$<br>$2 - A^{\circ} A^{\circ}$<br>$f_{x} = En$                                                                                                    | PÁGINA FÓR<br>= = = = >><br>= = = = = =<br>Alineació<br>npresa                                                                                                    | Librol<br>MULAS DAT<br>E E C \$                                                                                                    | (version 1) (Autoguar<br>TOS REVISAR<br>eneral *<br>* % 000 *** ***<br>Número re                                                                                                    | dado] - Excel<br>VISTA<br>I Formato c<br>I Dar forma<br>Estilos de<br>Es                                                                                                    | to como tabla ~<br>relda ~<br>tilos                                                                                                    | Eliminar<br>Eliminar<br>Eliminar<br>celdas                                                                                                    |                                                                                                    | ? T                                                        | - B            |
| Hoj<br>IVO INICIO<br>X Calili<br>Peres ra<br>apeles ra<br>A                                                          | a1 ↔<br>INSERTAR<br>bri • 1:<br>K <u>5</u> • ₩<br>Fuente<br>: ★                                                                                                    | DISEÑO DE<br>$1 - A^{*} A^{*}$<br>$2 - 2 - A^{*}$<br>5 - 3 - 4 - 5<br>6 - 5 - 5<br>6 - 5 - 5<br>7 - 5 - 5<br>7 - 5 - 5<br>7 -                                                                                                    | PÁGINA FÓR<br>= = • • • •<br>= = = • • •<br>Alineació<br>npresa<br>D                                                                                                    | Libro1<br>MULAS DAT<br>E E                                                                                                    | (version 1) (Autoguar<br>TOS REVISAR *<br>* % 000 *% %<br>Número rs                                                                                                    | dado] - Excel<br>VISTA<br>Pormato c<br>Por forma<br>Estilos de<br>Estilos de                                                                                                    | to como tabla ~<br>zelda ~<br>H                                                                                                    | Eliminar<br>Formato v<br>Celdas                                                                                                    | D L − − − − − − − − − − − − − − − − − −                                                              | ? T -<br>Inic<br>ary Buscary<br>seleccionar<br>dificar     | - :iar         |
| Hoj                                                                                                    | ia1 ↔<br>INSERTAR<br>bri • 1:<br>K <u>5</u> • ₩<br>Fuente<br>: X                                                                                                    | DISEÑO DE<br>1 $\overrightarrow{A}$ $\overrightarrow{A}$<br>$\overrightarrow{D}$ $\overrightarrow{A}$ $\overrightarrow{A}$<br>$\overrightarrow{D}$ $\overrightarrow{A}$ $\overrightarrow{A}$<br>$\overrightarrow{fx}$ En<br>C<br>Empresa                                                                                                    | PÁGINA FÓR<br>= = = = ><br>Alineació<br>npresa<br>D                                                                                                    | Librol<br>MULAS DAT<br>E C S<br>Promotores                                                                                                    | (version 1) (Autoguar<br>TOS REVISAR<br>* % 000 * % %<br>Número re<br>F<br>Numero de poliza                                                                                                    | dado] - Excel<br>VISTA<br>Dar formato c<br>Estilos de<br>Estilos de<br>Estilos de<br>Frovedores                                                                                                    | to como tabla ~<br>celda ~<br>tilos<br>H<br>Provedores                                                                                                    | Eliminar<br>Formato v<br>Celdas                                                                                                    | Z · A · Z     J     Provedores                                                                       | ? The                                                      | :iar           |
| Hoj<br>IVO INICIO<br>IVO INICIO<br>IVO INICIO<br>IVO INICIO<br>A<br>apeles I<br>A<br>Centro de Info                  | insertar<br>insertar<br>insertar<br>K S → H<br>Fuente<br>: K S<br>B<br>Empresa<br>Empresa                                                                                                    | DISEÑO DE<br>1 $\hat{A} \hat{A}$<br>$\hat{D} \cdot \underline{A}$<br>$f_x$ En<br>C<br>Empresa<br>1                                                                                                    | PÁGINA FÓR<br>= = = = *<br>Alineació<br>npresa<br>D                                                                                                    | Libro1<br>IMULAS DAT<br>* P G<br># D * \$<br>n 6                                                                                                    | (version 1) (Autoguar<br>OS REVISAR<br>* % 000 * % %<br>Número re<br>F<br>Numero de poliza<br>1                                                                                                    | i [<br>dado] - Excel<br>VISTA<br>Por formato c<br>Par formato<br>Estilos de<br>Estilos de<br>Estil | c   c   c   c   c   c   c   c   c   c                                                                                                    | Eliminar<br>Formato<br>Celdas                                                                                                    | J<br>Provedores                                                                                      | ? The                                                      | - :iar         |
| Hoj<br>No INICIO<br>No INICIO<br>No Callina<br>ST No<br>A<br>Centro de Infe                                          | a1 ↔<br>INSERTAR<br>bri ↓ 1:<br>K S ↓ ↔<br>Fuente<br>: ★ ↓                                                                                                    | DISEÑO DE<br>1 - A A<br>- $2 - A - B$<br>- $f_x$ En<br>C<br>Empresa<br>1<br>2                                                                                                    | PÁGINA FÓR<br>= = • • • •<br>Alineació<br>npresa<br>D<br>1 1<br>2 2 2                                                                                                    | Libro1<br>MULAS DA1<br>* P G<br>*                                                                                                    | (version 1) (Autoguar<br>rOS REVISAR<br>eneral<br>* % 000 % %<br>Número rs<br>F<br>Numero de poliza<br>1<br>2                                                                                       | G<br>Provedores                                                                                                    | t ondicional *<br>to como tabla *<br>celda *<br>tilos<br>H<br>Provedores                                                                                                    | I Provedores                                                                                                    | ∑ · A<br>Z<br>V<br>V<br>V<br>V<br>V<br>V<br>V<br>V<br>V<br>V<br>V<br>V<br>V<br>V<br>V<br>V<br>V<br>V | ? T                                                        | :iar           |
| Hoj<br>No Niclo<br>A<br>A<br>Centro de Info                                                                          | a1 ↔<br>INSERTAR<br>bri ↓1:<br>K <u>5</u> ↓ ↔<br>Fuente<br>: ★<br>B<br>Empresa<br>Empresa<br>Empresa<br>Empresa                                                                                                    | DISEÑO DE<br>$1 - A^{*} A^{*}$<br>$2 - A^{*}$<br>$f_{x}$ En<br>C<br>Empresa<br>1<br>2 - 2<br>2 - 2<br>2 - 3<br>2 - 3<br>2 | PÁGINA FÓR<br>= = = + + + + + + + + + + + + + + + + +                                                                                                    | Libro1<br>IMULAS DAT<br>T P P G<br>T P G<br>T S<br>T S<br>T S<br>T S<br>T S<br>T S<br>T S<br>T S<br>T S<br>T S                                                                                                    | (version 1) [Autoguar<br>TOS REVISAR<br>* % 000 % % %<br>Número r<br>F<br>Numero de poliza<br>1<br>2<br>3                                                                                           | G<br>Provedores                                                                                                    | t como tabla *<br>to como tabla *<br>celda *<br>tilos<br>H<br>Provedores                                                                                                    | I<br>Provedores                                                                                                    | J<br>Provedores                                                                                      | ? T - Inic<br>r y Buscary<br>* seleccionar*<br>K           |                |
| Hoj<br>No FINCIO<br>A<br>A<br>Hoj<br>A<br>Califi<br>N<br>A<br>A<br>Califi<br>N<br>A                                  | a1 ↔<br>INSERTAR<br>bri ↓ 1:<br>K S ↓ ↔<br>Fuente<br>: ★<br>B<br>Empresa<br>Empresa<br>Empresa<br>Empresa                                                                                                    | DISEÑO DE<br>$1 \rightarrow A^{\circ} A^{\circ}$<br>$2 \rightarrow A^{\circ}$<br>$f_x$ En<br>C<br>Empresa<br>1<br>2<br>3<br>4                                                                                                    | PÁGINA FÓR<br>= = = = >><br>Alineació<br>npresa<br>D<br>1<br>2<br>3<br>3<br>4<br>4                                                                                                    | Librol<br>MULAS DAT<br>E G<br>F<br>F<br>Promotores<br>1<br>2<br>3<br>4                                                                                                    | (version 1) (Autoguar<br>TOS REVISAR<br>* % 000 * % %<br>Número re<br>F<br>Numero de poliza<br>1<br>2<br>3<br>4                                                                                     | G<br>Provedores                                                                                                    | to como tabla ~<br>celda ~<br>tilos<br>H<br>Provedores                                                                                                    | I<br>Provedores                                                                                                    | J<br>Provedores                                                                                      | ? T - Inic                                                 | :iar           |
| Hoj<br>NO INICIO<br>NO INICIO<br>NO INICIO<br>NO INICIO<br>NO<br>A<br>Cellini<br>N<br>A<br>Centro de Info            | a1 ↔<br>INSERTAR<br>bri • 12:<br>K S • ↔<br>Fuente<br>: ★<br>B<br>Empresa<br>Empresa<br>Empresa<br>Empresa<br>Empresa                                                                                                    | DISEÑO DE<br>$1 \rightarrow A^{*} A^{*}$<br>$2 \rightarrow A^{*}$<br>$f_{x}$ En<br>C<br>Empresa<br>4<br>Penar                                                                                                    | PÁGINA FOR<br>= = = = >><br>Alineació<br>npresa<br>D<br>1<br>2<br>2<br>3<br>4<br>4                                                                                                    | Libro1<br>MULAS DA1<br>*<br>#<br>#<br>#<br>\$<br>Promotores<br>1<br>2<br>3<br>4<br>5                                                                                                    | (version 1) (Autoguar<br>OS REVISAR<br>eneral<br>~ % 000 % %<br>Número<br>F<br>Numero de poliza<br>1<br>2<br>3<br>4<br>5                                                                            | G<br>G<br>Provedores                                                                                                    | t condicional *<br>to como tabla *<br>celda *<br>tilos<br>H<br>Provedores                                                                                                    | I Provedores                                                                                                    | J<br>Provedores                                                                                      | ?<br>Inic<br>ry Buscary<br>* seleccionar*<br>dificar<br>K  |                |
| Hoj<br>Hoj<br>No<br>Niccio<br>A<br>Centro de Info                                                                    | a1 ↔<br>INSERTAR<br>bri ↓ 1:<br>K S ↓ ↔<br>Fuente<br>: ★ ★<br>B<br>Empresa<br>Empresa<br>Empresa<br>Empresa<br>Empresa<br>Empresa                                                                                                    | DISEÑO DE<br>$1 \rightarrow A^{*} A^{*}$<br>$2 \rightarrow A^{*}$<br>$f_{X}$ En<br>C<br>Empresa<br>1<br>2<br>3<br>4<br>Pegar<br>$a \rightarrow a^{*}$                                                                                                    | PÁGINA FÓR<br>= = • • • • •<br>Alineació<br>mpresa<br>D<br>1<br>2<br>3<br>3<br>4<br>4                                                                                                    | Libro1<br>MULAS DA1<br>* P G<br>* C \$<br>n 6<br>Promotores<br>1<br>2<br>3<br>4<br>5<br>6                                                                                                    | (version 1) [Autoguar<br>rOS REVISAR<br>* % 000 % %<br>Número r<br>F<br>Numero de poliza<br>1<br>2<br>3<br>4<br>5<br>6<br>6                                                                         | G<br>Provedores                                                                                                    | tilos<br>H<br>Provedores                                                                                                    | I<br>Provedores                                                                                                    | J<br>Provedores                                                                                      | ? E<br>Inic<br>r y Buscar y<br>* seleccionar *<br>odificar |                |
| Hoj<br>IVO INICIO<br>K<br>A<br>A<br>Centro de Info                                                                   | a1 ↔<br>INSERTAR<br>bri ↓ 1:<br>K S ↓ ↔<br>Fuente<br>: ★ ★<br>B<br>Empresa<br>Empresa<br>Empresa<br>Empresa<br>Empresa<br>Empresa<br>Empresa                                                                                                    | DISEÑO DE<br>$1 \rightarrow A^{\circ} A^{\circ}$<br>$2 \rightarrow A^{\circ}$<br>$f_{x}$ En<br>C<br>Empresa<br>1<br>2<br>3<br>4<br>Pegar<br>$f_{x}$ $f_{x}$ $f_{x}$                                                                                                    | PÁGINA FÓR<br>= = • • • •<br>Alineació<br>npresa<br>D<br>1<br>2<br>3<br>4<br>4<br>• • • • •                                                                                                    | Libro1<br>IMULAS DAT<br>E Ga<br>E Promotores<br>1<br>2<br>3<br>4<br>5<br>6<br>6<br>7                                                                                                    | (version 1) (Autoguar<br>TOS REVISAR<br>* % 000 % % %<br>Número rs<br>F<br>Numero de poliza<br>1<br>2<br>3<br>4<br>5<br>6<br>7                                                                      | G<br>Provedores                                                                                                    | <pre>c condicional ~ to como tabla ~ to como tabla ~ tilos H Provedores como como como como como como como como</pre>                                                                                                    | I Provedores                                                                                                    | J<br>Provedores                                                                                      | ? T - Inic                                                 |                |
| Hoj<br>IVO INICIO<br>INICIO<br>INICIO<br>INICIO<br>INICIO<br>A<br>A<br>Centro de Info                                | a1 ↔<br>INSERTAR<br>bri • 1:<br>K S • ⊞<br>Fuente<br>: K •<br>B<br>Empresa<br>Empresa<br>Empresa<br>Empresa<br>Empresa<br>Empresa<br>Empresa<br>Empresa<br>Empresa<br>Empresa                                                                                                    | DISEÑO DE<br>$1 \rightarrow A^{*} A^{*}$<br>$2 \rightarrow A^{*}$<br>$f_{x}$ En<br>C<br>Empresa<br>1<br>2<br>3<br>4<br>Pegar<br>$f_{x}$ $f_{x}$ $f_{x}$                                                                                                    | PÁGINA FÓR<br>= = = + + + + + + + + + + + + + + + + +                                                                                                    | Librol<br>MULAS DAT<br>T<br>T<br>T<br>T<br>T<br>T<br>T<br>T<br>T<br>T<br>T<br>T<br>T<br>T<br>T<br>T<br>T<br>T                                                                                                    | (version 1) (Autoguar<br>OS REVISAR<br>eneral<br>~ % 000 % %<br>Número<br>F<br>Numero de poliza<br>1<br>2<br>3<br>4<br>4<br>5<br>6<br>6<br>7<br>8                                                   | G<br>G<br>Provedores                                                                                                    | c ondicional *<br>to como tabla *<br>celda *<br>tilos           H           Provedores                                                                                                    | I Insertar Celdas                                                                                                    | J<br>Provedores                                                                                      | ?   Inic                                                   |                |
| Hoj<br>No INICIO<br>No Califi<br>No<br>ar<br>ar<br>A<br>Centro de Infe                                               | a1 ↔<br>INSERTAR<br>bri ↓ 1:<br>K S ↓ H<br>Fuente<br>: ★ •<br>B<br>Empresa<br>Empresa<br>Empresa<br>Empresa<br>Empresa<br>Empresa<br>Empresa<br>Empresa<br>Empresa<br>Empresa                                                                                                    | DISEÑO DE<br>$1 \rightarrow A^{*} A^{*}$<br>$2 \rightarrow A^{*}$<br>$f_{X}$ En<br>C<br>Empresa<br>1<br>2<br>3<br>4<br>Pegar<br>$f_{X}$ E                                                                                                    | PÁGINA FÓR<br>= = • • • •<br>Alineació<br>npresa<br>D<br>1 1<br>2 2<br>3 3<br>4 4<br>4<br>4<br>4<br>4<br>4<br>4<br>4<br>4<br>4<br>4<br>4<br>4<br>4                                                                                                    | Libro1<br>MULAS DA1<br>* P G<br>* C \$<br>n 6<br>Promotores<br>1<br>2<br>3<br>3<br>4<br>5<br>6<br>7<br>7<br>8<br>8<br>9                                                                                                    | (version 1) [Autoguar<br>rOS REVISAR<br>eneral<br>* % 000 % % %<br>Número<br>F<br>Numero de poliza<br>1<br>3<br>4<br>5<br>6<br>7<br>8<br>9                                                          | G<br>Provedores                                                                                                    | <pre>c definition of the second second secon</pre> | I Provedores                                                                                                    | J<br>Provedores                                                                                      | ? The                                                      |                |
| Hoj<br>INICIO<br>INICIO<br>A<br>A<br>A<br>Centro de Info                                                             | a1 ↔<br>INSERTAR<br>bri ↓ 1:<br>K S → ↔<br>Fuente<br>: ★ ★<br>B<br>Compresa<br>Empresa<br>Empresa<br>Empresa<br>Empresa<br>Empresa<br>Empresa<br>Empresa                                                                                                    | DISEÑO DE<br>$1 \rightarrow A^{*} A^{*}$<br>$2 \rightarrow A^{*}$<br>$f_{X}^{*}$ En<br>C<br>Empresa<br>1<br>2<br>3<br>4<br>Pegar<br>$f_{X}^{*}$ [2<br>2<br>2<br>3<br>4<br>Pegar<br>Pegar valore                                                                                                    | PÁGINA FÓR<br>= = = *<br>Alineació<br>npresa<br>D<br>1<br>2<br>3<br>3<br>4<br>4<br>5<br>5                                                                                                    | Libro1<br>IMULAS DA1<br>T<br>T<br>T<br>T<br>T<br>T<br>T<br>T<br>T<br>T<br>T<br>T<br>T<br>T<br>T<br>T<br>T<br>T<br>T                                                                                                    | (version 1) [Autoguar<br>rOS REVISAR<br>* % 000 % % %<br>Número r<br>F<br>Numero de poliza<br>1<br>2<br>3<br>4<br>5<br>6<br>7<br>8<br>9<br>10                                                       | G<br>Provedores                                                                                                    | t como tabla *<br>to como tabla *<br>celda *<br>tilos<br>H<br>Provedores                                                                                                    | I<br>Provedores                                                                                                    | J<br>Provedores                                                                                      | ? E -<br>Inic<br>r y Buscary<br>* seleccionar*<br>odificar |                |
| A<br>Hoj<br>Hoj<br>INICIO<br>INICIO<br>Califi<br>N<br>A<br>Centro de Info                                            | a1 ↔<br>INSERTAR<br>bri ↓ 1:<br>K S ↓ ↔<br>Fuente<br>: K S ↓ ↔<br>Empresa<br>Empresa<br>Empresa<br>Empresa<br>Empresa<br>Empresa<br>Empresa<br>Empresa<br>Empresa                                                                                                    | DISEÑO DE<br>1 $A^{A} A^{C}$<br>$D = A^{C}$<br>$f_{X}$ En<br>C<br>Empresa<br>1<br>2<br>3<br>4<br>Pegar<br>Pegar valore<br>Pegar valore<br>$f_{X}$ $f_{X}$ $f_{X}$                                                                                                    | PÁGINA FÓR<br>= = = = = =<br>Alineació<br>npresa<br>D<br>1<br>2<br>2<br>3<br>3<br>4<br>4<br>5<br>5<br>5                                                                                                    | Librol<br>IMULAS DAT<br>T<br>T<br>T<br>T<br>T<br>T<br>T<br>T<br>T<br>T<br>T<br>T<br>T<br>T<br>T<br>T<br>T<br>T                                                                                                    | (version 1) (Autoguar<br>OS REVISAR V<br>eneral •<br>• % 000 • % %<br>Número r<br>F<br>Numero de poliza<br>1<br>2<br>3<br>4<br>4<br>5<br>6<br>6<br>7<br>7<br>8<br>9<br>0<br>11                      | G<br>G<br>Provedores                                                                                                    | <pre>c   c   c   c   c   c   c   c   c   c  </pre>                                                                                                    | I Insertar - Celdas                                                                                                    | J<br>Provedores                                                                                      | ?                                                          |                |
| Hoj<br>IVO INICIO<br>IVO INICIO<br>IVO INICIO<br>IVO INICIO<br>A<br>Cellina<br>A<br>Centro de Info                   | insertAR<br>insertAR<br>inser | DISEÑO DE<br>L $\sim$ A A<br>$\sim$ $2 \sim$ A $\sim$<br>$f_x$ En<br>C<br>Empresa<br>C<br>Empresa<br>$f_x$ En<br>C<br>C<br>Empresa<br>$f_x$ En<br>$f_x$ En<br>$f_x$ E                                                                                                    | PÁGINA FOR<br>= = • • • • • • • • • • • • • • • • • •                                                                                                    | Libro1<br>MULAS DA1<br>* Promotores<br>1<br>2<br>3<br>4<br>5<br>6<br>6<br>7<br>7<br>8<br>8<br>8<br>9<br>10<br>11                                                                                                    | (version 1) (Autoguar<br>rOS REVISAR<br>eneral<br>~ % 000 % %<br>Número<br>F<br>Numero de poliza<br>1<br>2<br>3<br>4<br>5<br>6<br>7<br>8<br>9<br>10<br>11                                           | G<br>G<br>Provedores                                                                                                    | <ul> <li>c) and condicional *</li> <li>como tabla *</li> <li>celda *</li> <li>H</li> <li>Provedores</li> <li>a</li> <li>a</li> </ul>                                                                                                    | I Provedores                                                                                                    | J<br>Provedores                                                                                      | ?   Inic                                                   |                |
| Hoj                                                                                                    | a1 ↔<br>INSERTAR<br>bri ↓ 1:<br>K S ↓ ↔<br>Fuente<br>: ★ ↓<br>Empresa<br>Empresa<br>Empresa<br>Empresa<br>Empresa<br>Empresa<br>Empresa<br>Empresa<br>Empresa                                                                                                    | DISEÑO DE<br>L ~ A A<br>A A<br>- D ~ A<br>- A A<br>- D ~ A<br>- C<br>Empresa<br>- C<br>Empresa<br>- C<br>- C<br>- C<br>- C<br>- C<br>- C<br>- C<br>- C                                                                                                    | PÁGINA FÓR<br>= = • • • • •<br>Alineació<br>npresa<br>D<br>1<br>1<br>2<br>3<br>3<br>4<br>4<br>4<br>4<br>5<br>5<br>5<br>5<br>6<br>6<br>6<br>7<br>1<br>1<br>2<br>2<br>3<br>3<br>4<br>4<br>4<br>5<br>5<br>6<br>6<br>7<br>7<br>8<br>7<br>8<br>8<br>8<br>8<br>8<br>8<br>8<br>8<br>8<br>8<br>8<br>8<br>8 | Libro1<br>MULAS DA1<br>F Promotores<br>Promotores<br>1<br>3<br>4<br>5<br>6<br>7<br>8<br>9<br>10<br>11                                                                                                    | (version 1) [Autoguar<br>rOS REVISAR<br>eneral<br>* % 000 % % %<br>Número<br>F<br>Numero de poliza<br>1<br>3<br>4<br>5<br>6<br>7<br>8<br>9<br>10<br>11                                              | G<br>Provedores                                                                                                    | <pre>c definition of the second second secon</pre> | I<br>Provedores                                                                                                    | J<br>Provedores                                                                                      | ? E<br>Inic<br>r y Buscary<br>* seleccionar*<br>dificar    |                |
| A                                                                                                    | a1 ↔<br>INSERTAR<br>bri ↓1:<br>K S ↓ ↔<br>Fuente<br>: ★<br>B<br>Empresa<br>Empresa<br>Empresa<br>Empresa<br>Empresa<br>Empresa<br>Empresa<br>Empresa<br>Empresa<br>Empresa                                                                                                    | DISEÑO DE<br>L - A A<br>DE ENDE<br>A A<br>A A<br>DE ENDE<br>C<br>Empresa<br>C<br>Empresa<br>C<br>Empresa<br>C<br>Empresa<br>C<br>Empresa<br>C<br>Empresa<br>C<br>Empresa<br>C<br>C<br>Empresa<br>C<br>C<br>Empresa<br>C<br>C<br>Empresa<br>C<br>C<br>Empresa<br>C<br>C<br>Empresa<br>C<br>C<br>C<br>Empresa<br>C<br>C<br>C<br>C<br>C<br>C<br>C<br>C<br>C<br>C<br>C<br>C<br>C                                                                                                    | PÁGINA FÓR<br>= = + + + + + + + + + + + + + + + + + +                                                                                                    | Libro1<br>MULAS DA1<br>F Gr<br>E Gr<br>F Gr<br>F G<br>F G<br>F G<br>F G<br>F G<br>F G<br>F G<br>F G | (version 1) (Autoguar<br>TOS REVISAR<br>* % 000 % % %<br>Número r<br>F<br>Numero de poliza<br>1<br>2<br>3<br>4<br>5<br>7<br>8<br>9<br>1<br>1<br>1<br>1<br>1<br>1<br>1<br>1<br>1<br>1<br>1<br>1<br>1 | G<br>Provedores                                                                                                    | <pre>k condicional * cocomo tabla * celda * tilos H Provedores celda + celda +</pre> | I<br>Provedores                                                                                                    | J<br>Provedores                                                                                      | ?   Inic                                                   |                |

Imagen 30. Opciones de la etiqueta inteligente de pegado, adaptado de Ms Excel, (2013). Elaboración propia.

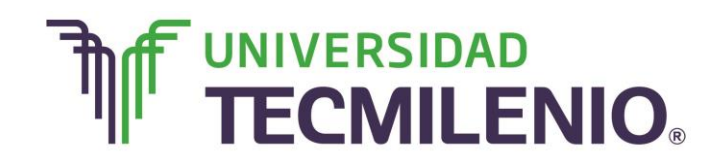

Innovación con propósito de vida.

¿Sabías que es posible mover la información de una o más celdas seleccionadas con ayuda del ratón?

Esto lo puedes lograr arrastrando la selección de un borde mientras el apuntador del

ratón cambia su forma a cuatro flechas:

Si mueves o copias sólo con el ratón, la información no se guardará en el portapapeles.

#### Borrar contenido y formato

Con la tecla **Del** o **Supr** en tu teclado es posible eliminar el contenido de las celdas seleccionadas, sin embargo, toma en cuenta que esta tecla no elimina el formato ni los comentarios que pudieran tener las celdas.

Cuando necesites borrar algo en especial, dirígete al comando de la ficha Inicio/Modificar/Borrar. Observa la siguiente figura donde encontrarás el comando Borrar:

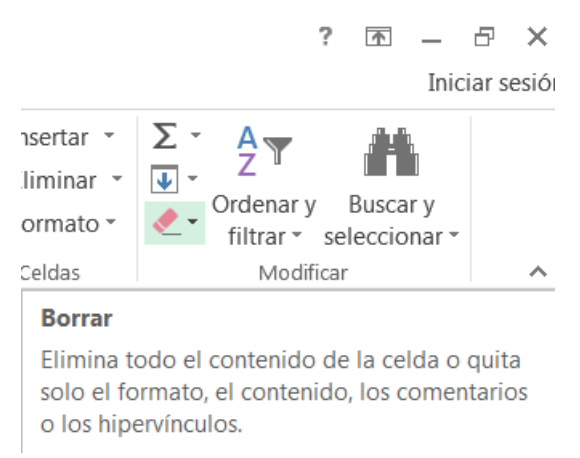

#### Comando Borrar

Imagen 31. Comando borrar, adaptado de Ms Excel, (2013). Elaboración propia.

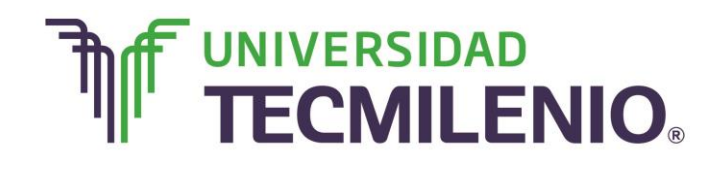

## Innovación con propósito de vida.

Examina las opciones con las que cuenta el comando Borrar:

#### **Opciones del comando Borrar**

| x<br>∎<br>ARC | HIVO II             | ・ <i>で</i><br>vicio | v ↓<br>INSERTAR  | DISEÑO DE P            | Ágina fór | Libr<br>MULAS [ | ol (ve<br>DATO | ersion 1) [Autoguar<br>DS REVISAR | dado] - Excel<br>VISTA   | Borra co                              | ntenido    |                |                                              | Solo b<br>format                      | orra el<br>to de la  |
|---------------|---------------------|---------------------|------------------|------------------------|-----------|-----------------|----------------|-----------------------------------|--------------------------|---------------------------------------|------------|----------------|----------------------------------------------|---------------------------------------|----------------------|
| -             | <b>.</b>            | Cali                | bri - 11         | ĂĂ                     | = = >     | •               | Gen            | eral *                            | Formato                  | y formate                             | o de la    | Σ·             | ₽Ţ                                           | celda.                                |                      |
| Peg           | ullinar<br>gar<br>∕ | N                   | K <u>s</u> - 🗄 - | - <u></u> - <u>A</u> - | = = = @   | ₹<br>•          | \$             | × % 000 €0 00 →0                  | Dar form                 | celda                                 |            |                | )rdenar y<br>filtrar *                       | seleccionar *                         |                      |
| Porta         | papeles 🖪           |                     | Fuente           | Gi -                   | Alineació | n G             |                | Número 🕞                          | Es                       | tilos                                 | Celdas     | Beilder        | orrar tod                                    | • /                                   | ~                    |
| B5            |                     | Ŧ                   | : 🗙 🗸            | fx Em                  | presa     |                 |                |                                   | Borra<br>conte<br>el for | a solo el<br>enido y no<br>mato de la | o          | Be<br>Be       | orrar <u>f</u> orn<br>orrar con<br>orrar com | natos<br>teni <u>d</u> o<br>nentarios | , Borra<br>solamente |
|               | Α                   |                     | В                | С                      | D         | E               |                | F                                 | celda                    | l <b>.</b>                            | Ι          | В              | orrar <u>h</u> ipe                           | ervínculos                            | comentarios          |
| 1             |                     |                     |                  |                        |           |                 |                |                                   |                          |                                       |            | <u>କ୍</u> ଟ ପ୍ | uitar hipe                                   | rvínculos                             | de la celda          |
| 2             | Centro d            | e Inf               | Empresa          | Empresa                |           | Promotore       | es l           | Numero de poliza                  | Provedores               | Provedores                            | Provedores | Proveuo        | res                                          |                                       |                      |
| 3             |                     |                     | Empresa          | 1                      | 1         |                 | 1              | 1                                 |                          |                                       |            |                |                                              |                                       |                      |
| 4             |                     |                     | Empresa          | 2                      | 2         |                 | 2              | 2                                 |                          |                                       |            |                |                                              |                                       |                      |
| 5             |                     |                     | Empresa          | 3                      | 3         |                 | 3              | 3                                 |                          |                                       |            | E              | Borra                                        | los                                   |                      |
| 6             |                     |                     | Empresa          | 4                      | 4         |                 | 4              | 4                                 | . 4                      | •                                     |            | - ł            | niperv                                       | vínculos                              |                      |
| /             |                     |                     | Empresa          | 5                      | 5         |                 | 5              | 5                                 |                          |                                       |            | — (            | de la d                                      | celda.                                |                      |
| 0             |                     |                     | Empresa          | 7                      | 7         |                 | 7              | 0<br>7                            |                          |                                       |            |                |                                              |                                       |                      |
| 10            |                     |                     | Linpresa         | 2                      | , 8       |                 | 8              | ,                                 |                          |                                       |            |                |                                              |                                       |                      |
| 11            |                     |                     |                  | 9                      | 9         |                 | 9              | 9                                 |                          |                                       |            |                |                                              |                                       |                      |
| 12            |                     |                     |                  | 10                     | 10        |                 | 10             | 10                                |                          |                                       |            |                |                                              |                                       |                      |
| 13            |                     |                     |                  | 11                     | 11        |                 | 11             | 11                                |                          |                                       |            |                |                                              |                                       |                      |
| 14            |                     |                     |                  |                        |           |                 |                |                                   |                          |                                       |            |                |                                              |                                       |                      |
| 15            |                     |                     |                  |                        |           |                 |                |                                   |                          |                                       |            |                |                                              |                                       |                      |
| 10            |                     | На                  | ia1 🕜            |                        |           |                 |                |                                   |                          |                                       |            |                |                                              |                                       |                      |
| -             | P                   |                     | Jar (+)          |                        |           | _               |                |                                   | 1                        | ۹                                     |            | -              |                                              |                                       |                      |
| USTO          | 0                   |                     |                  |                        |           |                 |                |                                   |                          |                                       | U          |                | -                                            | +                                     | 100 %                |

Imagen 32. Opciones del comando borrar, adaptado de Ms Excel, (2013). Elaboración propia.

¿Cuánto tiempo puedes ahorrar ahora que conoces acerca de la edición de datos dentro de una celda, reconoces la utilidad de los botones y la combinación de letras?

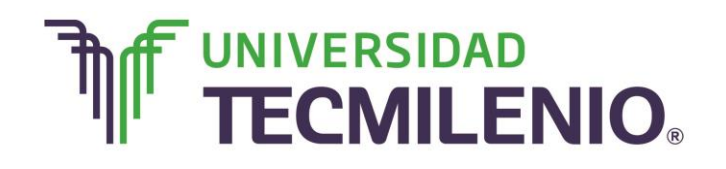

## Innovación con propósito de vida.

# Subtema 3. ¿Cómo diseñar la apariencia y hacer operaciones sencillas en el libro?

#### Parámetros de fila y columna

¿Sabías que puedes cambiar el ancho de una columna o el alto de una fila directamente con el ratón?

Una de las novedades de Excel 2013 es que ajusta automáticamente la altura de una fila dependiendo del tipo de letra utilizado en esa fila. Por ejemplo, imagina que el contenido de la fila 2 es Arial de 10 puntos, la altura de esa fila es 15, pero si aplicas Times New Roman de 12 puntos a una sola

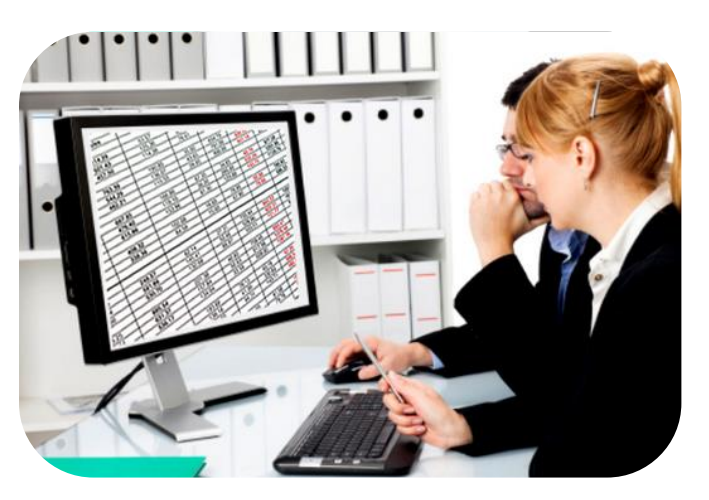

celda de la fila 2, la altura de toda la fila cambiará su altura automáticamente a 15,75.

Realiza los siguientes pasos para cambiar el alto de una fila:

#### Pasos para cambiar el alto de una fila

- Coloca el puntero del ratón en el extremo inferior del número de fila, hasta que tome la forma de dos flechas +.
- 2. Presiona, sin soltar el botón izquierdo del ratón, y arrastra hasta tener el alto deseado.

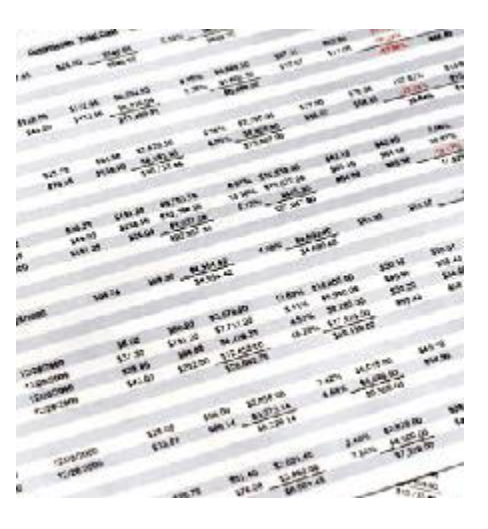

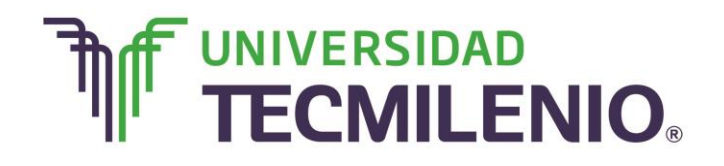

## Innovación con propósito de vida.

Cuando requieres dimensiones específicas a tus filas realiza lo siguiente:

#### \_ 0 % 🐹 🛛 🖌 🗸 🤍 🖛 Libro2 - Microsoft Excel Archivo a 🕜 🗕 🗗 🛙 Revisar Inicio Insertar Diseño de página Fórmulas Datos Vista Acrobat = = = = General 🔻 🚮 Formato condicional \* 📲 Insertar 👻 Σ -X 2T \* 11 \* A A A Calibri e e e e . \$ - % 000 📆 Dar formato como tabla -😤 Eliminar 👻 - 🛃 Ordenar Buscary y filtrar \* seleccionar Pegar N K S - 🖽 - 🎒 - 🗛 -1 建建 ≫~ 📑 Estilos de celda 🛪 Formato \* 2. Estilos Celdas Modificar Fuente Alineación 5 Número Portapapeles G. 5 $f_x$ E10 ¥ (m A в С D F G н Е 1 2 3 4 5 6 7 8 9 10 11 12 13 14 15 Haz clic en el video. Hoja1 Hoja2 Hoja3 🧐 Listo 100% 😑 Đ

#### Pasos para hacer dimensiones específicas a las filas

Video 3. Pasos para hacer dimensiones específicas a las filas, adaptado de Ms Excel, (2013). Elaboración propia.

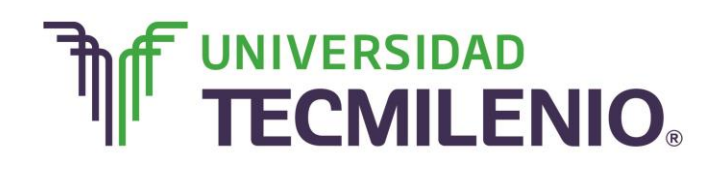

- 1. Selecciona la fila o filas a las que quieras modificar la altura. Si no seleccionas alguna fila, el cambio se realizará en la fila en la que te encuentres.
- 2. Selecciona el botón ficha Inicio/Celdas/Formato y elige la opción Alto de fila.

| хI    | 5          | ~ ~        | * -                                  | 202500.055 | tonu cón   | Libro1 (           | version 1) [Autoguar | dado] - Excel                                     |                                            | ? 💿 — 🖞                                                                | F ×      |
|-------|------------|------------|--------------------------------------|------------|------------|--------------------|----------------------|---------------------------------------------------|--------------------------------------------|------------------------------------------------------------------------|----------|
| Peg   |            | Calit<br>N | INSERTAR<br>pri • 11<br>K <u>S</u> • | A A        |            | v ₽ Ge<br>± ⊡ v \$ | OS REVISAR           | VISTA<br>Formato co<br>Dar format<br>Estilos de c | ondicional *<br>to como tabla *<br>celda * | Eliminar ↓<br>Formato ↓<br>Cordenary Buscary<br>formato ↓<br>Formato ↓ | r sesion |
| B5    | papeles 18 | Ŧ          | i 🗙 🗸                                | fx Em      | alineación | ) <sup>T</sup> ¥   | Numero 🙀             | ES                                                | tilos                                      | Alto de fila <u>Autoajustar alto de fila</u>                           | *        |
|       | Α          |            | В                                    | С          | D          | E                  | F                    | G                                                 | Н                                          | Autoajusta <u>r</u> ancho de columna                                   | <b></b>  |
| 1     |            |            |                                      |            |            |                    |                      |                                                   |                                            | Ancho predeterminado                                                   |          |
| 2     | Centro d   | e Info     | Empresa                              | Empresa    |            | Promotores         | Numero de poliza     | Provedores                                        | Provedores                                 | Visibilidad                                                            |          |
| 3     |            |            | Empresa                              | 1          | 1          | 1                  | 1                    |                                                   |                                            | Ocultar y mostrar                                                      |          |
| 4     |            |            | Empresa                              | 2          | 2          | 2                  | 2                    |                                                   |                                            | Organizar hojas                                                        |          |
| 6     |            |            | Empresa                              | 4          | 4          | 4                  | 4                    | 4                                                 |                                            | Cambiar el nombre de la boja                                           |          |
| 7     |            |            | Empresa                              | 5          | 5          | 5                  | 5                    |                                                   |                                            |                                                                        |          |
| 8     |            |            | Empresa                              | 6          | 6          | 6                  | 6                    |                                                   |                                            | Mover o copiar hoja                                                    |          |
| 9     |            |            | Empresa                              | 7          | 7          | 7                  | 7                    |                                                   |                                            | Color de etique <u>t</u> a                                             |          |
| 10    |            |            |                                      | 8          | 8          | 8                  | 8                    |                                                   |                                            | Protección                                                             |          |
| 11    |            |            |                                      | 9          | 9          | 9                  | 9                    |                                                   |                                            | Proteger hoja                                                          |          |
| 12    |            |            |                                      | 10         | 10         | 10                 | 10                   |                                                   |                                            | Bloguear celda                                                         |          |
| 13    |            |            |                                      | 11         | 11         | 11                 | 11                   |                                                   |                                            |                                                                        |          |
| 14    |            |            |                                      |            |            |                    |                      |                                                   |                                            | E Pormato de c <u>e</u> idas                                           |          |
| 15    |            |            |                                      |            |            |                    |                      |                                                   |                                            |                                                                        |          |
| 10    | Þ          | Но         | ja1 (+)                              |            |            |                    | 1                    | L                                                 | (                                          | · / / / /                                                              | •        |
| LISTO | )          |            |                                      |            |            |                    |                      |                                                   |                                            | ▦ ▣ 삪+                                                                 | 100 %    |

Opción Alto de fila del comando Formato a celda

Imagen 33. Opción Alto de fila del comando Formato a celda, adaptado de Ms Excel, (2013). Elaboración propia.

3. Automáticamente aparecerá el cuadro de diálogo **Alto de fila** desde donde modificarás el alto, no olvides utilizar comas para indicar decimales.

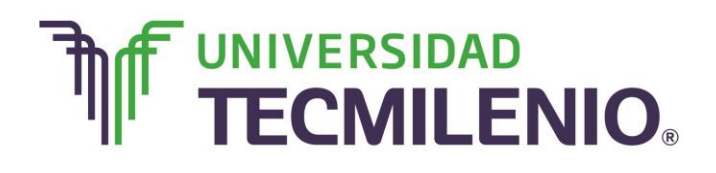

Innovación con propósito de vida.

| ×∃     | <b>.</b> 5 | - 0        |                            | Cua          | aaro ae      |                     | go de la         | opciol<br>dadol - Excel                  | n Alto (                                   | de fila<br>? ॼ _ ₽ ी                                                                       | ×   |
|--------|------------|------------|----------------------------|--------------|--------------|---------------------|------------------|------------------------------------------|--------------------------------------------|--------------------------------------------------------------------------------------------|-----|
| ARCH   | IVO II     | VICIO      | INSERTAR                   | DISEÑO DE F  | PÁGINA FÓR   | MULAS DAT           | OS REVISAR       | VISTA                                    |                                            | Iniciar ses                                                                                | iór |
| Pega   | ↓          | Calil<br>N | ori • 11<br>K <u>S</u> • - | · A A        | = = <b>.</b> | - ₽ Ge<br>-= ⊡ - \$ | •neral           | Formato co<br>Dar format<br>Estilos de o | ondicional *<br>to como tabla *<br>celda * | Insertar • ∑ • A ▼ ↓ Eliminar • ✓ ✓ Ordenar y Buscar y Formato • ✓ filtrar • seleccionar • |     |
| Portap | apeles 🖪   |            | Fuente                     | 5            | Alineaciór   | n G                 | Número 5         | Es                                       | itilos                                     | Tamaño de celda                                                                            | ^   |
| B5     |            | Ŧ          | : × v                      | <i>fx</i> Em | npresa       |                     |                  |                                          |                                            | ↓ Alto de <u>f</u> ila<br><u>A</u> utoajustar alto de fila                                 | ^   |
|        |            |            |                            |              |              |                     |                  |                                          |                                            | Ancho de columna                                                                           |     |
|        | А          |            | В                          | С            | D            | E                   | F                | G                                        | Н                                          | Autoajustar ancho de columna                                                               |     |
| 1      |            |            |                            |              |              |                     |                  |                                          |                                            | Ancho predeterminado                                                                       | П   |
| 2      | Centro d   | le Info    | Empresa                    | Empresa      |              | Promotores          | Numero de poliza | Provedores                               | Provedores                                 | Visibilidad                                                                                |     |
| 3      |            |            | Empresa                    | 1            | 1            | 1                   | 1                |                                          |                                            | Ocultar v mostrar                                                                          |     |
| 4      |            |            | Empresa                    | 2            | 2            | 2                   | 2                |                                          |                                            | Organizar boias                                                                            |     |
| 5      |            |            | Empresa                    | 3            | 3            | 3                   | 3                |                                          |                                            | Combine al acembra de la baix                                                              |     |
| 7      |            |            | Empresa                    | 4            | 4            | 4                   | 4                | 4                                        | *                                          |                                                                                            |     |
| 8      |            |            | Empresa                    | 5            | 5            | 5                   | 5                |                                          |                                            | Mover o copiar hoja                                                                        |     |
| 9      |            |            | Empresa                    | 7            | 7            | 7                   | 7                |                                          |                                            | Color de etique <u>t</u> a                                                                 |     |
| 10     |            |            |                            | 8            | 8            | 8                   | 8                |                                          |                                            | Protección                                                                                 |     |
| 11     |            |            |                            | 9            | 9            | 9                   | 9                |                                          |                                            | Proteger hoja                                                                              |     |
| 12     |            |            |                            | 10           | 10           | 10                  | 10               |                                          |                                            | Bloquear celda                                                                             |     |
| 13     |            |            |                            | 11           | 11           | 11                  | 11               |                                          |                                            |                                                                                            |     |
| 14     |            |            |                            |              |              |                     |                  |                                          |                                            | E Formato de c <u>e</u> ldas                                                               |     |
| 15     |            |            |                            |              |              |                     |                  |                                          |                                            |                                                                                            | -   |
| 10     | Þ          | Но         | ja1 (+)                    |              |              |                     | 1                |                                          | •                                          |                                                                                            | -   |
| цято   |            |            |                            |              |              |                     |                  |                                          |                                            | Ⅲ Ⅲ+ 100                                                                                   | %   |

Imagen 34. Cuadro de diálogo de la opción Alto de fila, adaptado de Ms Excel, (2013). Elaboración propia.

4. Haz clic en el botón Aceptar.

Realiza los siguientes pasos para cambiar el ancho de una columna:

#### Pasos para cambiar el ancho de una columna

- 1. Coloca el puntero en el extremo derecho del encabezado de columna, hasta que tome la forma de dos flechas +.
- 2. Sin soltar el botón izquierdo del ratón arrastra hasta tener el ancho deseado.

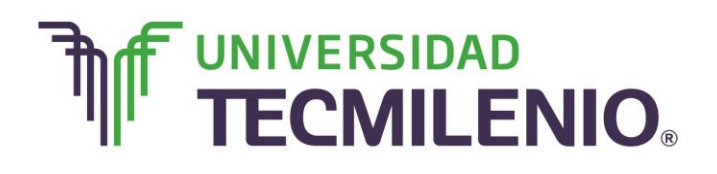

Cuando requieres dimensiones específicas a tus columnas realiza lo siguiente:

| X     | 19.0     | •   •                     |                |            | Li         | bro2 - Microsoft                               | Excel                                                                                                    |                                                      | c                                                | - 0 X                   |
|-------|----------|---------------------------|----------------|------------|------------|------------------------------------------------|----------------------------------------------------------------------------------------------------|------------------------------------------------------|--------------------------------------------------|-------------------------|
| Archi | vo Inici | o Insertar                | Diseño de pá   | gina Fórmu | ilas Dato: | Revisar                                        | Vista Acrobat                                                                                                    |                                                      | ۵                                                | X 🖷 🗕 🕥                 |
| Pega  | ar 🖋     | Calibri<br>N K S -<br>Fue | • 11 • A<br>   |            | ación G    | General ▼<br>\$ ▼ % 000<br>*08 \$%<br>Número 5 | <ul> <li>Formato condicional *</li> <li>Dar formato como table</li> <li>Estilos de celda *</li> <li>Estilos</li> </ul> | a * Insertar *<br>Eliminar *<br>Eliminar *<br>Celdas | Σ •<br>Ordenar<br>2 • y filtrar • se<br>Modifici | Buscar y<br>Reccionar * |
|       | A1       | <b>v</b> (e               | f <sub>x</sub> |            |            |                                                |                                                                                                    |                                                      |                                                  | *                       |
| 1     | А        | В                         | С              | D          | E          | F                                              | G                                                                                                    | н                                                    | I.                                               | J 🚽                     |
| 1     |          |                           |                |            |            |                                                |                                                                                                    |                                                      |                                                  |                         |
| 2     |          |                           |                |            |            |                                                |                                                                                                    |                                                      |                                                  |                         |
| 3     |          |                           |                |            |            |                                                |                                                                                                    |                                                      |                                                  |                         |
| 4     |          |                           |                |            |            |                                                |                                                                                                    |                                                      |                                                  |                         |
| 5     |          |                           |                |            |            |                                                |                                                                                                    |                                                      |                                                  |                         |
| 0     |          |                           |                |            |            |                                                |                                                                                                    |                                                      |                                                  | =                       |
| 8     |          |                           |                |            |            |                                                |                                                                                                    |                                                      |                                                  |                         |
| 9     |          |                           |                |            |            |                                                |                                                                                                    |                                                      |                                                  |                         |
| 10    |          |                           |                |            |            |                                                |                                                                                                    |                                                      |                                                  |                         |
| 11    |          |                           |                |            |            |                                                |                                                                                                    |                                                      |                                                  |                         |
| 12    |          |                           |                |            |            |                                                |                                                                                                    |                                                      |                                                  |                         |
| 13    |          |                           |                |            |            |                                                |                                                                                                    |                                                      |                                                  |                         |
| 14    |          |                           |                |            |            |                                                |                                                                                                    |                                                      |                                                  |                         |
| 15    |          |                           |                | — H        | az clic    | en el vi                                       | deo.                                                                                                    |                                                      |                                                  | -                       |
| 14 4  | Hoja     | a1 / Hoja2 / Ho           | oja3 🦯 🞾 🦯     |            |            |                                                |                                                                                                    |                                                      |                                                  | ▶                       |
| Listo |          |                           |                |            |            |                                                |                                                                                                    |                                                      | 100% 😑                                           | •                       |

#### Pasos para las dimensiones específicas en las columnas

Video 4. Pasos para las dimensiones específicas en las columnas, adaptado de Ms Excel, (2013). Elaboración propia.

- 1. Selecciona la columna o columnas a las que quieras modificar el ancho. Si no seleccionas alguna columna, el cambio se realizará en la columna en la que nos encontremos.
- 2. Selecciona el botón ficha Inicio/Celdas/Formato y elige la opción Ancho de columna.

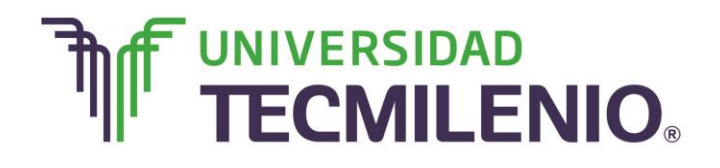

Innovación con propósito de vida.

| 🖩 🗔 🐤 🐡 🔹 Librol (version 1) [Autoguardado] - Excel ? 📧 🗕 🗗 🗙        |                                                                             |                  |                                                                  |                                                                                                    |                                      |  |  |  |  |  |  |
|----------------------------------------------------------------------|-----------------------------------------------------------------------------|------------------|------------------------------------------------------------------|----------------------------------------------------------------------------------------------------|--------------------------------------|--|--|--|--|--|--|
| ARCHIVO INICIO INSERTAR DISEÑO DE PÁGINA FÓR                         | RMULAS DAT                                                                  | OS REVISAR       | VISTA                                                            |                                                                                                    | Iniciar sesión                       |  |  |  |  |  |  |
| $ \begin{array}{c c} & & \\ & & \\ & & \\ & \\ & \\ & \\ & \\ & \\ $ | ·• ₽ Ge<br>₩ ₽ • \$                                                         | • % 000 €0 00    | ondicional <del>*</del><br>:o como tabla <del>*</del><br>:elda * | Insertar       Σ       A       Δ         Iminar       ✓       Z       Δ         Formato       ✓       Ordenar y       Buscar y         filtrar       seleccionar |                                      |  |  |  |  |  |  |
| Portapapeles 🕫 Fuente 🕼 Alineació                                    | ón 🕞                                                                        | Número 🕞         | Es                                                               | tilos                                                                                                    | Tamaño de celda                      |  |  |  |  |  |  |
| B5 • : $\times \checkmark f_x$ Empresa                               |                                                                             |                  |                                                                  |                                                                                                    |                                      |  |  |  |  |  |  |
| A B C D                                                              | E                                                                           | F                | G                                                                | н                                                                                                    | Autoojasta <u>r</u> anche de colamna |  |  |  |  |  |  |
| 1<br>2 Centro de Inf(Empresa Empresa                                 | Promotores                                                                  | Numero de poliza | Provedores                                                       | Provedores                                                                                                    | Ancho predeterminado                 |  |  |  |  |  |  |
| 3 Empresa 1                                                          | l 1                                                                         | 1                |                                                                  |                                                                                                    | VISIDIIIdad                          |  |  |  |  |  |  |
| 4 Empresa 2                                                          | 2 2                                                                         | 2                |                                                                  |                                                                                                    | Ocultar y mostrar                    |  |  |  |  |  |  |
| 5 Empresa 3                                                          | 3 3                                                                         | 3                |                                                                  |                                                                                                    | Organizar hojas                      |  |  |  |  |  |  |
| 6 Empresa 4                                                          | 1 4                                                                         | 4                | 4                                                                |                                                                                                    | Cambiar el nombre de la hoja         |  |  |  |  |  |  |
| 7 Empresa 5                                                          | 5 5                                                                         | 5                |                                                                  |                                                                                                    | Mover o copiar hoja                  |  |  |  |  |  |  |
| 8 Empresa 6 6                                                        | 5 6                                                                         | 6                |                                                                  |                                                                                                    | Color de etiqueta                    |  |  |  |  |  |  |
| 9 Empresa 7                                                          | 7 7                                                                         | 7                |                                                                  |                                                                                                    | Protección                           |  |  |  |  |  |  |
|                                                                      | s 8                                                                         | 8                |                                                                  |                                                                                                    | Proteger hoja                        |  |  |  |  |  |  |
| 12 10 10                                                             | , <u> </u>                                                                  | 10               |                                                                  |                                                                                                    |                                      |  |  |  |  |  |  |
| 13 11 11                                                             | 10                                                                          | 10               |                                                                  |                                                                                                    | III Bioquear ceida                   |  |  |  |  |  |  |
| 14                                                                   |                                                                             |                  |                                                                  |                                                                                                    | E Formato de c <u>e</u> ldas         |  |  |  |  |  |  |
| 15                                                                   |                                                                             |                  |                                                                  |                                                                                                    |                                      |  |  |  |  |  |  |
| 10 Hoial                                                             |                                                                             |                  | • •                                                              | 4                                                                                                    |                                      |  |  |  |  |  |  |
| ЦСТО                                                                 | ↔     Hoja1     (+)     :     ↓       sto     ■     ■     ●     +     100 % |                  |                                                                  |                                                                                                    |                                      |  |  |  |  |  |  |

#### Opción Ancho de columna del comando Formato a celda

Imagen 35. Opción de Ancho de columna del comando Formato a celda, adaptado de Ms Excel, (2013). Elaboración propia.

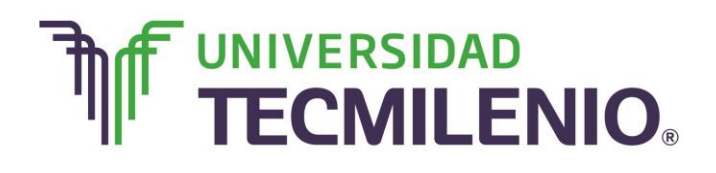

3. Automáticamente aparecerá el cuadro de diálogo **Ancho de columna** desde donde modificarás el ancho, no olvides utilizar comas para indicar decimales.

|        |              | C                                  | uadro d       | de diá       | logo c    | le la op                | oción                      | An                           | cho de                                     | e colur    | nna                                 |                                 |            |
|--------|--------------|------------------------------------|---------------|--------------|-----------|-------------------------|----------------------------|------------------------------|--------------------------------------------|------------|-------------------------------------|---------------------------------|------------|
| ×≣     | <b>5</b> • 0 | ∌                                  |               |              | Libro1    | version 1) [Auto        | guardado] - F              | Excel                        |                                            |            |                                     | ? 🕋 —                           | a ×        |
| ARCH   | HIVO INICIO  | INSERTAR                           | DISEÑO DE PÁO | gina fórm    | MULAS DAT | OS REVISAR              | VISTA                      |                              |                                            |            |                                     | Inici                           | iar sesión |
| Peg    | ar 💉 N       | ibri • 11<br><i>K</i> <u>S</u> • . | · Å Å =       | = <b>=</b> ⊗ | - ₽ Ge    | • % 000 60              | → Forr<br>→ Dar<br>→ Estil | nato co<br>forma<br>los de o | ondicional *<br>to como tabla *<br>celda * | Eliminar • | ∑ · A<br>Z · Z<br>Ordena<br>filtrar | r y Buscar y<br>• seleccionar • |            |
| Portap | oapeles 🖙    | Fuente                             | Fa            | Alineación   | 5         | Número                  | 5                          | Es                           | tilos                                      | Celdas     | Mo                                  | dificar                         | ^          |
| B5     | •            | : × •                              | fx Empr       | esa          |           |                         |                            |                              |                                            |            |                                     |                                 | ^          |
|        | А            | В                                  | С             | D            | E         | F                       | 0                          | 5                            | Н                                          | I          | J                                   | К                               | <b></b>    |
| 1      |              |                                    |               |              | Ancho de  | columna                 | ? X                        |                              |                                            |            |                                     |                                 |            |
| 2      | Centro de In | fcEmpresa                          | Empresa       |              | Pror      |                         | -                          | res                          | Provedores                                 | Provedores | Provedores                          |                                 |            |
| 3      |              | Empresa                            | 1             | 1            | Ancho d   | e <u>c</u> olumna: 10.7 | 3                          |                              |                                            |            |                                     |                                 |            |
| 4      |              | Empresa                            | 2             | 2            |           | untar                   | Cancelar                   |                              |                                            |            |                                     |                                 |            |
| 5      |              | Empresa                            | 1 3           | 3            |           |                         | Calicelai                  |                              |                                            |            |                                     |                                 |            |
| 7      |              | Empresa                            | 4             | 4            |           |                         | 5                          | - 4                          | •                                          |            |                                     |                                 |            |
| 8      |              | Empresa                            | 5             | 5            | 5         |                         | 5                          |                              |                                            |            |                                     |                                 |            |
| 9      |              | Empresa                            | 7             | 7            | 7         |                         | 7                          |                              |                                            |            |                                     |                                 |            |
| 10     |              | Linprova                           | 8             | 8            | . 8       |                         | 8                          |                              |                                            |            |                                     |                                 |            |
| 11     |              |                                    | 9             | 9            | 9         |                         | 9                          |                              |                                            |            |                                     |                                 |            |
| 12     |              |                                    | 10            | 10           | 10        |                         | 10                         |                              |                                            |            |                                     |                                 |            |
| 13     |              |                                    | 11            | 11           | 11        |                         | 11                         |                              |                                            |            |                                     |                                 |            |
| 14     |              |                                    |               |              |           |                         |                            |                              |                                            |            |                                     |                                 |            |
| 15     |              |                                    |               |              |           |                         |                            |                              |                                            |            |                                     |                                 |            |
| 10     |              | oia1                               |               |              |           |                         |                            |                              | 4                                          |            |                                     |                                 |            |
| 4      | · ·          |                                    | _             |              |           |                         |                            | :                            | ۹                                          |            |                                     |                                 |            |
| LISTC  |              |                                    |               |              |           |                         |                            |                              |                                            | # @        | J <u> </u>                          | +                               | 100 %      |

*Imagen 36.* Cuadro de diálogo de la opción Ancho de columna, adaptado de Ms Excel, (2013). Elaboración propia.

4. Haz clic en el botón Aceptar.

#### Ajuste automático

Esta opción es mucho más rápida a la hora de ajustar filas o columnas, basta con posicionar el puntero del ratón sobre el borde de la fila o columna hasta que este tome la forma de flechas, haces doble clic y automáticamente se adapta a los contenidos de las celdas en una fila o columna.

#### Operaciones con filas y columnas

¿Sabes que es posible seleccionar una fila completa o toda una columna?

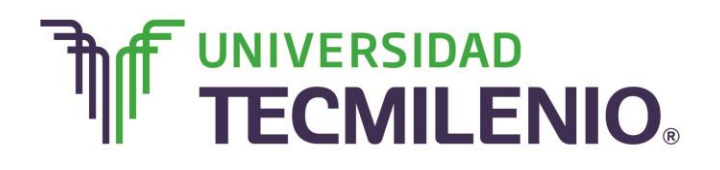

Es muy sencillo, basta con hacer un clic en el encabezado de la fila o de la columna, es decir, sobre el número de la fila o sobre la letra de la columna. Notarás que el puntero del ratón cambiará a la forma de una flecha gruesa horizontal para filas in o vertical para columnas .

Si en este paso presionas el botón derecho del ratón, te aparecerá un menú contextual con opciones para insertar, eliminar, ocultar o mostrar filas o columna, observa la imagen:

|                                                                    | Cali | bri - 11 - A A \$ - % 000 🛱                                                                                                    |
|--------------------------------------------------------------------|------|----------------------------------------------------------------------------------------------------|
|                                                                    | Ν    | $\mathbf{K} \equiv \underline{\diamond} \cdot \underline{\mathbf{A}} \cdot \mathbf{\Box} \cdot \mathbf{\diamond} \mathbf{\diamond} \mathbf{\diamond} \mathbf{\diamond}$ |
| Barra de herramientas,<br>o menú contextual de<br>Formato a celdas |      | F       F         Cortar                                                                                                    |
| -                                                                  |      | Ancho de columna Ocultar                                                                                                    |
| -                                                                  |      | Mostrar                                                                                                    |

#### Menú contextual de Formato

Imagen 37. Menú contextual de Formato a celdas, adaptado de Ms Excel, (2013). Elaboración propia.

La barra de herramientas es útil para aplicar formato al área seleccionada, además facilita todo el trabajo relacionado con fuentes tales como los estilos, el tamaño, la alineación, color de texto y el uso de decimales. Cabe mencionar que esta barra no es personalizable.

Para mostrar una fila o columna oculta, hay que hacer un clic con el botón izquierdo del ratón justo en la línea donde debería estar la fila o columna que se desea mostrar nuevamente, para estar seguro que posicionaste el puntero del mouse en el lugar

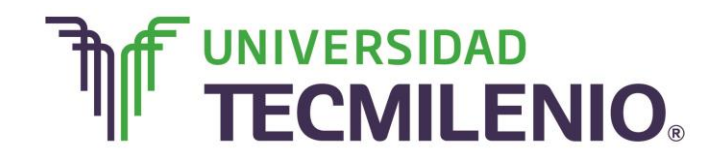

correcto el puntero tomará la forma de doble línea con doble flecha  $\frac{1}{1}$ . En la siguiente imagen se muestra un ejemplo donde la columna oculta en la C:

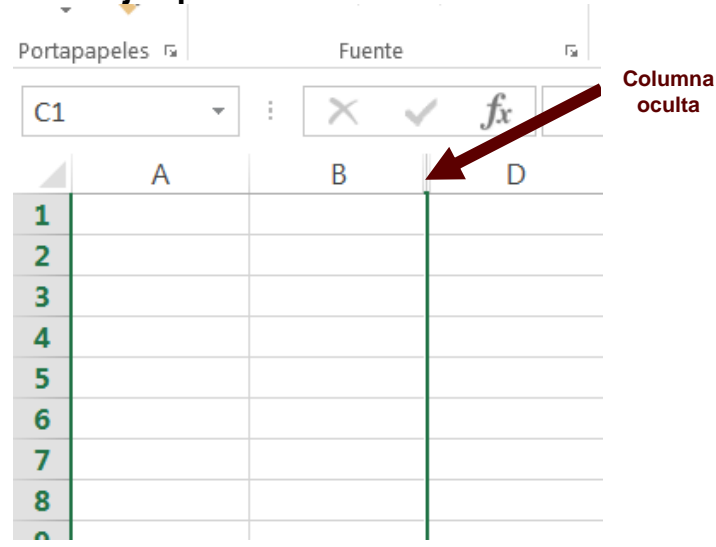

#### Ejemplo de columna oculta

Imagen 38. Ejemplo de columna oculta, adaptado de Ms Excel, (2013). Elaboración propia.

Ahora que conoces más acerca del manejo de archivos y trabajo con hojas de cálculo, en el siguiente tema conocerás conceptos y técnicas para aplicar formato y manipulación de datos.

#### ¡Quiero más!

- Para conocer más acerca de cómo crear plantillas en la Interface de la Hoja de Cálculo, le recomiendo revisar el siguiente contenido titulado Crear plantillas Curso de Excel 2013, en/ http://www.aulaclic.es/excel-2013/a\_3\_2\_1.htm
- Para conocer más sobre las opciones de Guardar o Guardar como te invito a ver el siguiente video titulado Guardar un libro, en/ <u>http://www.aulaclic.es/excel-</u> <u>2013/secuencias/p03\_guardar.htm</u>
- Si deseas conocer más sobre cómo guardar hojas de cálculo, copias de seguridad y proteger libros, accede al siguiente contenido titulado Copias de seguridad y proteger con contraseña, en/ <u>http://www.aulaclic.es/excel-</u> <u>2013/a 3\_1\_1.htm</u>

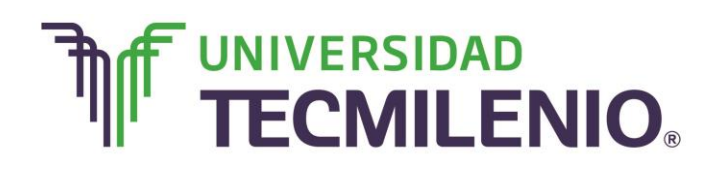

 Si deseas conocer más sobre pegado especial, te invito a ver el siguiente video titulado Pegado Especial, en/ <u>http://www.aulaclic.es/excel-</u> 2013/secuencias/p04\_pegado\_especial.htm

#### Mi Reflexión

Hasta este punto ya conoces diferentes formas de crear un nuevo libro, también conoces acerca de la edición de datos dentro de una celda, reconoces la utilidad de los botones **Deshacer** y **Rehacer** así como **Ir a**.

Como puedes ver, en este tema aprendiste diferentes técnicas que te ahorrarán tiempo y esfuerzo tales como combinaciones de teclas y el uso del botón Borrar.

¿Consideras necesarios los ajustes que se pueden hacer a las celdas como el alto y ancho, de ajuste automático, ajuste específico de dimensiones de filas y columnas?

Ahora que conoces más acerca del manejo de archivos y trabajo con hojas de cálculo, en el siguiente tema conocerás conceptos y técnicas para aplicar formato y manipulación de datos.

#### Bibliografía

AulaClic. Cursos de Informática gratuitos. Unidad 1. Introducción. Elementos de Excel. Revisado el 30 de abril del 2015 desde: <u>http://www.aulaclic.es/excel-</u>2013/index.htm

Charte, F. (2013). *Excel 2013 (Manual avanzado)*. España: Editorial Anaya Multimedia. ISBN: 9788441533615

Delgado, J. (2013). *Office 2013*. España: Editorial Anaya Multimedia. ISBN: 9788441533608

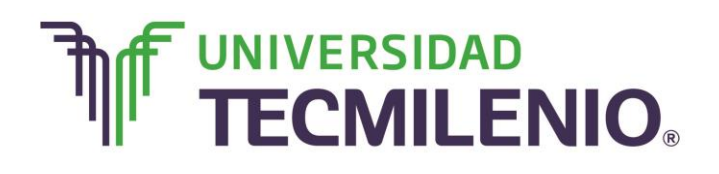

La obra presentada es propiedad de ENSEÑANZA E INVESTIGACION SUPERIOR A.C. (UNIVERSIDAD TECMILENIO), protegida por la Ley Federal de Derecho de Autor; la alteración o deformación de una obra, así como su reproducción, exhibición o ejecución pública sin el consentimiento de su autor y titular de los derechos correspondientes es constitutivo de un delito tipificado en la Ley Federal de Derechos de Autor, así como en las Leyes Internacionales de Derecho de Autor.

El uso de imágenes, fragmentos de videos, fragmentos de eventos culturales, programas y demás material que sea objeto de protección de los derechos de autor, es exclusivamente para fines educativos e informativos, y cualquier uso distinto como el lucro, reproducción, edición o modificación, será perseguido y sancionado por UNIVERSIDAD TECMILENIO.

Queda prohibido copiar, reproducir, distribuir, publicar, transmitir, difundir, o en cualquier modo explotar cualquier parte de esta obra sin la autorización previa por escrito de UNIVERSIDAD TECMILENIO. Sin embargo, usted podrá bajar material a su computadora personal para uso exclusivamente personal o educacional y no comercial limitado a una copia por página. No se podrá remover o alterar de la copia ninguna leyenda de Derechos de Autor o la que manifieste la autoría del material.